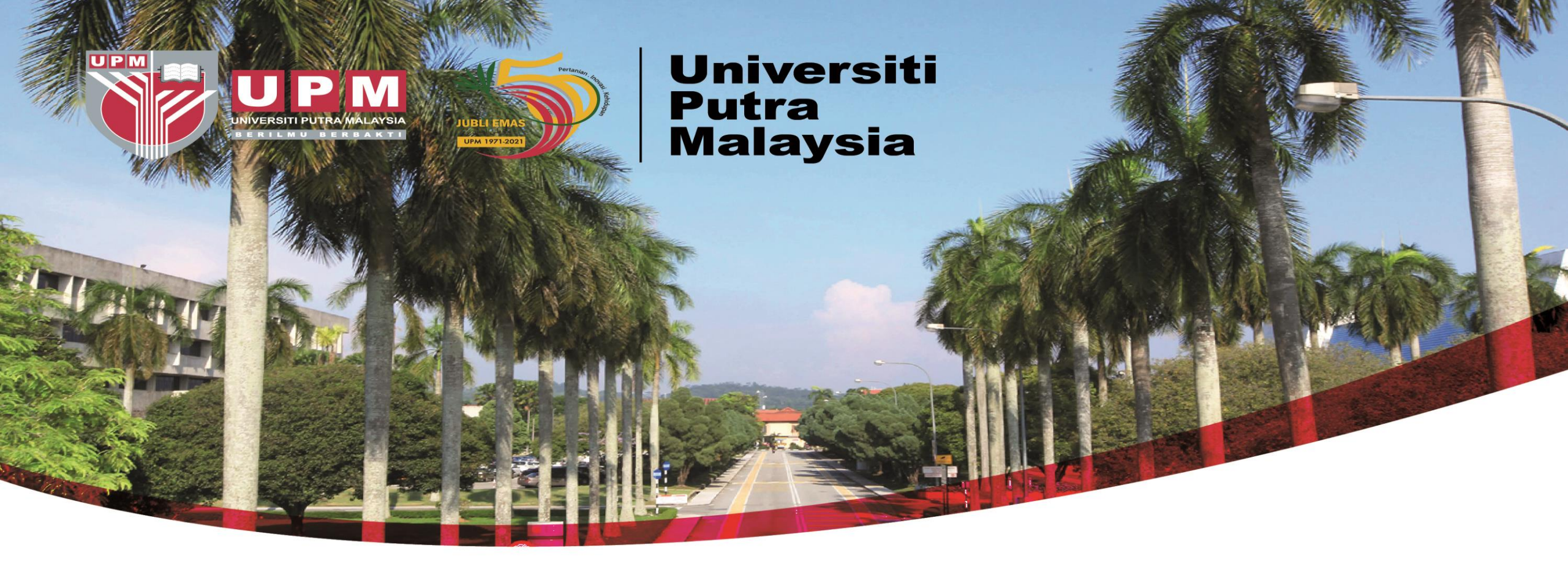

# TAKLIMAT PENGURUSAN RISIKO OPERASI

# UNIVERSITI PUTRA MALAYSIA

29 Jun 2021 9.30pg – 12.30 tghri I Atas talian Zoom Meeting

F UniPutraMalaysia 💟 @uputramalaysia 🧿 uniputramalaysia 🔽 universitiputramalaysia

Disediakan oleh: Pusat Jaminan Kualiti (CQA)

PERTANIAN • INOVASI • KEHIDUPAN B<u>erilmu berbakt</u> I

### **PENGISIAN PROGRAM**

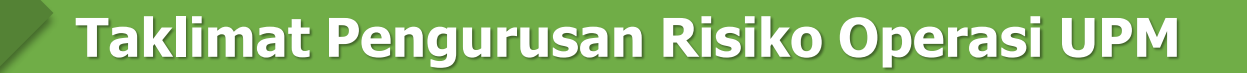

2

### <u>Oleh</u>: Pn. Haslida Hassan

Ketua Bahagian, Bahagian Pengurusan Kualiti Perkhidmatan, Pusat Jaminan Kualiti (CQA)

Latihan Penggunaan Templat Pengurusan Risiko Operasi (eOPRISK) versi 2.0 (2021) <u>Oleh</u>:

### Pn. Rozi Tamin

Ketua Seksyen Audit Kualiti, Bahagian Pengurusan Kualiti Perkhidmatan, CQA

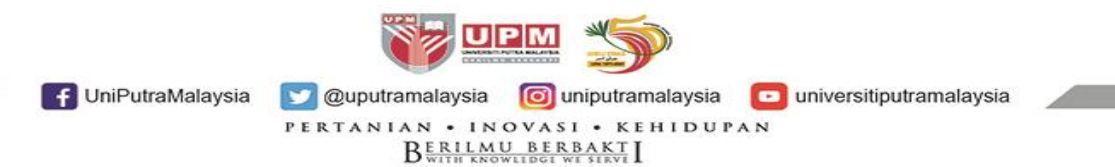

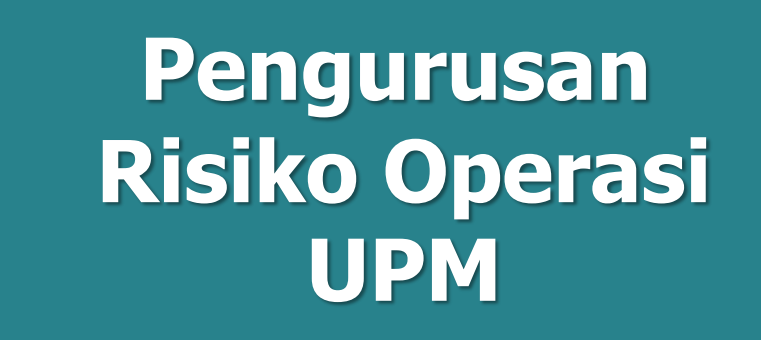

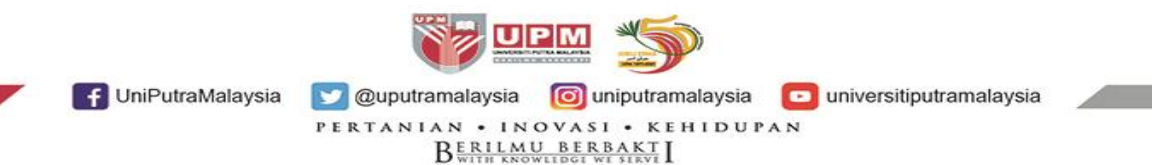

### PENGURUSAN RISIKO UNIVERSITI PUTRA MALAYSIA

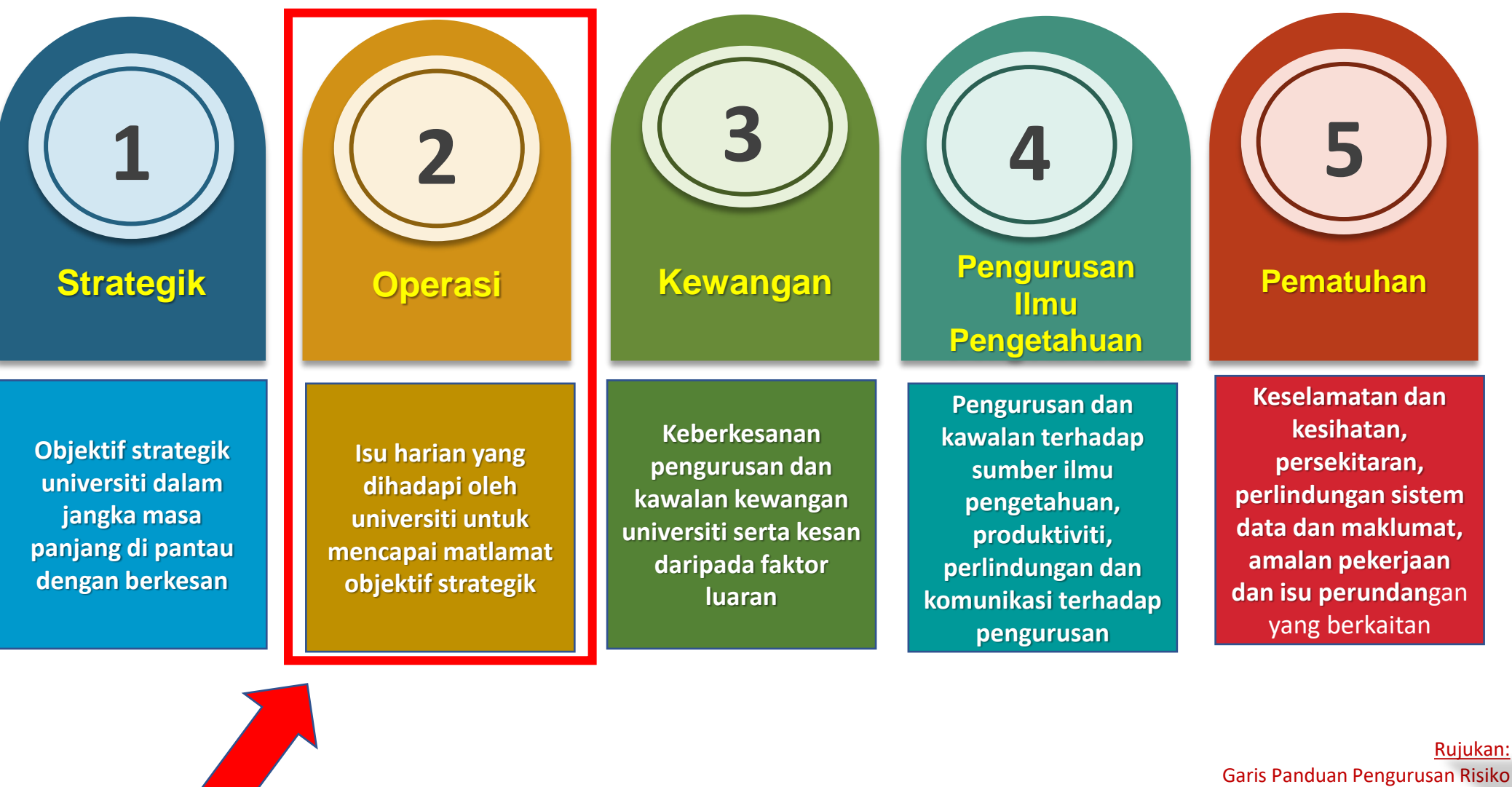

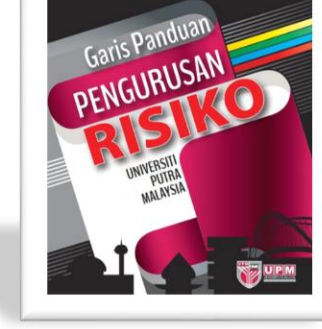

Garis Panduan Pengurusan Risiko Universiti Putra Malaysia, 2017

f UniPutraMalaysia

💟 @uputramalaysia 🛛 🔟 uniputramalaysia universitiputramalaysia

PERTANIAN • INOVASI • KEHIDUPAN BERILMU BERBAKT

### **KEPERLUAN MELAKSANAKAN PENGURUSAN RISIKO**

Pengurusan risiko dibuat adalah berdasarkan **keperluan Standard** 

Sistem Pengurusan Kualiti (QMS) ISO 9001:2015 klausa 6.1 Tindakan menyatakan risiko dan peluang

#### 6 Perancangan

#### 6.1 Tindakan menyatakan risiko dan peluang

**6.1.1** Apabila merancang untuk sistem pengurusan kualiti, organisasi hendaklah mempertimbangkan isu yang disebutkan dalam 4.1 dan keperluan yang disebutkan dalam 4.2 dan menentukan risiko dan peluang yang perlu dinyatakan untuk:

- a) memberi jaminan bahawa sistem pengurusan kualiti boleh mencapai hasil yang dimaksudkan;
- b) meningkatkan kesan yang diingini;
- c) mencegah, atau mengurangkan kesan yang tidak diingini;
- d) mencapai penambahbaikan.
- 6.1.2 Organisasi hendaklah merancang:
- a) tindakan menyatakan risiko dan peluang;

b) cara untuk:

 mengintegrasikan, dan melaksanakan tindakan itu ke dalam proses sistem pengurusan kualiti (lihat 4.4);

menilai keberkesanan tindakan ini.

Tindakan yang diambil untuk menyatakan risiko dan peluang hendaklah setimpal dengan kesan yang mungkin wujud terhadap keakuran produk dan perkhidmatan.

NOTA 1. Pilihan untuk menyatakan risiko boleh termasuk mengelakkan risiko, mengambil risiko untuk mengejar peluang, menghapuskan punca risiko, mengubah kemungkinan atau akibat, berkongsi risiko, atau mengekalkan risiko berdasarkan keputusan bermaklumat.

NOTA 2. Peluang boleh membawa kepada penerimagunaan amalan baharu, pelancaran produk baharu, pembukaan pasaran baharu, menangani pelanggan baharu, membina perkongsian, menggunakan teknologi baharu, dan kemungkinan lain yang diingini dan berdaya maju bagi menangani keperluan organisasi atau pelanggannya.

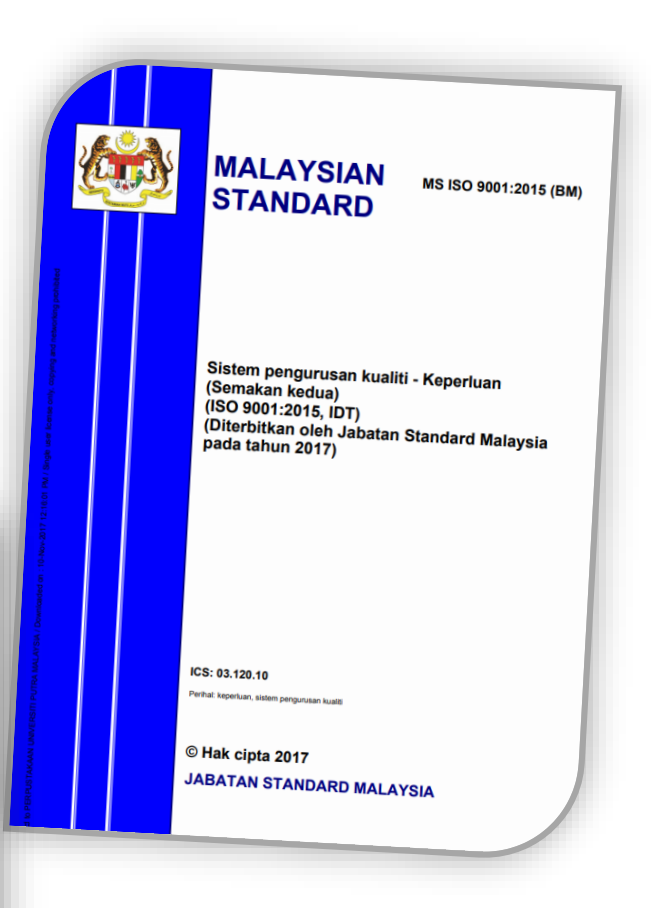

<u>Rujukan:</u> Sistem Pengurusan Kualiti – Keperluan (ISO 9001:2015

f UniPutraMalaysia 💟 @uputramalaysia 💿 uniputramalaysia

PERTANIAN • INOVASI • KEHIDUPAN

BERILMU BERBAKT

### **PERNYATAAN RISIKO**

Istilah & Definisi

R

S I K O

# Risiko Kesan terhadap ketidakpastian

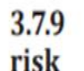

effect of uncertainty

Note 1 to entry: An effect is a deviation from the expected - positive or negative.

UniPutraMalaysia

Note 2 to entry: Uncertainty is the state, even partial, of deficiency of *information* (3.8.2) related to, understanding or knowledge of, an event, its consequence, or likelihood.

Note 3 to entry: Risk is often characterized by reference to potential events (as defined in ISO Guide 73:2009, 3.5.1.3) and consequences (as defined in ISO Guide 73:2009, 3.6.1.3), or a combination of these.

Note 4 to entry: Risk is often expressed in terms of a combination of the consequences of an event (including changes in circumstances) and the associated likelihood (as defined in ISO Guide 73:2009, 3.6.1.1) of occurrence.

Note 5 to entry: The word "risk" is sometimes used when there is the possibility of only negative consequences.

Note 6 to entry: This constitutes one of the common terms and core definitions for ISO management system standards given in Annex SL of the Consolidated ISO Supplement to the ISO/IEC Directives, Part 1. The original definition has been modified by adding Note 5 to entry.

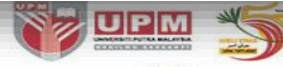

💟 @uputramalaysia 👩 uniputramalaysia 🔽 universitiputramalaysia

BERILMU BERBAKT I

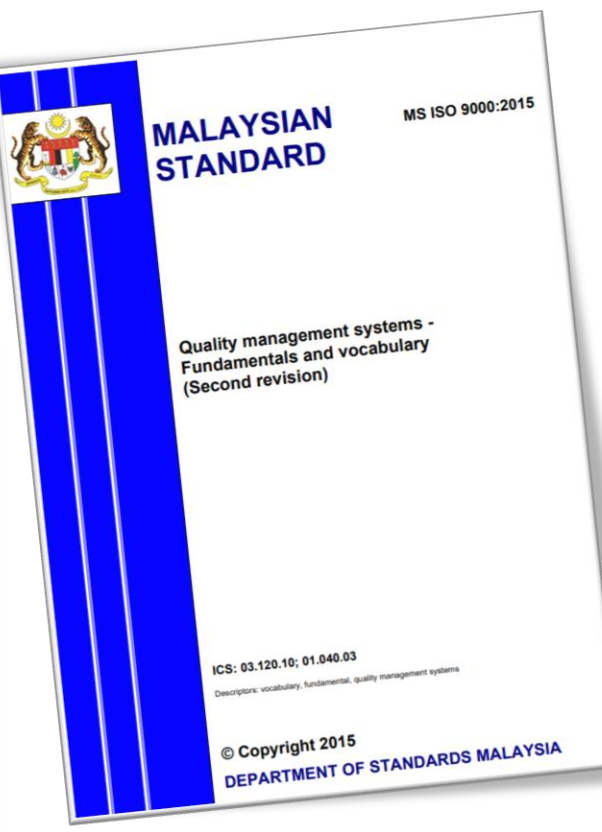

Rujukan: Quality Management Systems – Fundamental and Vocabulary (ISO 9000:2015

# **Proses Pengurusan Risiko**

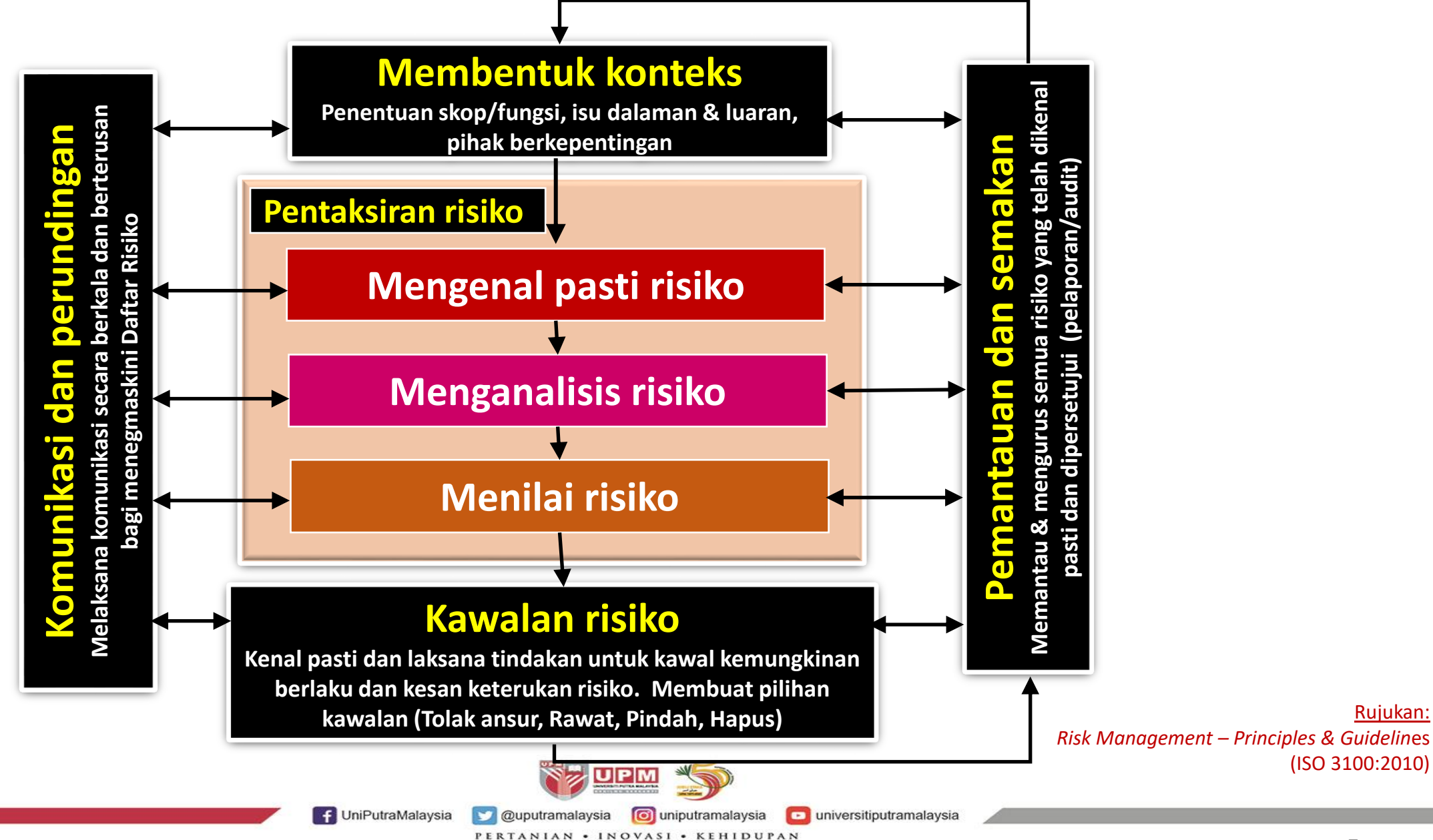

BERILMU BERBAKT

# **Proses dalam Pengurusan Risiko @QMS**

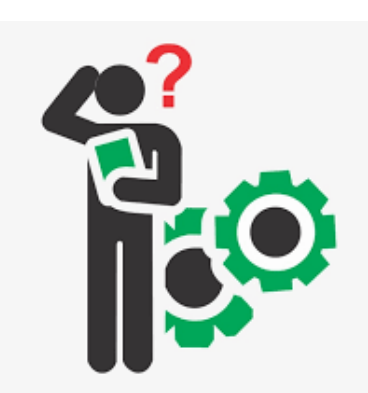

٠

Pentaksiran risiko Mengenal pasti risiko Menganalisis risiko Menilai risiko Taksir risiko

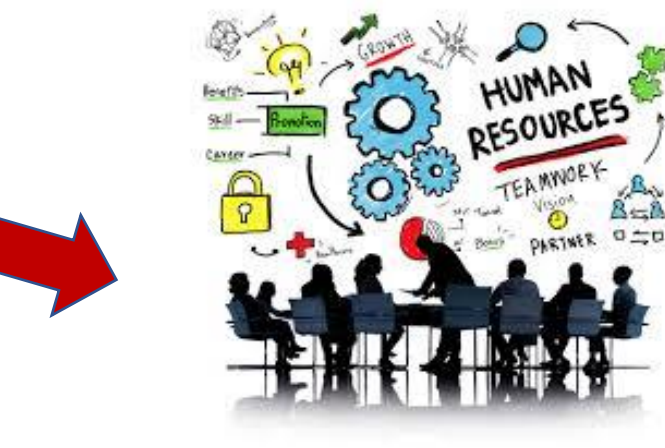

**Rancang Tindakan** (terhadap isu)

#### Bila ada isu berisiko ... Isu dalaman dan luaran Keperluan pihak berkepepentingan Isu operasi Nilai Integrasi & Laksana Tindakan **Keberkesanan** ke dalam proses Sistem Tindakan Pengurusan Kualiti 💟 @uputramalaysia 🛛 🔯 uniputramalaysia f UniPutraMalaysia universitiputramalaysia PERTANIAN • INOVASI • KEHIDUPAN

BERILMU BERBAKT

# Pengenalpastian ISU, RISIKO & PELUANG

ISU

### Situasi bermasalah

- Kegagalan fungsian
- Kekangan
   (Deficiency) sumber
- Jurang tahap ekspektasi dan pencapaian
- Prestasi menurun
- Meningkatnya perkara negatif *eg. complain, waste*

### Keadaan yang memberi kesan negatif

**RISIKO** 

- Kegagalan prestasi fungsian atau produk
- Kerugian dan kesan buruk kewangan.
- Kesan kecederaan dan menggugat nyawa manusia.
- Kerosakan fizikal
- Imej yang terjejas

PELUANG

- Hikmah dari isu
- Kebaikan yang dialami.
- Penemuan perkara baharu.
- Tambahan sumber

Relevan dengan matlamat & arah tuju organisasi

Memberi kesan kepada pencapaian keputusan Sistem Pengurusan Kualiti yang hendak dicapai

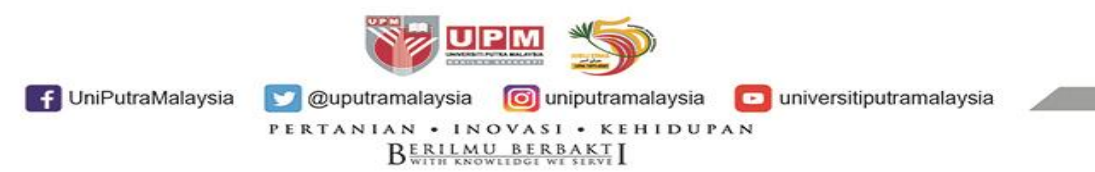

### **PENTAKSIRAN RISIKO: Mengenal pasti Risiko**

| Pentaksiran risiko    |  |  |  |  |  |  |
|-----------------------|--|--|--|--|--|--|
| Mengenal pasti risiko |  |  |  |  |  |  |
|                       |  |  |  |  |  |  |
| Menganalisis risiko   |  |  |  |  |  |  |
|                       |  |  |  |  |  |  |
| Menilai risiko        |  |  |  |  |  |  |
|                       |  |  |  |  |  |  |

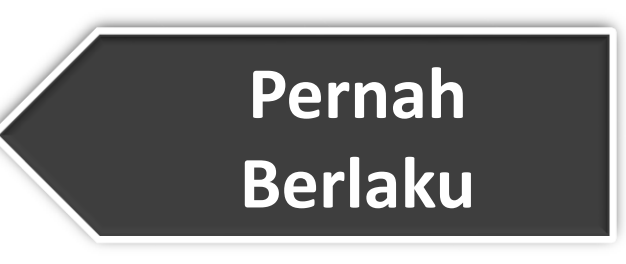

- Insiden risiko yang **PERNAH** berlaku.
- Mudah dikenalpasti dan sering menjadi rujukan.
- Tindakan pembetulan

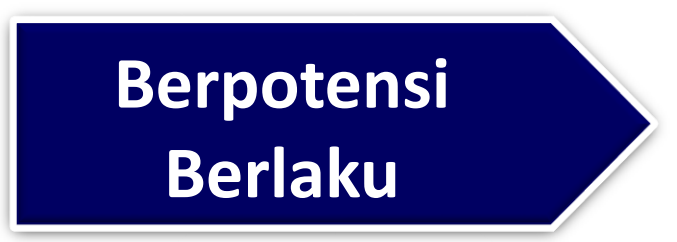

- Insiden risiko yang
   BELUM PERNAH
   berlaku.
- Mempunyai potensi untuk berlaku pada masa hadapan.
- Tindakan pencegahan

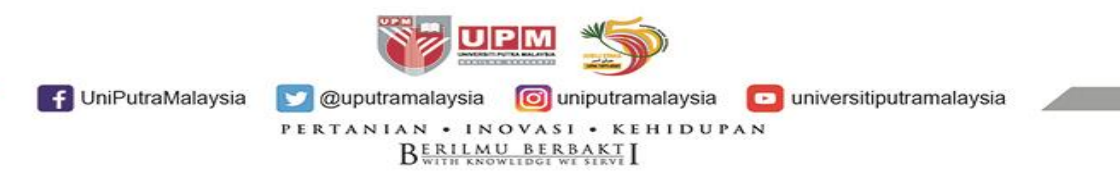

### **PENTAKSIRAN RISIKO: Menganalisis Risiko**

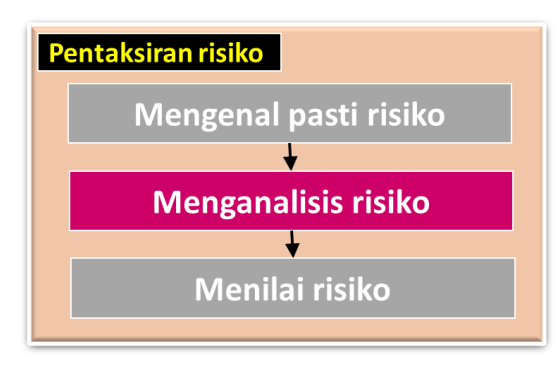

| Nota *: Keterukan |              |  |  |  |  |
|-------------------|--------------|--|--|--|--|
| 1                 | Tidak Ketara |  |  |  |  |
| 2                 | Kecil        |  |  |  |  |
| 3                 | Sederhana    |  |  |  |  |
| 4                 | Tinggi       |  |  |  |  |
| 5                 | Melampau     |  |  |  |  |

| Nota **: Kemungkinan |                      |  |  |  |
|----------------------|----------------------|--|--|--|
| 1                    | Tidak Dapat Dijangka |  |  |  |
| 2                    | Jarang Sekali        |  |  |  |
| 3                    | Dapat Dijangka       |  |  |  |
| 4                    | Mungkin              |  |  |  |
| 5                    | Paling Mungkin       |  |  |  |

#### MATRIKS PENILAIAN RISIKO

|          | Risiko | Kemungkinan** |        |        |        |        |  |
|----------|--------|---------------|--------|--------|--------|--------|--|
|          |        | 1             | 2      | 3      | 4      | 5      |  |
|          | 1      | 1 (R)         | 2 (R)  | 3 (R)  | 4 (R)  | 5 (S)  |  |
| <u>ا</u> | 2      | 2 (R)         | 4 (R)  | 6 (S)  | 8 (S)  | 10 (S) |  |
| teruka   | 3      | 3 (R)         | 6 (S)  | 9 (S)  | 12 (S) | 15 (T) |  |
| Kei      | 4      | 4 (R)         | 8 (S)  | 12 (S) | 16 (T) | 20 (T) |  |
|          | 5      | 5 (S)         | 10 (S) | 15 (T) | 20 (T) | 25 (T) |  |

### Keterukan x Kemungkinan

# = <u>Tahap Risiko</u>

11

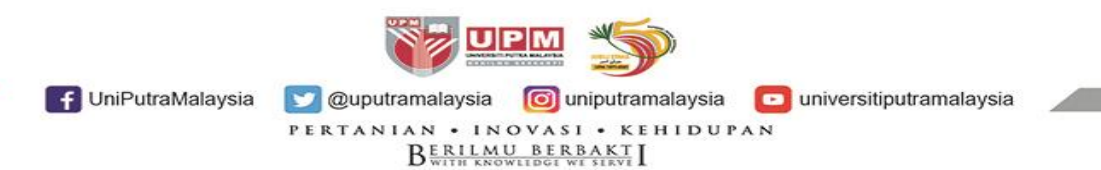

### **PENTAKSIRAN RISIKO: Menilai Risiko**

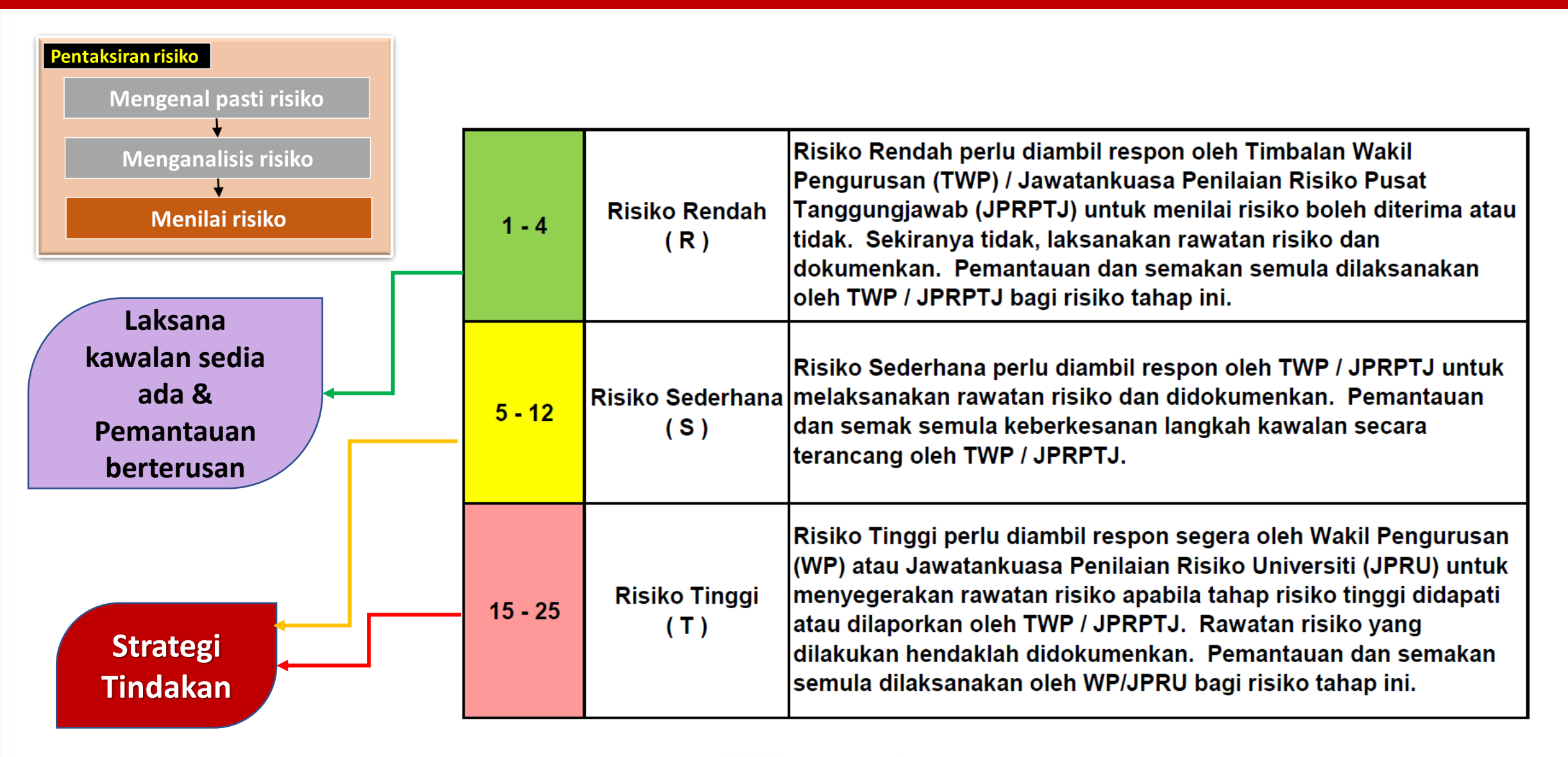

### **KAWALAN RISIKO**

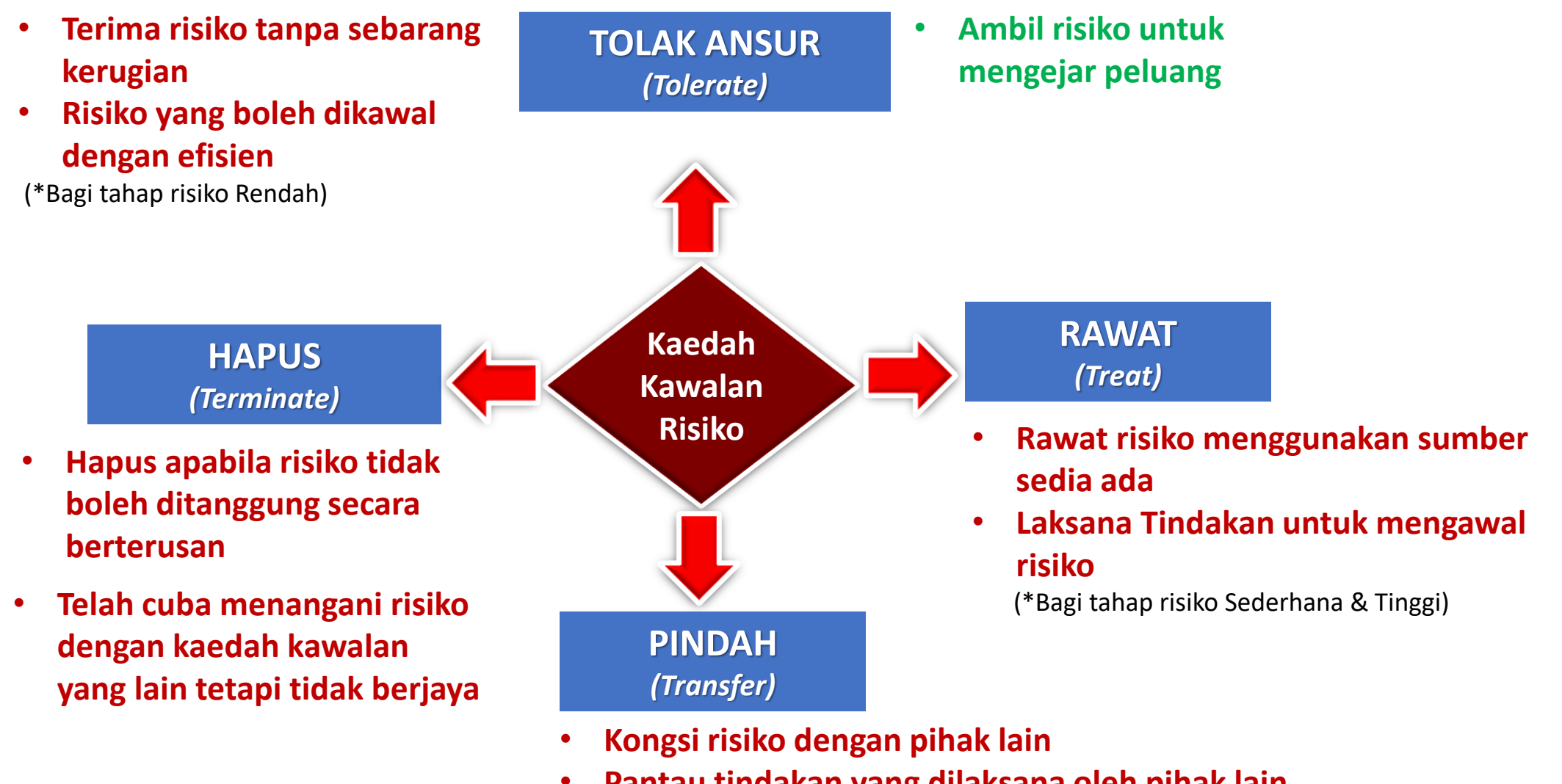

Pantau tindakan yang dilaksana oleh pihak lain

f UniPutraMalaysia

💟 @uputramalaysia 🛛 👩 uniputramalaysia 🗖 universitiputramalaysia

PERTANIAN • INOVASI • KEHIDUPAN B<u>ERILMU BERBAKT</u>I

### TINDAKAN PTJ KE ATAS PILIHAN KAWALAN RISIKO

| Bil.                 | Kaedah<br>Kawalan          | Penerangan                                                                                                    |
|----------------------|----------------------------|----------------------------------------------------------------------------------------------------|
| 1. Tol<br><i>(To</i> | ak ansur<br><i>lerate)</i> | Risiko yang boleh diterima oleh universiti tanpa<br>sebarang kerugian. Risiko ini boleh dikawal secara efisie<br>menggunakan sistem kawalan yang sedia ada.                                                             |
| 2. Rav<br>(Tr        | wat<br>eat)                | Risiko yang boleh dirawat oleh universiti dengan<br>menggunakan sumber sedia ada. Kombinasi hirarki<br>kawalan adalah sesuai diamalkan bagi memastikan kada<br>risiko adalah sentiasa terkawal.                         |
| 3. Pin<br><i>(Tr</i> | dah<br>ansfer)             | Risiko yang boleh ditanggung oleh pihak lain selain<br>universiti. Pilihan ini adalah baik bagi mengawal risiko<br>berkaitan kewangan dan aset. Contoh: pengambilan<br>insurans.                                        |
| 4. Нар<br><i>(Те</i> | ous<br>rminate)            | Risiko yang tidak boleh lagi di tanggung oleh universiti<br>secara berterusan mestilah dihapuskan. Universiti<br>telah pun cuba menangani isu risiko ini dengan kaedah<br>kawalan yang lain tetapi masih tidak berjaya. |

#### 5. Belum nilai

### Tindakan PTJ :

Pantau kawalan sedia ada (Bagi risiko Rendah, pantau secara berterusan 2 tahun dan akan digugurkan selepas tempoh 2 tahun sekiranya kekal tahap risiko Rendah)

Pantau kawalan sedia ada/strategi tindakan (tukar strategi tindakan sekiranya tahap risiko kekal Sederhana atau Tinggi)

Majukan surat kepada PTJ yang dikongsi/pindah atau bincang Bagi keputusan pindah:

- i. PTJ pemindah Majukan surat kepada PTJ yang menerima
  - Pantau tindakan PTJ yang menerima.
- ii. PTJ penerima laksana dan pantau tindakan

Keluarkan isu tersebut daripada senarai Pengurusan Risiko PTJ (Isu kekal setahun, dikeluarkan pada tahun berikutnya)

Nyatakan bila penilaian akan dibuat & pantau masa/tempoh penilaian

### **PERNYATAAN ISU & RISIKO**

# CONTOH Keselamatan Jalan Raya

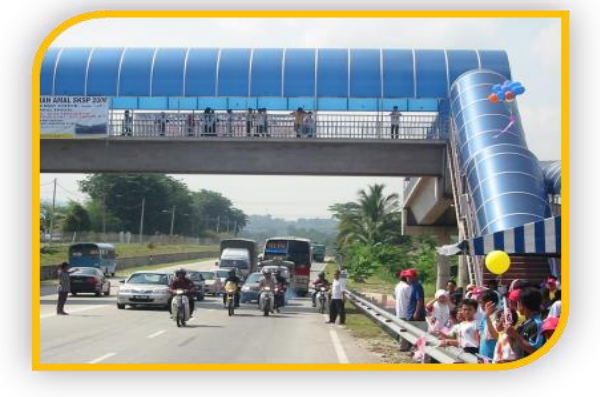

### Pernyataan Isu

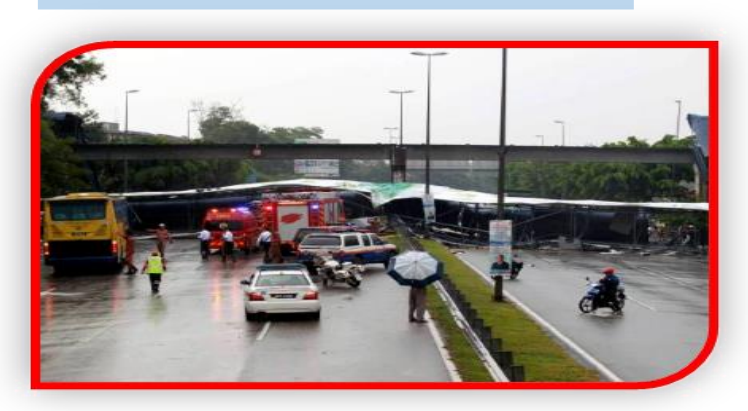

Pejalan kaki melintas jalan raya kerana tiada kemudahan

Punca

Kesan terhadap ketidakpastian

F UniPutraMalaysia

jejantas

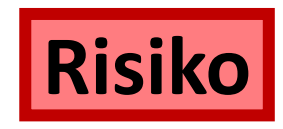

- Kemalangan di jalan raya (Keselamatan nyawa pengguna jalan raya terancam)
  - Siapa dikalangan pengguna jalan raya yang bermasalah?
- Bila kemalangan boleh berlaku?
- Berapa kos kerugian/kerosakan?

# Peluang

Peluang yang timbul hasil tindakan yang dilaksana

 Kemudahan jalan raya yang baharu (pembinaan jejantas)

Ouputramalaysia
 Ouniputramalaysia
 universitiputramalaysia
 PERTANIAN • INOVASI • KEHIDUPAN
 DERILMU BERBAKTI

### **PERNYATAAN ISU & RISIKO**

# CONTOH Penularan COVID-19

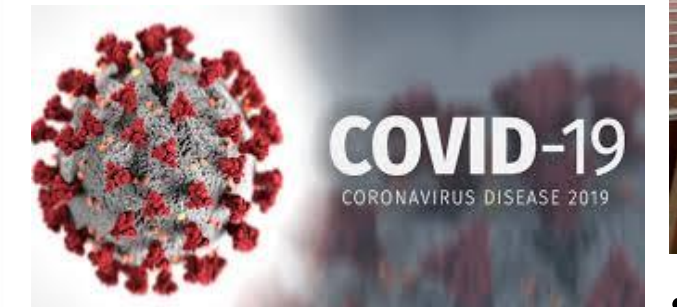

# Pernyataan Isu

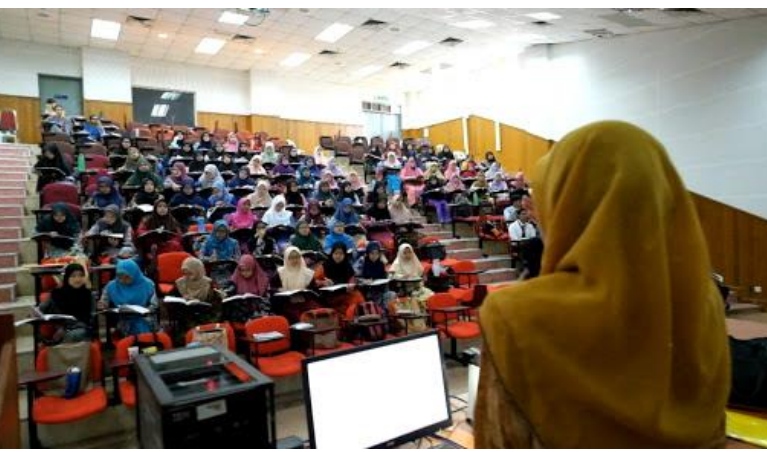

- Penularan pandemik Covid-19
- Situasi kecemasan/ kesihatan/ keselamatan awam yang berlaku

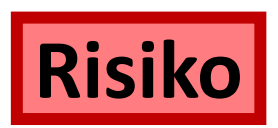

- Kelas pembelajaran tidak dapat dilaksanakan sepenuhnya.
- Audit dalaman/audit pihak ketiga tergendala

# Peluang

Peluang yang timbul hasil tindakan yang dilaksana

- Infrastruktur internet dipertingkat
- Kaedah pengajaran yang inovatif
- Peningkatan kemahiran ICT dalam kalangan pekerja
  - Bila pandemik akan berakhir?
  - Berapa lama kelas
     pembelajaran tidak dapat
     dilaksanakan

# Punca

### Kesan terhadap ketidakpastian -

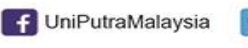

Ounputramalaysia
 Ouniputramalaysia
 Ouniputramalaysia
 PERTANIAN • INOVASI • KEHIDUPAN
 BERILMU, BERBAKT
 I

### GAMBARAN KESELURUHAN PENGURUSAN RISIKO OPERASI DI UPM

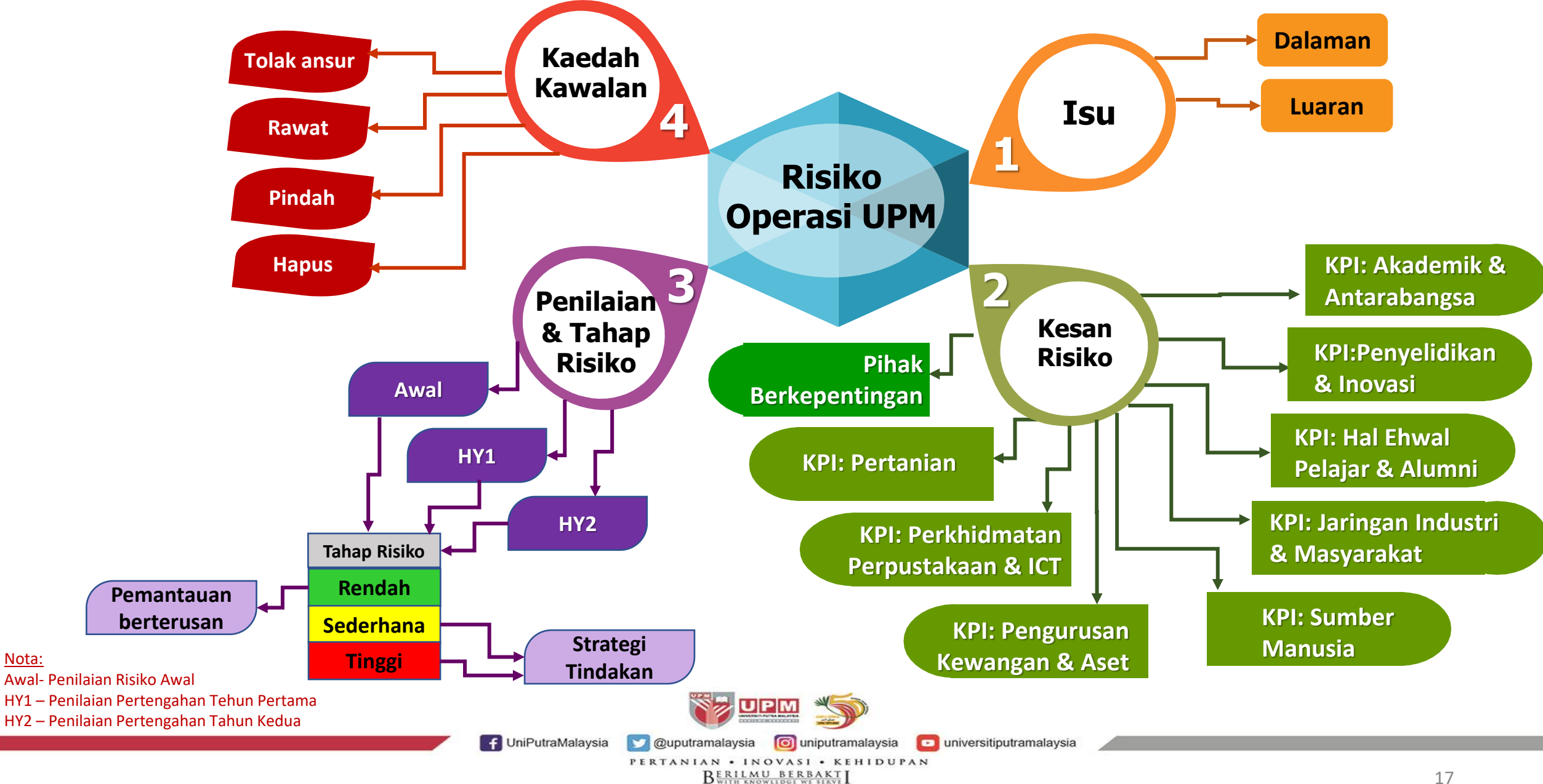

Nota:

### **TEMPOH PENILAIAN RISIKO OPERASI UPM**

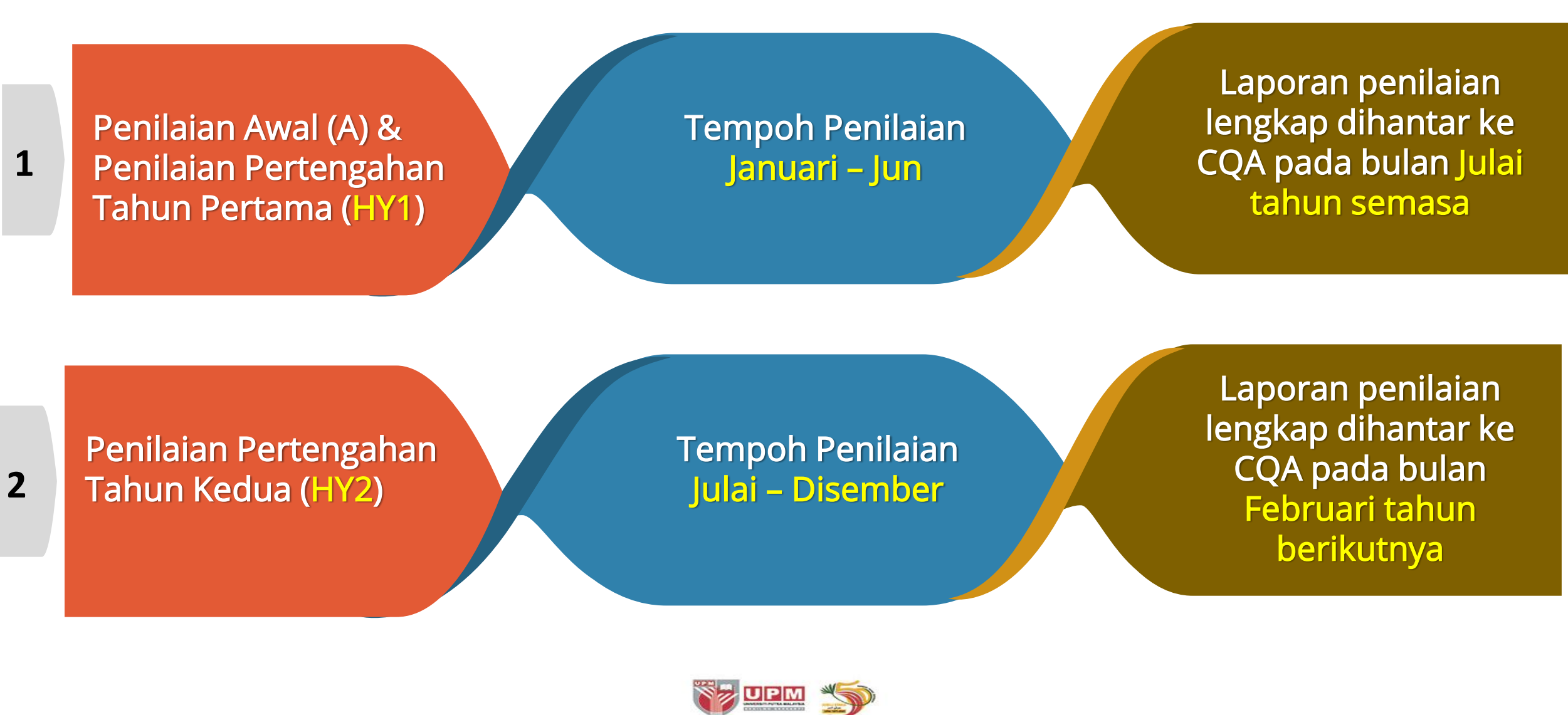

BERILMU BERBAKT

F UniPutraMalaysia 💟 @uputramalaysia 🐻 uniputramalaysia

universitiputramalaysia

Latihan Penggunaan Templat Pengurusan Risiko Operasi (eOPRISK) versi 2.0

2

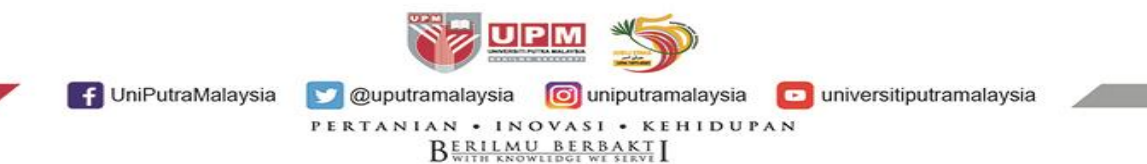

### eOPRISK VERSI 1.0 & VERSI 2.0

| Construction     Construction     Construction </th <th><complex-block>e-oprisi Penguru<br/>Contrati in the series in the series in</complex-block></th> <th>Status COA:   HY1   HY2     Klasifikasi PTJ :   Nama PTJ :   Nama PtJ :   Pusat Jaminan Kualiti   Nama Pegawai   Bertanggungjawab : *   Email Pegawai   Bertanggungjawab : *   Penilaian Tahun :   2021   Perkara : 3   Perkara : 4   Perkara : 5   Input   Penilaian   Ringkasan   Penilaian   Ringkasan   Penilaian   Ringkasan   Penilaian   Ringkasan   Perkara : 5   Dashboard   Ringkasan   Penilaian   Ringkasan   Perkara : 5   Dashboard   Ringkasan   Penilaian   Ringkasan   Penilaian   Ringkasan   Penilaian   Penilaian        </th> | <complex-block>e-oprisi Penguru<br/>Contrati in the series in the series in</complex-block> | Status COA:   HY1   HY2     Klasifikasi PTJ :   Nama PTJ :   Nama PtJ :   Pusat Jaminan Kualiti   Nama Pegawai   Bertanggungjawab : *   Email Pegawai   Bertanggungjawab : *   Penilaian Tahun :   2021   Perkara : 3   Perkara : 4   Perkara : 5   Input   Penilaian   Ringkasan   Penilaian   Ringkasan   Penilaian   Ringkasan   Penilaian   Ringkasan   Perkara : 5   Dashboard   Ringkasan   Penilaian   Ringkasan   Perkara : 5   Dashboard   Ringkasan   Penilaian   Ringkasan   Penilaian   Ringkasan   Penilaian   Penilaian |
|----------------------------------------------------------------------------------------------------|----------------------------------------------------------------------------------------------------|----------------------------------------------------------------------------------------------------|
|                                                                                                    | (2021)                                                                                                    |                                                                                                    |
| 💽 UniPutraMalaysia 💟 @                                                                                                    | Quputramalaysia O universi                                                                                                    | tiputramalaysia                                                                                                    |

BERILMU BERBAKT

### PERBANDINGAN eOPRISK VERSI 1.0 & VERSI 2.0

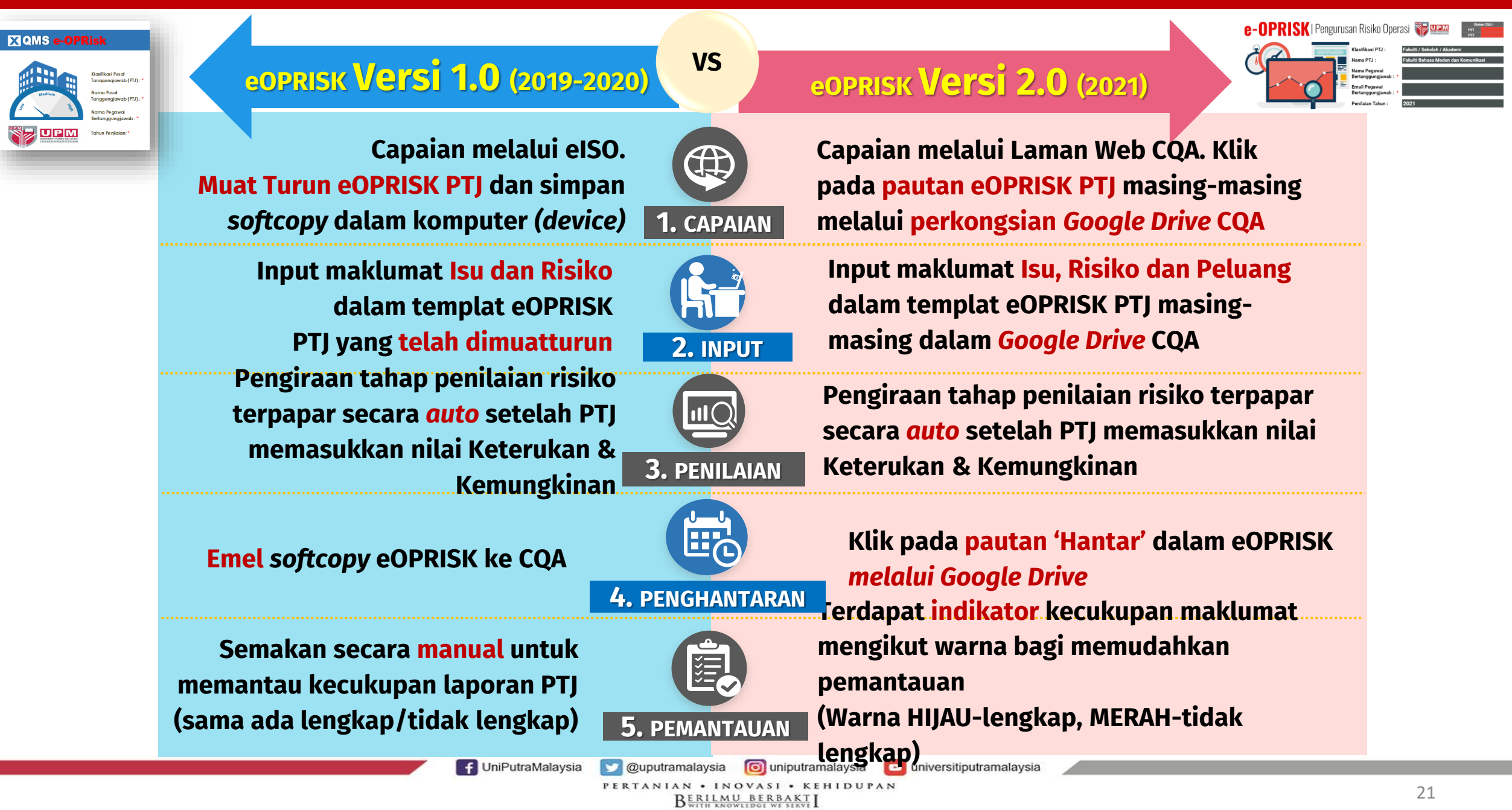

### PANDUAN PENGURUSAN RISIKO OPERASI UPM (e-OPRISK) Versi 2.0

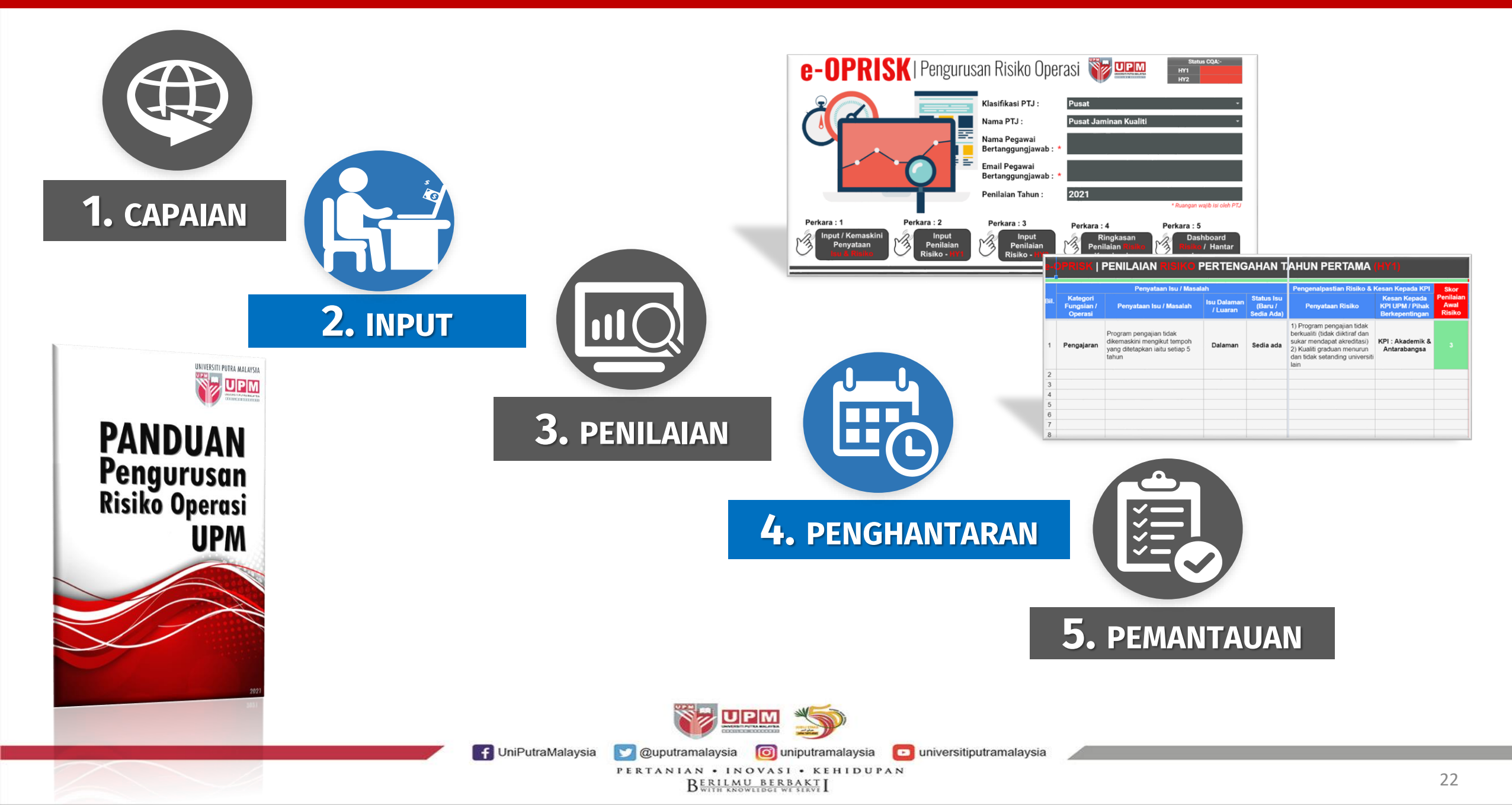

### PANDUAN PENGURUSAN RISIKO OPERASI UPM (e-OPRISK)

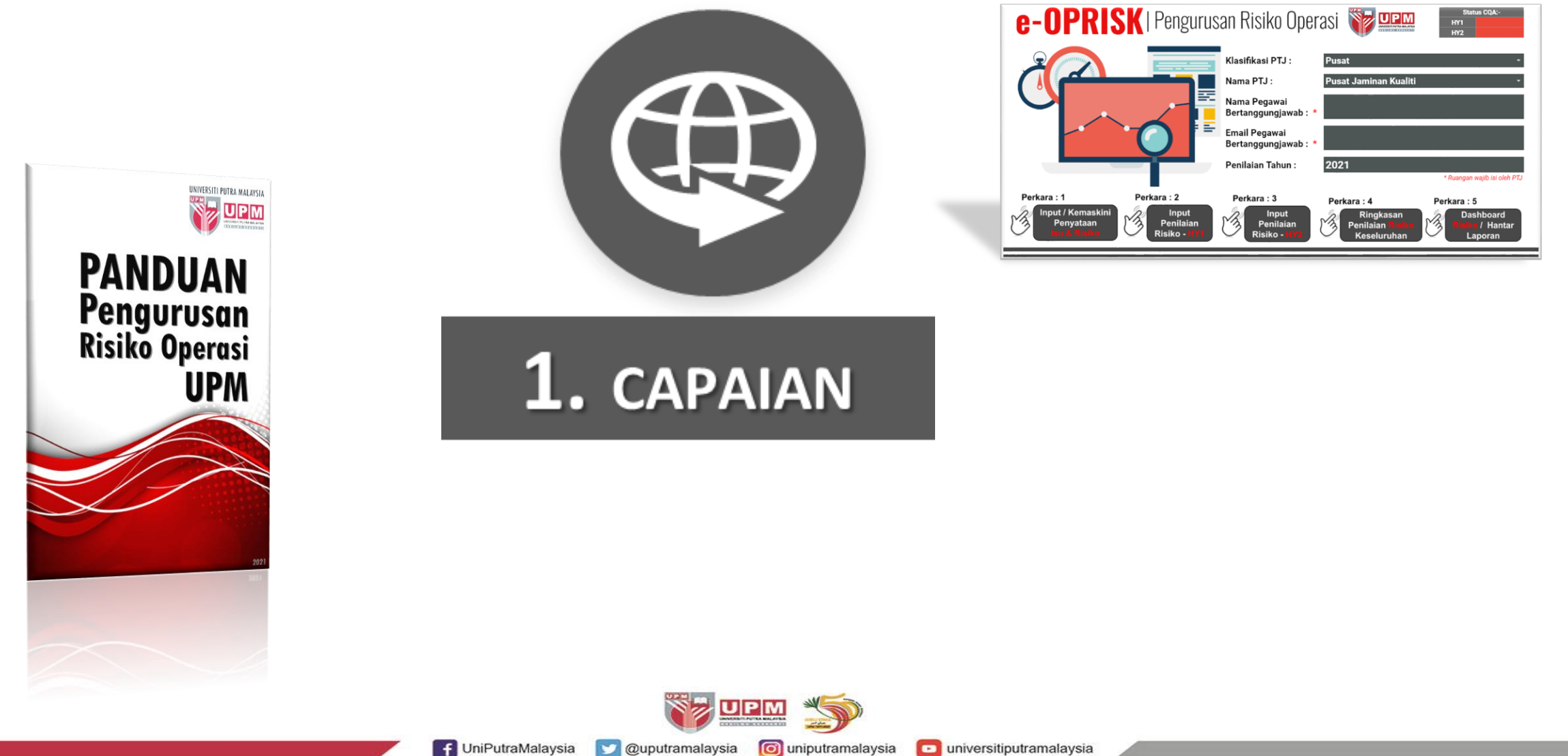

f UniPutraMalaysia

universitiputramalaysia

PERTANIAN • INOVASI • KEHIDUPAN BERILMU BERBAKT

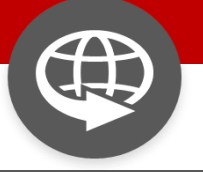

#### **1.** CAPAIAN

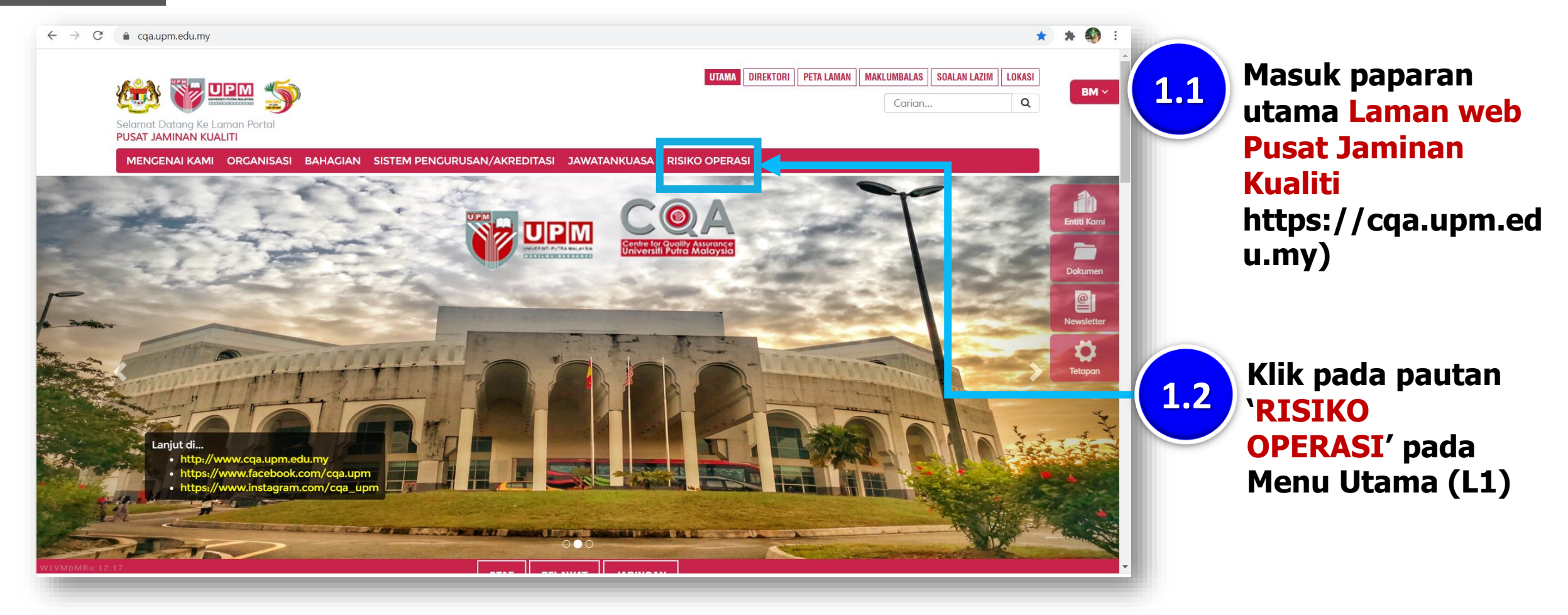

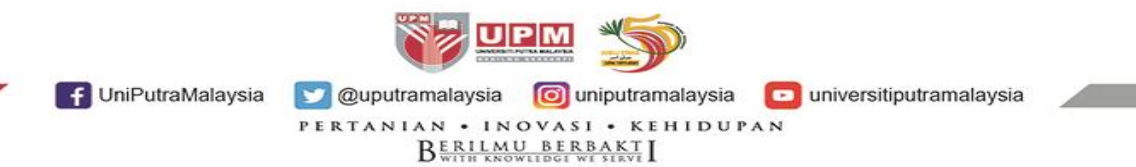

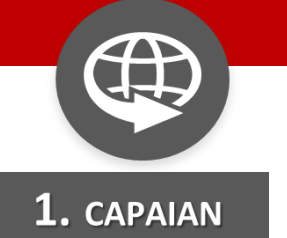

### PANDUAN PENGURUSAN RISIKO OPERASI UPM (e-OPRISK)

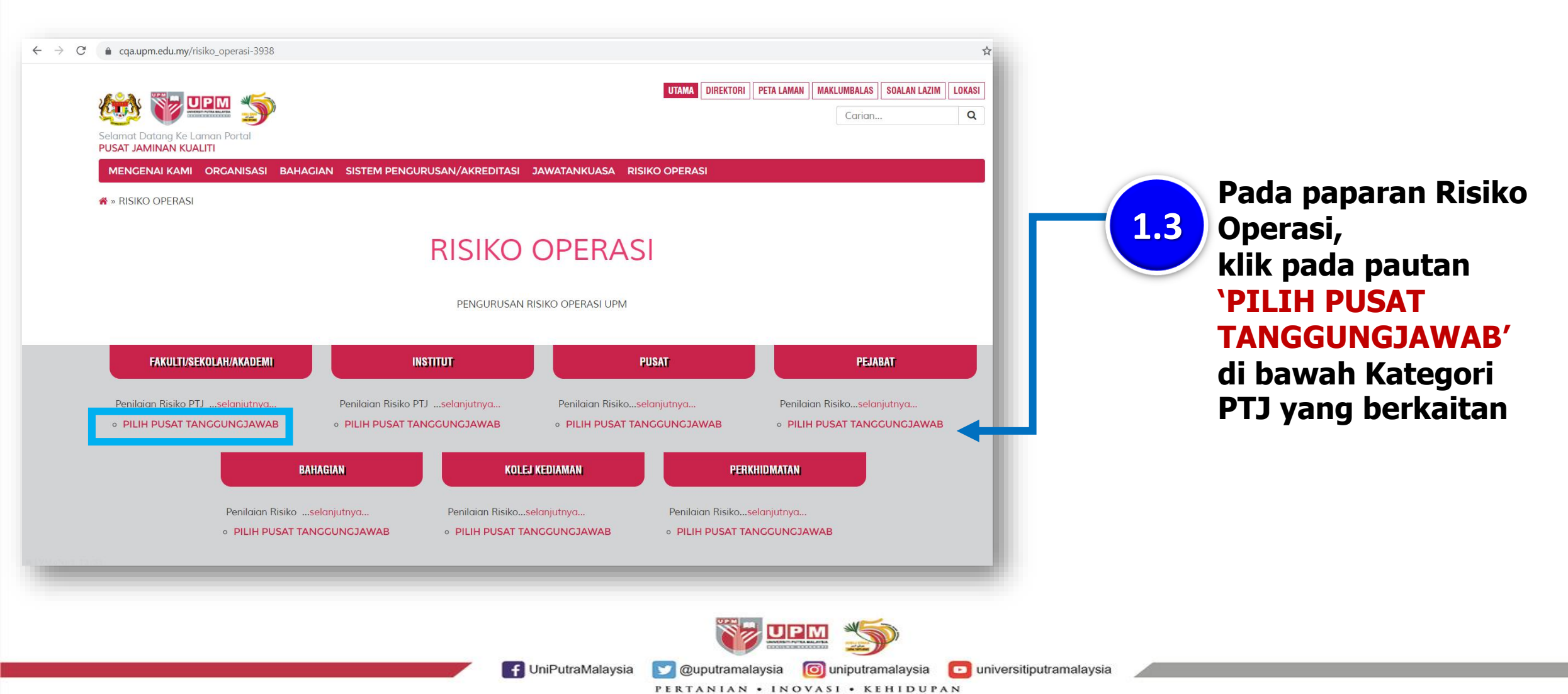

BERILMU BERBAKT

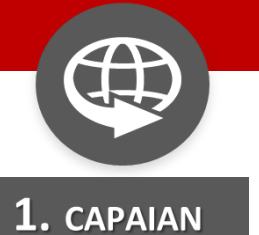

#### **\*** » RISIKO OPERASI » INSTITUT » PILIH PUSAT TANGGUNGJAWAB

#### PILIH PUSAT TANGGUNGJAWAB

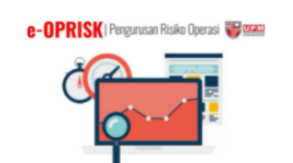

| PUSAT TANGGUNGJAWAB (PTJ)                             | KOD PTJ |
|-------------------------------------------------------|---------|
| 1. Institut Antarabangsa Akuakultur dan Sains Akuatik | G1      |
| 2. Institut Biosains                                  | G2      |
| 3. Institut Kajian Perladangan                        | G3      |
| 4. Institut Pengajian Sains Sosial                    | G4      |
| 5. Institut Penyelidikan Matematik                    | G5      |
| 6. Institut Penyelidikan Penuaan Malaysia             | G6      |
| 7. Institut Penyelidikan Produk Halal                 | G7      |
| 8. Institut Perhutanan Tropika dan Produk Hutan       | G8      |
| 9. Institut Pertanian Tropika dan Sekuriti Makanan    | G9      |
| 10. Institut Teknologi Maju                           | G10     |

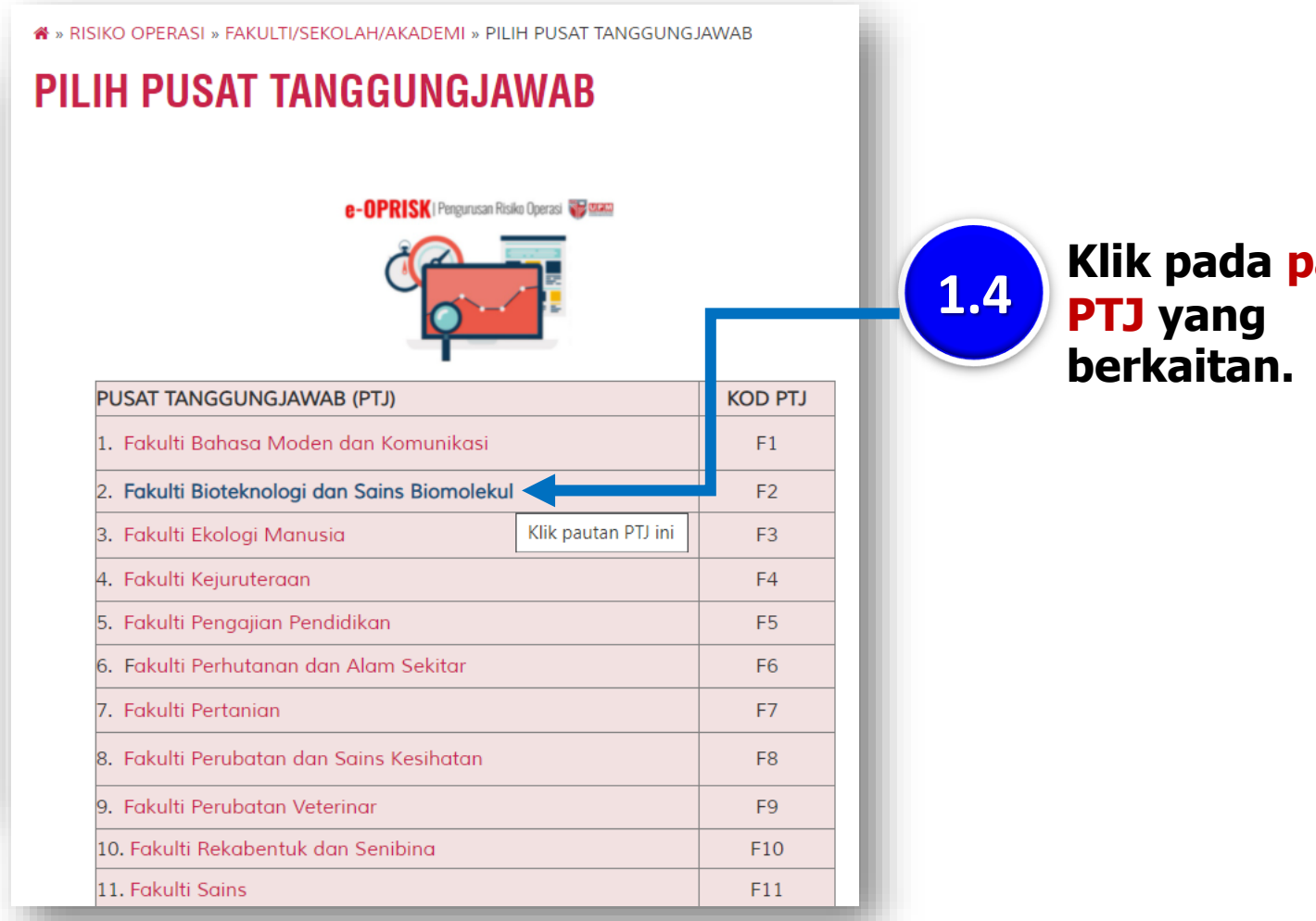

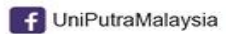

💟 @uputramalaysia 🛛 🔟 uniputramalaysia universitiputramalaysia

PERTANIAN • INOVASI • KEHIDUPAN

BERILMU BERBAKT

🔊 upm 🍏

Klik pada pautan

26

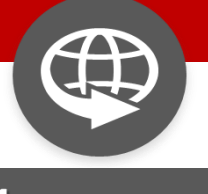

### PANDUAN PENGURUSAN RISIKO OPERASI UPM (e-OPRISK)

#### **1.** CAPAIAN

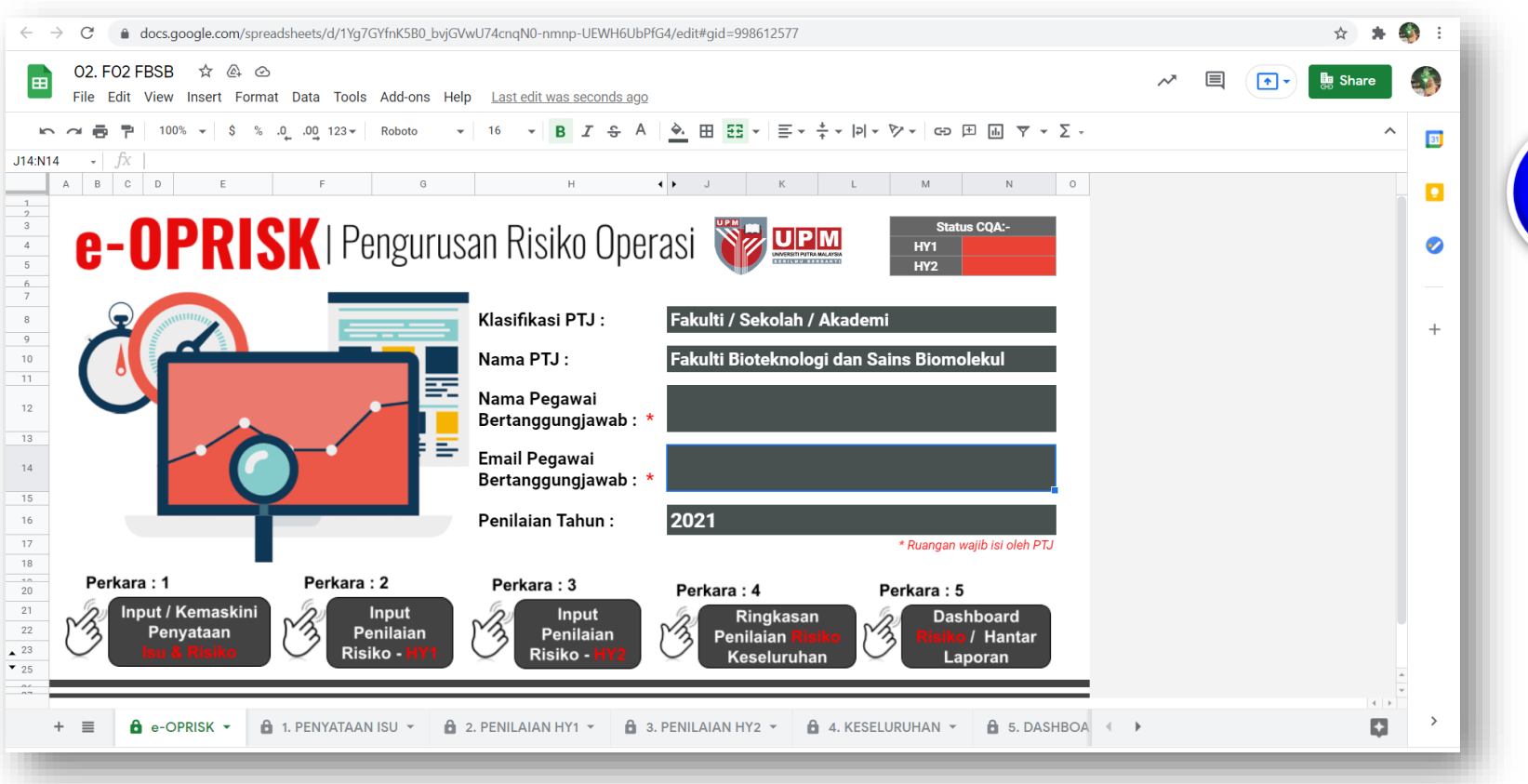

1.5

LAMAN UTAMA e-OPRISK PTJ akan terpapar melalui perkongsian *Google Drive* CQA

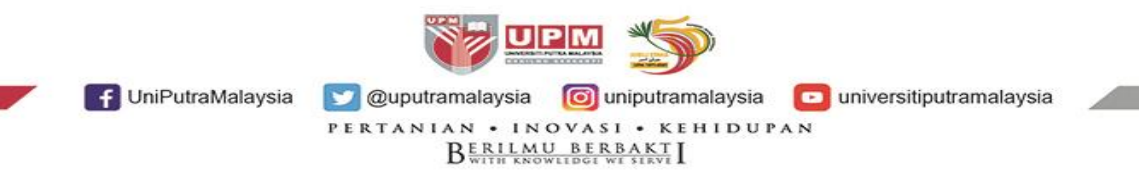

### PANDUAN PENGURUSAN RISIKO OPERASI UPM (e-OPRISK)

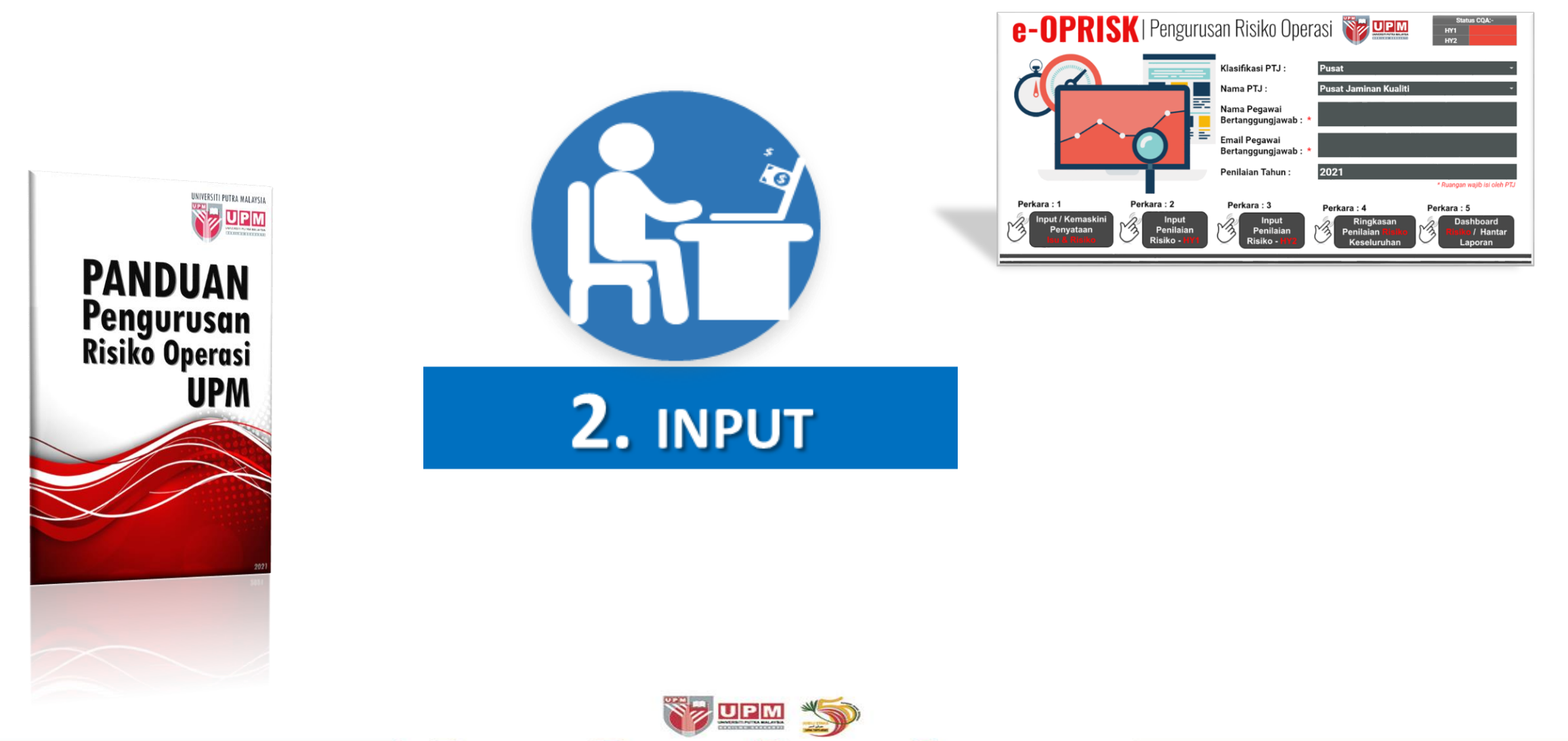

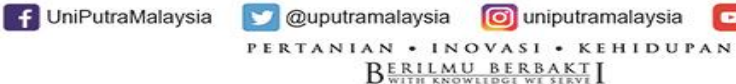

universitiputramalaysia

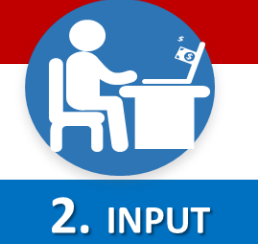

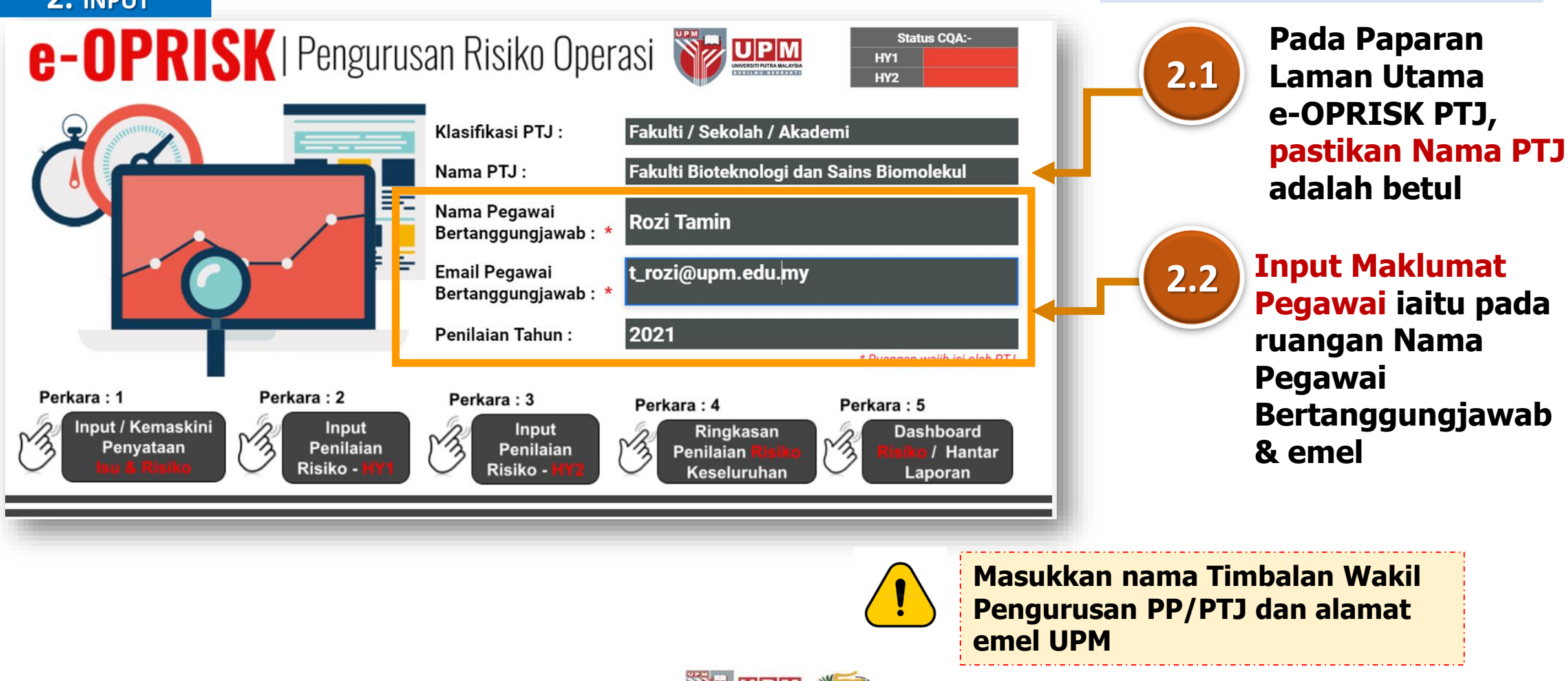

💟 @uputramalaysia 🛛 🔟 uniputramalaysia

PERTANIAN • INOVASI • KEHIDUPAN

BERILMU BERBAKT

universitiputramalaysia

f UniPutraMalaysia

### INPUT MAKLUMAT PEGAWAI

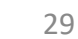

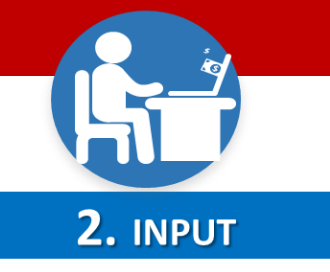

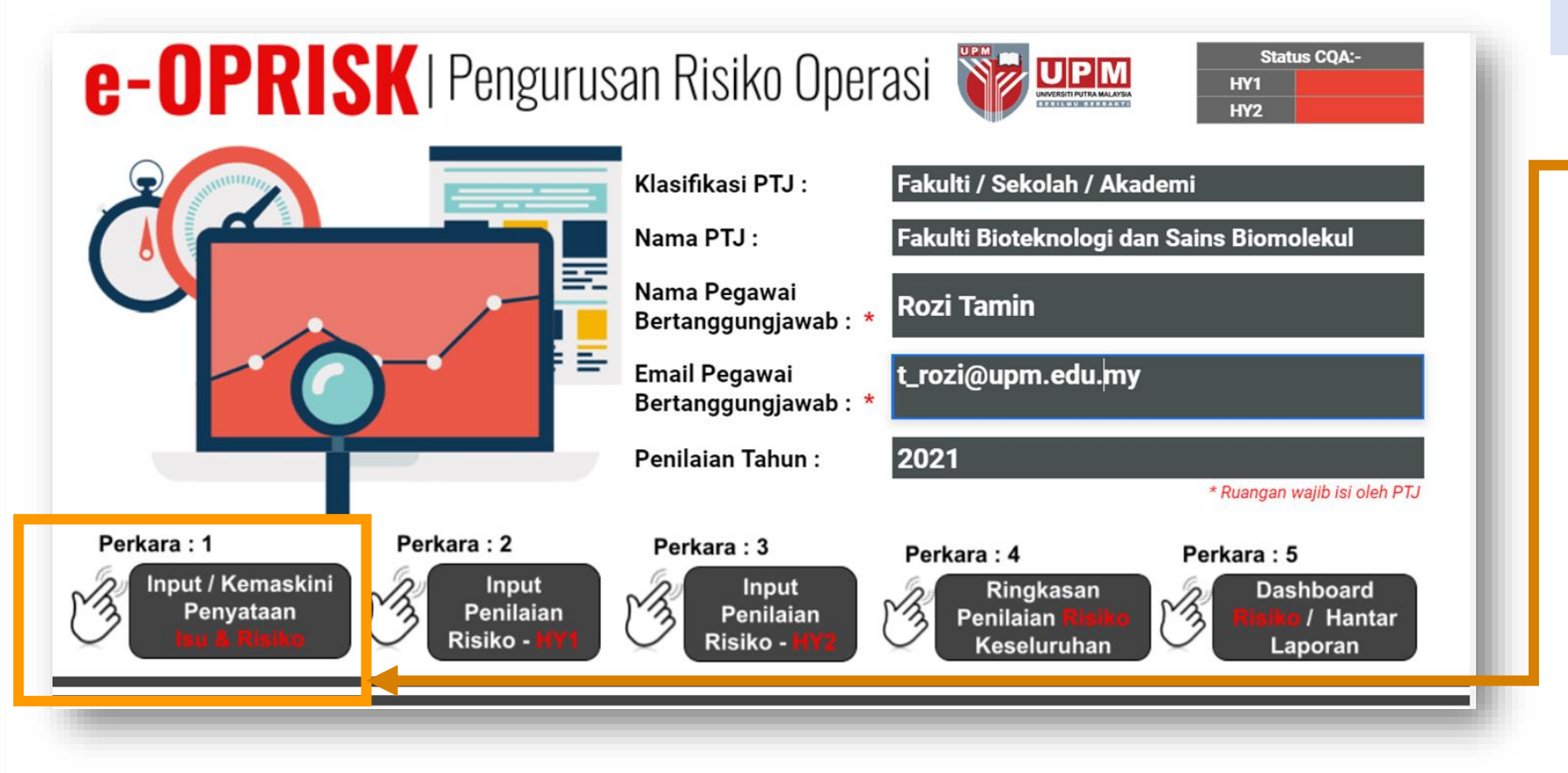

### INPUT/KEMASKINI PERNYATAAN ISU & RISIKO

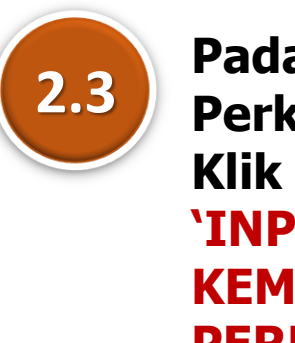

Pada pautan Perkara 1: Klik butang 'INPUT/ KEMASKINI PERNYATAAN ISU & RISIKO'

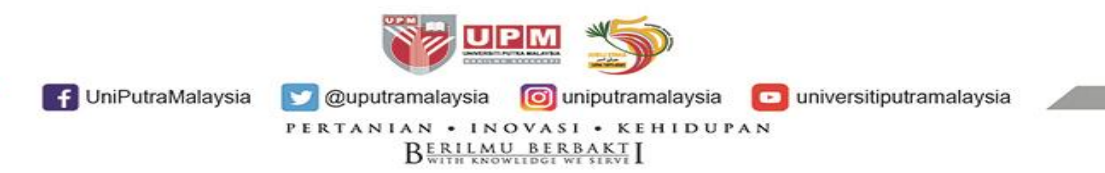

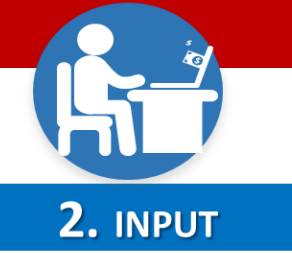

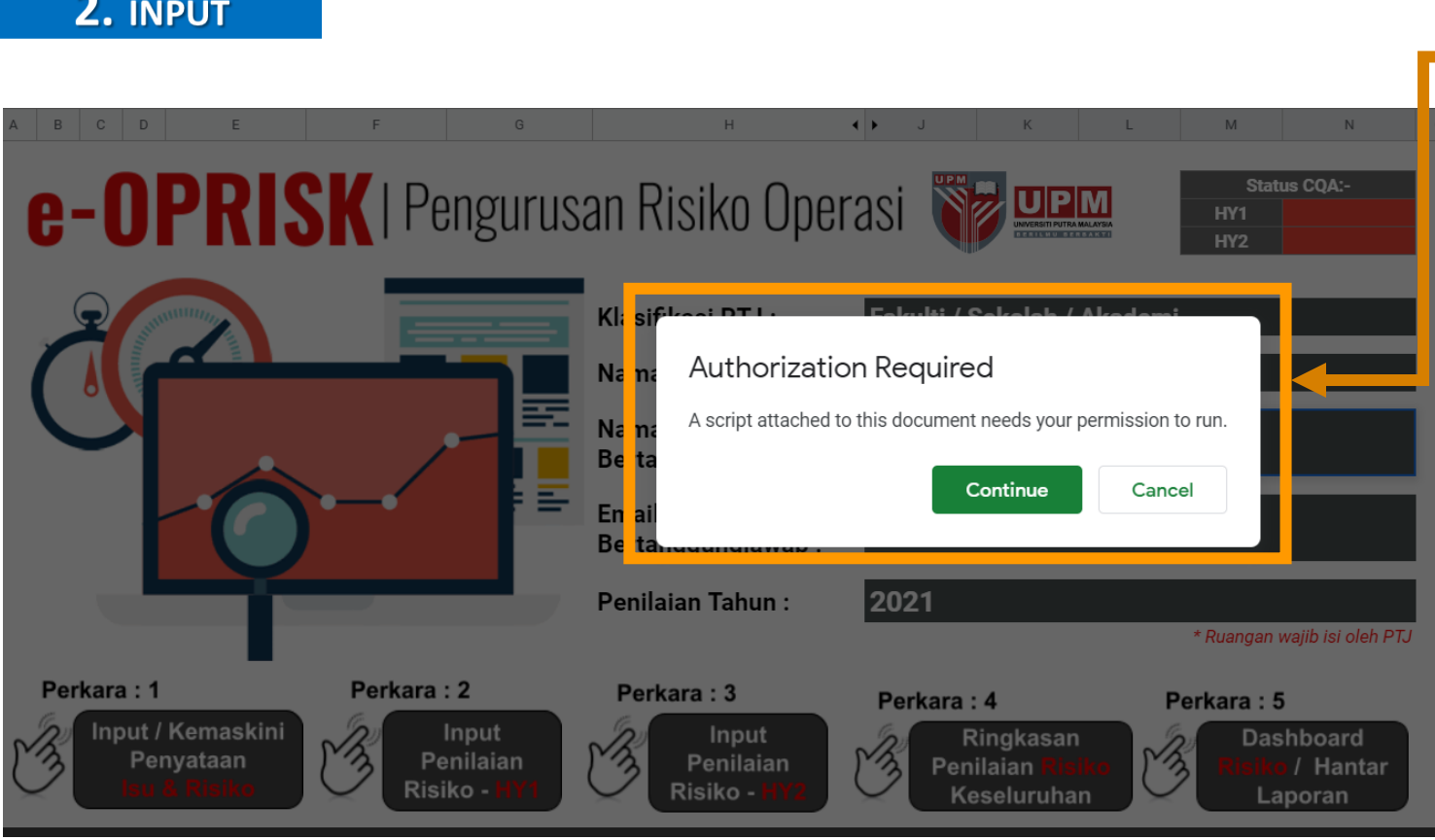

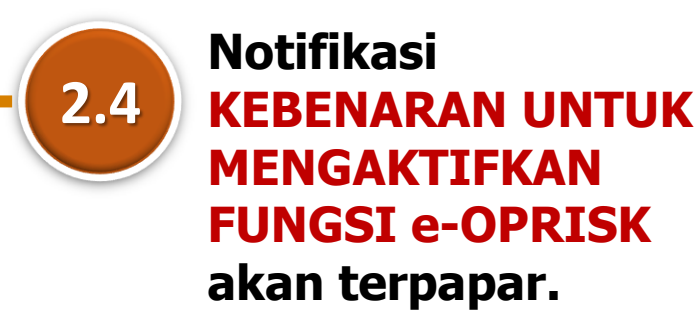

 Klik butang
 'Continue' untuk pengaktifan fungsi.

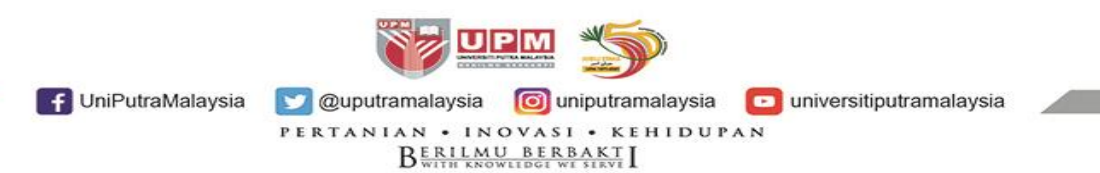

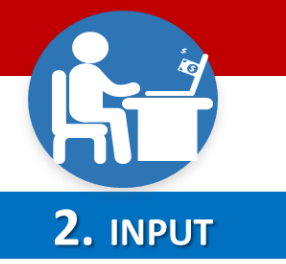

### Notifikasi G Sign in - Google Accounts - Google Chrome $\times$ 2.5 **PILIHAN AKAUN EMEL akan** accounts.google.com/o/oauth2/auth/oauthchooseaccount?access\_type=offline&login\_... terpapar. G Sign in with Google • Klik pada pautan emel pegawai Choose an account from upm.edu.my to continue to **eOPRISK** ROZI BINTI TAMIN / CQA t\_rozi@upm.edu.my Our Use another account Akses hanya melalui emel UPM (upm.edu.my)

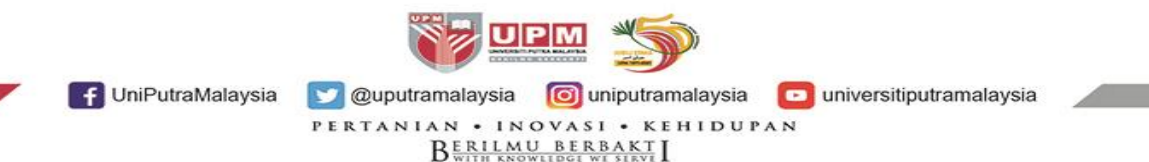

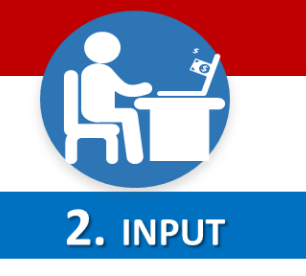

**G** Sign in with Google

eOPRISK wants to access your Google Account

t\_rozi@upm.edu.my

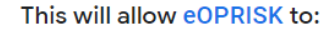

 See, edit, create, and delete your spreadsheets in (i) Google Drive

Send email as you

(i)

Allow

Privacy

Terms

Help

#### Make sure you trust eOPRISK

You may be sharing sensitive info with this site or app. Learn about how eOPRISK will handle your data by reviewing its terms of service and privacy policies. You can always see or remove access in your Google Account.

#### Learn about the risks

Cancel

English (United States) -

2.6

### Halaman KEBENARAN CAPAIAN bagi akaun emel pegawai untuk akses e-OPRISK terpapar.

 Klik pada butang 'Allow' untuk membenarkan Editor PTJ melaksanakan fungsi e-OPRISK.

F UniPutraMalaysia 💟 @uputramalaysia 💿 uniputramalaysia 💽 universitiputramalaysia

UPN

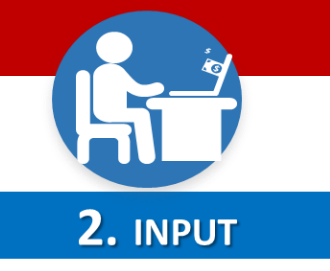

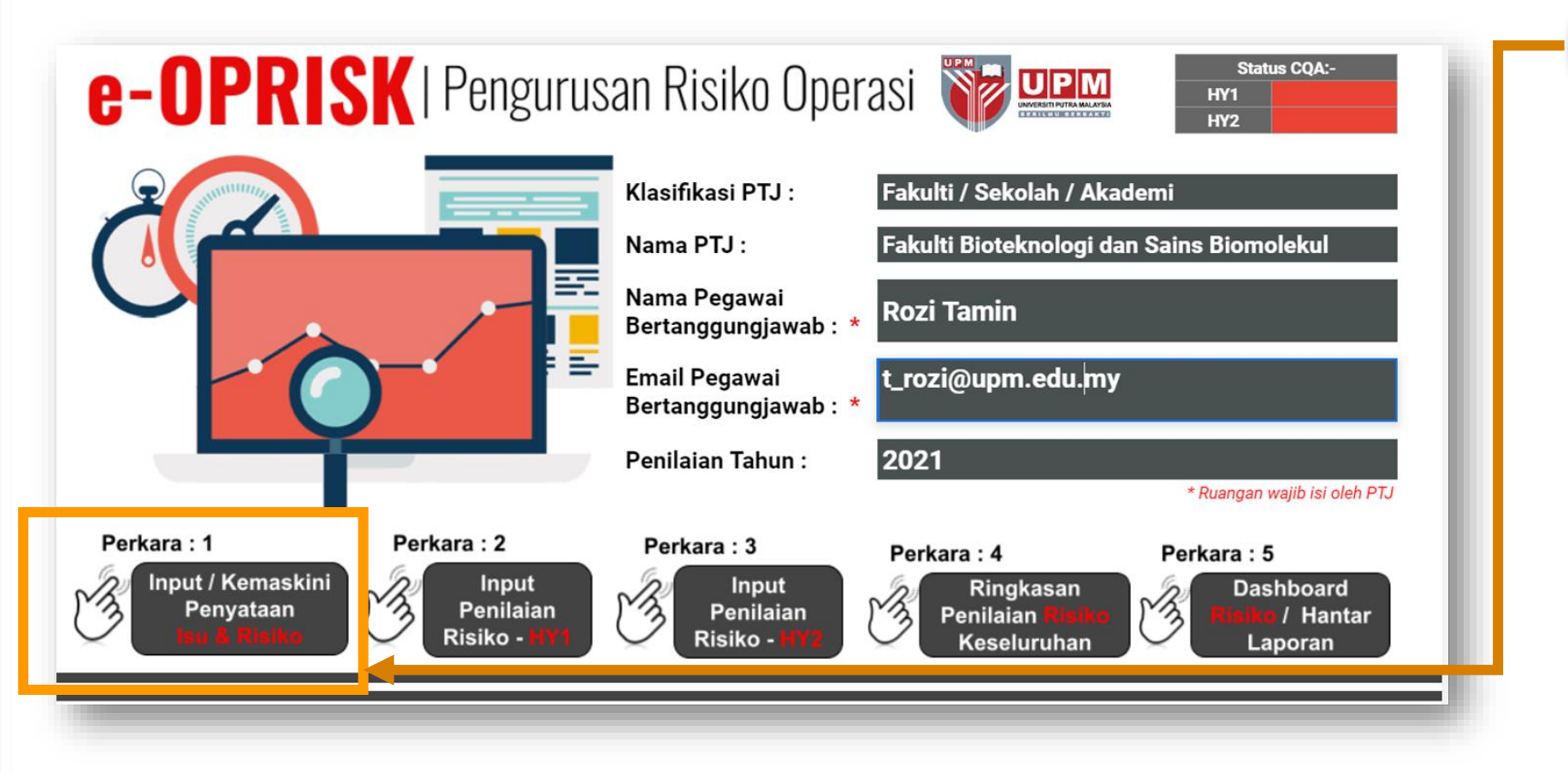

Klik semula pada Perkara 1: INPUT/ KEMASKINI PERNYATAAN ISU & RISIKO

2.7

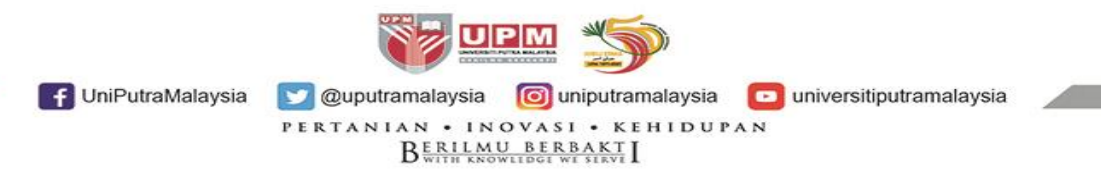

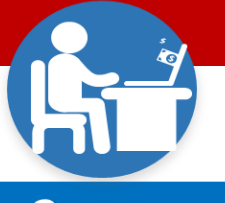

### **2.** INPUT

 $\leftarrow \rightarrow \mathbf{C}$  (  $\bullet$  docs.google.com/spreadsheets/d/1Yg7GYfnK580\_bvjGVwU74cnqN0-nmnp-UEWH6UbPfG4/edit#gid=998612577

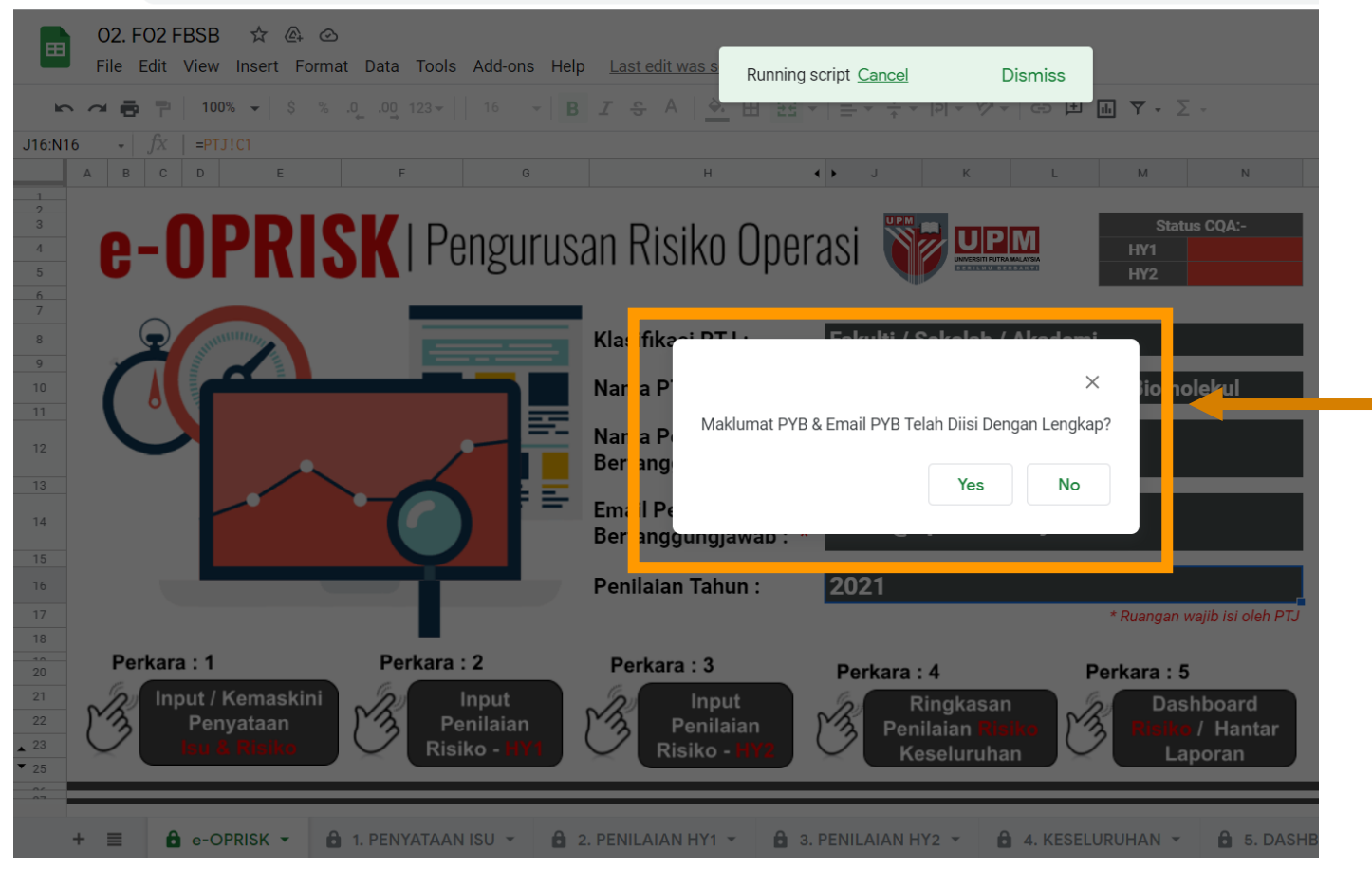

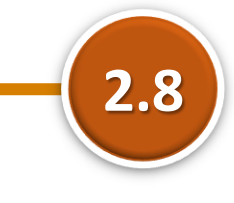

Notifikasi STATUS MAKLUMAT PYB sama ada telah diisi dengan lengkap akan terpapar.

- Klik butang 'Yes', sekiranya maklumat PYB telah diisi dengan lengkap.
- Klik butang 'No' untuk input maklumat PYB, dan input semula Maklumat PYB.

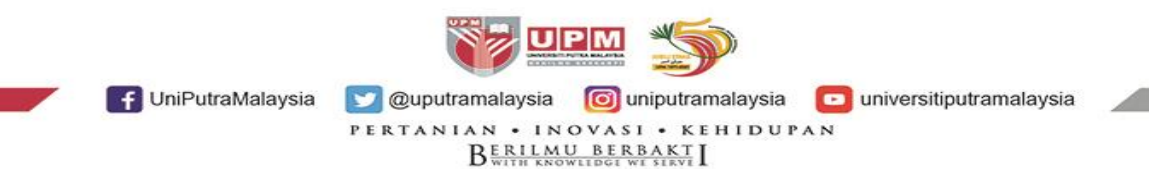

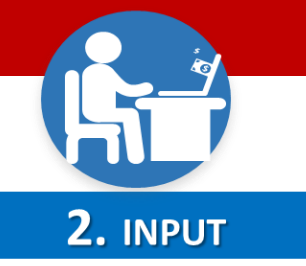

| æ      | 0<br>Fi | 2. FO2 FBSB ☆<br>le Edit View Inse | @ ②<br>rt Format Data Tools Add-on:  | s Help <u>Last</u> e    | edit was secor                      | <u>nds ago</u>                |                                                   | C 🚛               | ~ = ( | 🗪 📑 Share               |
|--------|---------|------------------------------------|--------------------------------------|-------------------------|-------------------------------------|-------------------------------|---------------------------------------------------|-------------------|-------|-------------------------|
| k      | 2       | 🖶 🔁   100% 👻                       | \$ % .0 .00 123 - 16                 | - <b>B</b> I - S        | A 🔆                                 | ⊞ 55 ×   ≡ × ‡ ×  ÷ × ≫ ×   G |                                                   |                   |       | ^                       |
| 1      |         | - fx   e-OPRISK                    | PENGENALPASTIAN ISU DAN RISIKO S     | ERTA PENILAIAN          | AWAL RISIKO                         |                               |                                                   |                   |       |                         |
|        | A       | В                                  | С                                    | D                       | E                                   | F                             | G                                                 | н                 | I.    | J                       |
| 1      | e-D     | PRISK   PENC                       | GENALPASTIAN ISU D                   | AN RISIKC               | SERTA                               | PENILAIAN AWAL RISIK          |                                                   |                   |       |                         |
| 5      |         |                                    | Penyataan Isu / Masalah              |                         |                                     | Pengenalpastian Ris           | iko, Kesan & Kawalan S                            | edia Ada          |       |                         |
| 6<br>7 | Bil.    | Kategori<br>Fungsian /<br>Operasi  | Penyataan Isu / Masalah              | Isu Dalaman<br>/ Luaran | Status Isu<br>(Baru /<br>Sedia Ada) | Penyataan Risiko              | Kesan Kepada KPI<br>UPM / Pihak<br>Berkepentingan | Kawalan Sedia ada | Tahap | Keterukan<br>Penerangan |
| 8      | 1       | <b>.</b>                           |                                      | -                       | +                                   |                               | <b>•</b>                                          |                   | -     | -                       |
| 9      | 2       | -                                  |                                      | <b>•</b>                | -                                   |                               | <b>•</b>                                          |                   | -     | -                       |
| 0      | 3       | •                                  |                                      | -                       | •                                   |                               | •                                                 |                   | -     | -                       |
| 1      | 4       | •                                  |                                      | <b>•</b>                | •                                   |                               | •                                                 |                   | •     | -                       |
| 2      | 5       | · ·                                |                                      | · ·                     | •<br>•                              |                               | · ·                                               |                   | · ·   | -                       |
| 1      | 7       | •<br>•                             |                                      |                         |                                     |                               |                                                   |                   |       | -                       |
| 5      | 8       | •                                  |                                      |                         |                                     |                               | <b>~</b>                                          |                   | -     | -                       |
| 6      | 9       | <b>•</b>                           |                                      | <b>.</b>                | •                                   |                               | <b>•</b>                                          |                   | -     | -                       |
| 7      | 10      | <b>•</b>                           |                                      | -                       | •                                   |                               | -                                                 |                   | -     | -                       |
|        | 11      | •                                  |                                      | -                       | •                                   |                               | •                                                 |                   | -     | -                       |
| )      | 12      | -                                  |                                      | <b>•</b>                | •                                   |                               | •                                                 |                   | -     | -                       |
|        | 13      | •                                  |                                      | •                       | •                                   |                               | •                                                 |                   | •     | -                       |
| 2      | 14      | -                                  |                                      | -                       |                                     |                               | -                                                 |                   | •     |                         |
| 3      | 16      | •<br>•                             |                                      | -                       | •                                   |                               | -                                                 |                   |       |                         |
| 4      | 17      | •                                  |                                      | -                       | -                                   |                               | -                                                 |                   | •     | -                       |
| 5      | 18      | •                                  |                                      | -                       | -                                   |                               | <b>•</b>                                          |                   | •     | -                       |
| 6      | 19      | -                                  |                                      | -                       | -                                   |                               | -                                                 |                   | -     | -                       |
| 7      | 20      | •                                  |                                      | -                       | •                                   |                               | •                                                 |                   | •     | -                       |
| В      | 21      | -                                  |                                      | -                       | •                                   |                               | •                                                 |                   | •     | -                       |
| 9      | 22      | <b>•</b>                           |                                      | -                       | •                                   |                               | •                                                 |                   | •     | -                       |
|        |         |                                    |                                      |                         |                                     |                               |                                                   |                   |       |                         |
|        | + :     | e-OPRISK                           | <ul> <li>1. PENYATAAN ISU</li> </ul> | 2. PENILA               | AIAN HY1 👻                          | 🔒 3. PENILAIAN HY2 👻 🔒 4.     | KESELURUHAN 👻 🛛                                   | 🔓 5. DASHBOA 🔳 🕨  |       | <b>Q</b>                |

2.9 Halaman PENGENALPASTIAN ISU DAN RISIKO SERTA PENILAIAN AWAL RISIKO terpapar.

> Mengandungi maklumat:

- Pernyataan Isu/Masalah
- Pengenalpastian
   Risiko, Kesan &
   Kawalan Sedia ada
- Penilaian Awal Risiko Strategi dan Bukti Tindakan.

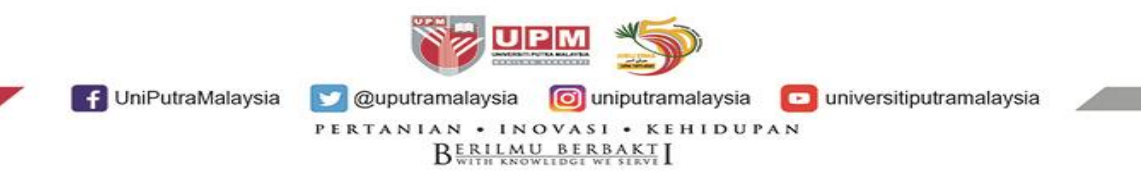
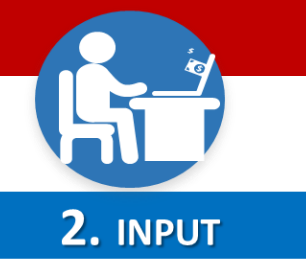

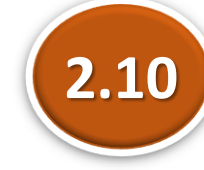

# Input PERNYATAAN ISU/MASALAH

| 6       Bi       Kategori<br>Fungsian /<br>Operasi       Penyataan Isu / Masalah       Isu Dalaman<br>/ Luaran       Status Isu<br>(Baru /<br>Sedia Ada)         8       1                                                                                                    | 5  |    | Per                             | nyataan Isu / Masalah |             |                       |  |
|----------------------------------------------------------------------------------------------------|----|----|---------------------------------|-----------------------|-------------|-----------------------|--|
| 7       Operasi       7 Luaran       Sedia Adal         8       1                                                                                                    | 6  | Bi | Kategori<br>Fungsian / Penyata  | aan Isu / Masalah     | Isu Dalaman | Status Isu<br>(Baru / |  |
| 8       1       • • • • •         9       2       Infrastruktur / Persekitaran kesihatan       • • • •         10       3       Keselamatan / Kesihatan       • • • •         11       4       Keselamatan / Kesihatan       • • • •         12       5       Kewangan       • • • •         13       6       Pengajaran       • • • •         14       7       Pengajaran       • • • •         15       8       Pentadbiran / Perkhidmatan       • • •         16       9       Peralatan / Mesin       • • • •         17       10       Peralatan / Mesin       • • •         18       11       Teknologi Maklumat & Komunikasi       • • •         19       12       Undang - Undang       • • •         20       13       Lain-lain       • • •         21       14       • • •       • • •         22       15       • •       • • •         23       16       • • •       • •         24       17       • • •       • •         25       18       • • •       • •         26       19       • • •       • •         27       20                                                                                                    | 7  |    | Operasi                         |                       | 7 Luarah    | Sedia Ada)            |  |
| 9       2       Infrastruktur / Persekitaran       •       •         10       3       Keselamatan / Kesihatan       •       •         11       4       •       •       •         12       5       •       •       •         13       6       Pengajaran       •       •         14       7       Pengajaran       •       •         15       8       Pentadbiran / Perkhidmatan       •       •         16       9       Peralatan / Mesin       •       •         17       10       Peralatan / Mesin       •       •         18       11       Teknologi Maklumat & Komunikasi       •       •         19       12       Undang - Undang       •       •         10       14       •       •       •         20       13       Lain-lain       •       •         21       14       •       •       •       •         22       15       •       •       •       •         23       16       •       •       •       •         24       17       •       •       •       • <td>8</td> <td>1</td> <td></td> <td></td> <td>•</td> <td>•</td> <td></td>                                                                                                    | 8  | 1  |                                 |                       | •           | •                     |  |
| 10       3       Keselamatan / Kesihatan       •       •       •         11       4       Keselamatan / Kesihatan       •       •       •         11       4       Keselamatan / Kesihatan       •       •       •         12       5       Pengajaran       •       •       •         13       6       Pengajaran       •       •       •         14       7       Pengelidikan       •       •       •         15       8       Pentadbiran / Perkhidmatan       •       •       •         16       9       Peralatan / Mesin       •       •       •       •         18       11       Teknologi Maklumat & Komunikasi       •       •       •       •         19       12       Undang - Undang       •       •       •       •       •         20       13       Lain-lain       •       •       •       •       •         21       14       •       •       •       •       •       •         22       15       •       •       •       •       •       •         25       18       •       •                                                                                                    | 9  | 2  | Infrastruktur / Persekitaran    |                       | -           | •                     |  |
| 114Kewangan $\checkmark$ $\checkmark$ 125Pengajaran $\checkmark$ $\checkmark$ 136Pengajaran $\checkmark$ $\checkmark$ 147Pengajaran $\checkmark$ $\checkmark$ 147Pengelidikan $\checkmark$ $\checkmark$ 158Pentadbiran / Perkhidmatan $\checkmark$ $\checkmark$ 169Peralatan / Mesin $\checkmark$ $\checkmark$ 1710Teknologi Maklumat & Komunikasi $\checkmark$ $\checkmark$ 1811Teknologi Maklumat & Komunikasi $\checkmark$ $\checkmark$ 1912Undang - Undang $\checkmark$ $\checkmark$ 2013Lain-lain $\checkmark$ $\checkmark$ 2114 $\checkmark$ $\checkmark$ $\checkmark$ 2215 $\checkmark$ $\checkmark$ $\checkmark$ 2316 $\frown$ $\checkmark$ $\checkmark$ 2417 $\checkmark$ $\checkmark$ $\checkmark$ 2518 $\checkmark$ $\checkmark$ $\checkmark$ 2619 $\checkmark$ $\checkmark$ $\checkmark$ 2720 $\checkmark$ $\checkmark$ $\checkmark$ 2821 $\checkmark$ $\checkmark$ $\checkmark$ 2922 $\checkmark$ $\checkmark$ $\checkmark$ 3032 $\checkmark$ $\checkmark$ $\checkmark$                                                                                                    | 10 | 3  | Keselamatan / Kesihatan         |                       | •           | •                     |  |
| 12       5       Kewangan $\  \  \  \  \  \  \  \  \  \  \  \  \  $                                                                                                    | 11 | 4  |                                 |                       | -           | -                     |  |
| 13       6       Pengajaran       •••••••••••••••••         14       7       Penyelidikan       •••••••••••••••         15       8       ••••••••••••••••••••••••••••••         16       9       ••••••••••••••••••••••••••••••••••••                                                                                                    | 12 | 5  | Kewangan                        |                       | -           | •                     |  |
| 14       7       Penyelidikan       ••••••••••••••••••••••••••••••••••••                                                                                                    | 13 | 6  | Pengajaran                      |                       | -           | •                     |  |
| 15       8       Pentadbiran / Perkhidmatan       •       •       •         16       9       Peralatan / Mesin       •       •       •         17       10       •       •       •       •       •         18       11       •       •       •       •       •       •         18       11       •       •       •       •       •       •       •       •       •       •       •       •       •       •       •       •       •       •       •       •       •       •       •       •       •       •       •       •       •       •       •       •       •       •       •       •       •       •       •       •       •       •       •       •       •       •       •       •       •       •       •       •       •       •       •       •       •       •       •       •       •       •       •       •       •       •       •       •       •       •       •       •       •       •       •       •       •       •       •       •       •       •       • </td <td>14</td> <td>7</td> <td>Penyelidikan</td> <td></td> <td>-</td> <td>•</td> <td></td>                                                                                                    | 14 | 7  | Penyelidikan                    |                       | -           | •                     |  |
| 16       9       Peralatan / Mesin $\  \  \  \  \  \  \  \  \  \  \  \  \  $                                                                                                    | 15 | 8  | Pentadbiran / Perkhidmatan      |                       | -           | •                     |  |
| 17     10     Feraladi / Mesin     •     •       18     11     Teknologi Maklumat & Komunikasi     •     •       19     12     Undang - Undang     •     •       20     13     Lain-lain     •     •       21     14     •     •     •       22     15     •     •     •       23     16     •     •     •       24     17     •     •     •       25     18     •     •     •       26     19     •     •     •       27     20     •     •     •       28     21     •     •     •       30     32     •     •     •                                                                                                    | 16 | 9  | Poralatan / Masin               |                       | -           | -                     |  |
| 18       11       Teknologi Maklumat & Komunikasi       •       •         19       12       Undang - Undang       •       •       •         20       13       Lain-lain       •       •       •         21       14       •       •       •       •         22       15       •       •       •       •         23       16       •       •       •       •         24       17       •       •       •       •         25       18       •       •       •       •         26       19       •       •       •       •         27       20       •       •       •       •         28       21       •       •       •       •         30       32       •       •       •       •                                                                                                    | 17 | 10 |                                 |                       | -           | •                     |  |
| 19       12       Undang-Undang         20       13       Lain-lain       Image: Constraint of the second of the second of t | 18 | 11 | Teknologi Maklumat & Komunikasi |                       | -           | •                     |  |
| 20       13       Lain-lain       • • • • • • •         21       14       • • • • • • • • • • • • • • • • • • •                                                                                                    | 19 | 12 | Undang - Undang                 |                       | -           | •                     |  |
| 21       14       •       •       •         22       15       •       •       •         23       16       •       •       •         24       17       •       •       •         25       18       •       •       •         26       19       •       •       •         27       20       •       •       •         28       21       •       •       •         29       22       •       •       •         30       32       •       •       •                                                                                                    | 20 | 13 | Lain-lain                       |                       | -           | •                     |  |
| 22       15       •       •       •         23       16       •       •       •         24       17       •       •       •         25       18       •       •       •         26       19       •       •       •         27       20       •       •       •         28       21       •       •       •         30       32       •       •       •                                                                                                    | 21 | 14 | ·                               |                       | -           | •                     |  |
| 23       16       •       •       •         24       17       •       •       •         25       18       •       •       •         26       19       •       •       •         27       20       •       •       •         28       21       •       •       •         30       32       •       •       •                                                                                                    | 22 | 15 | ★                               |                       | -           | •                     |  |
| 24       17       •       •       •         25       18       •       •       •         26       19       •       •       •         27       20       •       •       •         28       21       •       •       •         30       32       •       •       •                                                                                                    | 23 | 16 | <b>•</b>                        |                       | -           | •                     |  |
| 25       18       •       •       •         26       19       •       •       •         27       20       •       •       •         28       21       •       •       •         29       22       •       •       •         30       32       •       •       •                                                                                                    | 24 | 17 | <b>•</b>                        |                       | -           | •                     |  |
| 26       19       •       •       •         27       20       •       •       •         28       21       •       •       •         29       22       •       •       •         30       32       •       •       •                                                                                                    | 25 | 18 | <b>•</b>                        |                       | -           | •                     |  |
| 27     20     •     •     •       28     21     •     •     •       29     22     •     •     •       30     32     •     •     •                                                                                                    | 26 | 19 | <b>•</b>                        |                       | -           | •                     |  |
| 28     21     •     •     •       29     22     •     •     •       30     32     •     •     •                                                                                                    | 27 | 20 | <b>•</b>                        |                       | -           | •                     |  |
| 29     22     •     •     •       30     32     •     •     •                                                                                                    | 28 | 21 | <b>•</b>                        |                       | -           | •                     |  |
|                                                                                                    | 29 | 22 | <b>•</b>                        |                       | -           | -                     |  |
|                                                                                                    | 20 | റാ | -                               |                       | -           | -                     |  |

#### 2.10 (a)

## Input kategori Fungsian/Operasi:

- Pilih daripada *droplist* yang terpapar iaitu:
  - Infrastruktur/Persekitaran
  - Keselamatan/Kesihatan
  - Kewangan
  - Pengajaran
  - Penyelidikan
  - Pentadbiran/Perkhidmatan
  - Peralatan/Mesin
  - Teknologi maklumat & Komunikasi
  - Undang-undang
  - Lain-lain

f UniPutraMalaysia

universitiputramalaysia

PERTANIAN • INOVASI • KEHIDUPAN

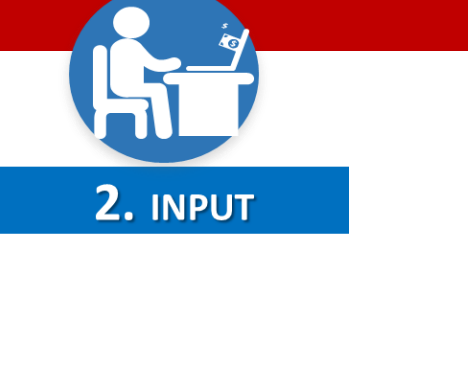

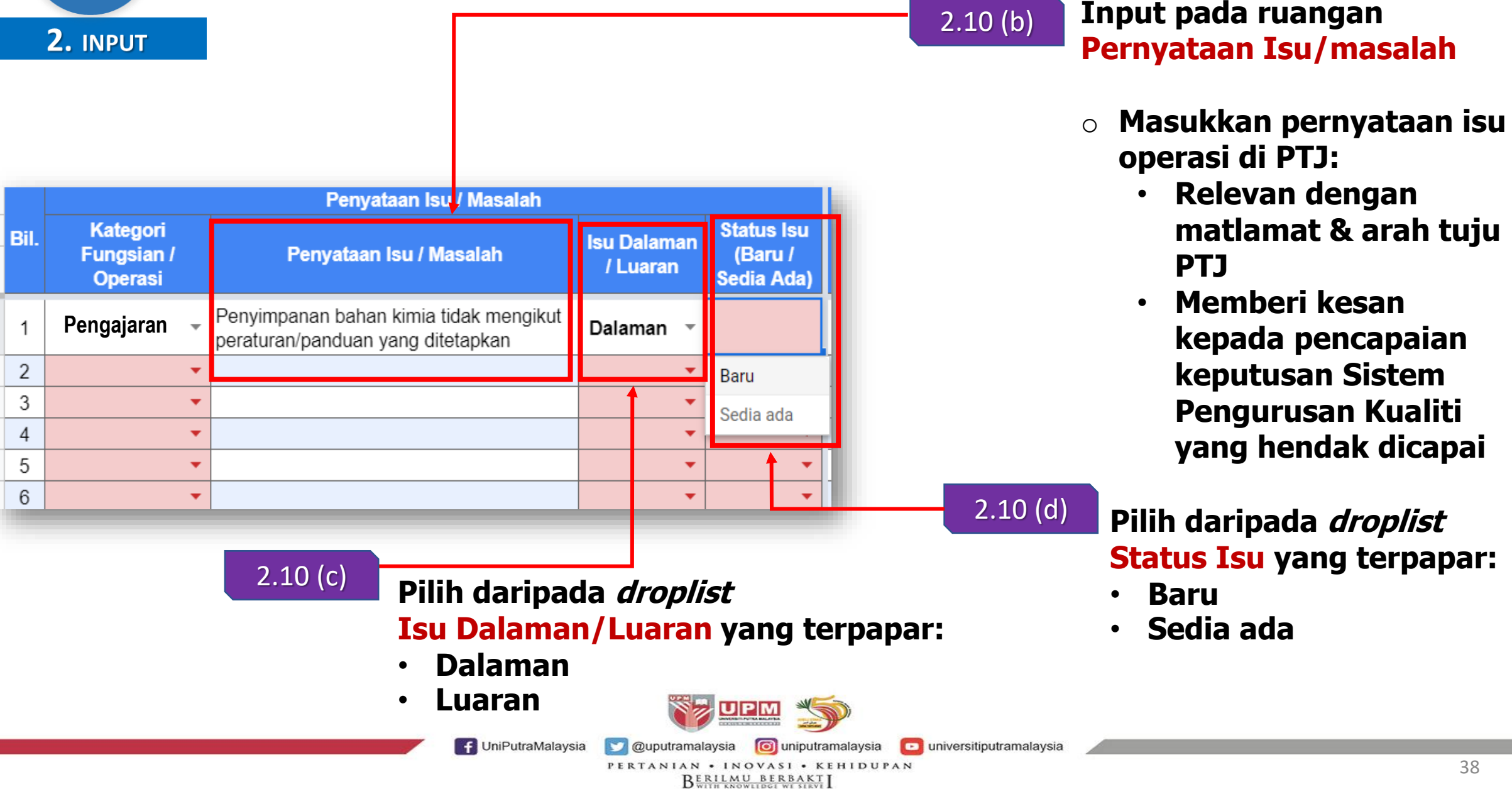

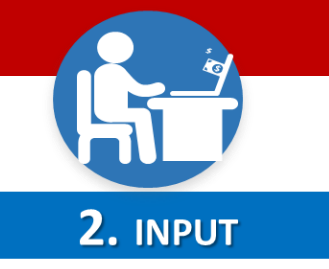

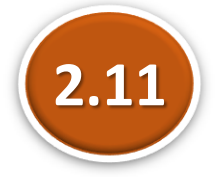

# Input PENGENALPASTIAN RISIKO, KESAN & KAWALAN SEDIA ADA

| Pengenalpastian Risik                                 | o, Kesan & Kawalan S                              | Sedia Ada | 2.11 (    |
|-------------------------------------------------------|---------------------------------------------------|-----------|-----------|
| Penyataan Risiko                                      | Kesan Kepada KPI<br>UPM / Pihak<br>Berkepentingan | Kawalan   | Sedia ada |
| Letupan/kebakaran di ruang penyimpanan<br>bahan kimia | · ·                                               |           |           |
|                                                       | <b>•</b>                                          |           |           |
|                                                       | •                                                 |           |           |
|                                                       | •                                                 |           |           |
|                                                       | •                                                 |           |           |
|                                                       | •<br>-                                            |           |           |
|                                                       | •<br>•                                            |           |           |
|                                                       | ▼                                                 |           |           |
|                                                       |                                                   |           |           |
|                                                       | •                                                 |           |           |
|                                                       |                                                   |           | VPM 🍏     |

f UniPutraMalaysia

# Input pada ruangan Pernyataan Risiko:

- Insiden risiko yang PERNAH berlaku (Mudah dikenalpasti dan sering menjadi rujukan)
- Insiden risiko yang BELUM PERNAH berlaku (Mempunyai potensi untuk berlaku pada masa hadapan)

BERILMU BERBAKT

universitiputramalaysia

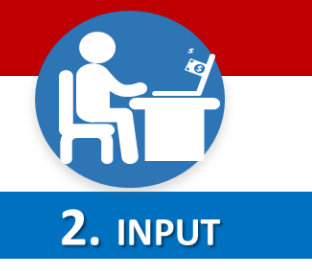

| Pengenalpastian Risiko. Kesan & Kawalan Sedia Ada     |                                                   |                 |           |            |  |  |
|-------------------------------------------------------|---------------------------------------------------|-----------------|-----------|------------|--|--|
| Penyataan Risiko                                      | Kesan Kepada KPI<br>UPM / Pihak<br>Berkepentingan | Kawalan         | Sedia ada | – 2.11 (b) |  |  |
| Letupan/kebakaran di ruang penyimpanan<br>bahan kimia |                                                   |                 |           |            |  |  |
|                                                       | KPI : Akademik & Antar                            | abangsa         |           |            |  |  |
|                                                       | – KPI : Hal Ehwal Pelajar                         | & Alumni        |           |            |  |  |
|                                                       | – KPI : Jaringan Industri &                       | & Masyarakat    |           |            |  |  |
|                                                       | KPI : Pengurusan Kewa                             | ngan & Aset     |           |            |  |  |
|                                                       | KPI : Penyelidikan & Ino                          | vasi            |           |            |  |  |
|                                                       | _ KPI : Perkhidmatan Per                          | pustakaan & ICT |           |            |  |  |
|                                                       | KPI : Pertanian                                   |                 |           |            |  |  |
|                                                       | KPI : Sumber Manusia                              |                 |           |            |  |  |
|                                                       | Pihak Berkepentingan                              |                 |           |            |  |  |
|                                                       |                                                   |                 |           |            |  |  |
| 1                                                     | -                                                 |                 |           |            |  |  |

Pada ruangan KESAN KEPADA KPI UPM/ PIHAK BERKEPENTINGAN:

- Pilih daripada *droplist* yang terpapar iaitu:
  - 8 KPI UPM
  - Pihak Berkepentingan

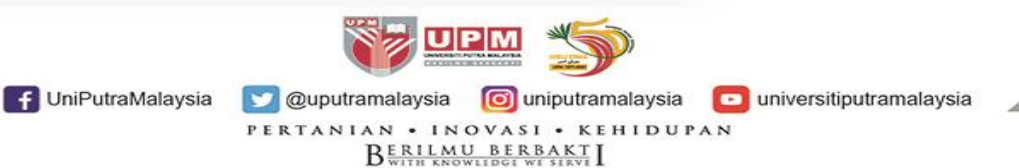

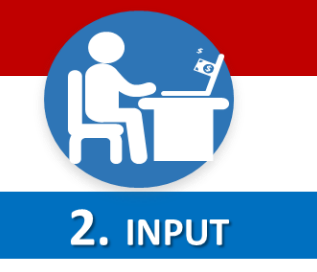

| Pengenalpastian Risik                                 | o, Kesan & Kawalan                                | Sedia Ada                             |
|-------------------------------------------------------|---------------------------------------------------|---------------------------------------|
| Penyataan Risiko                                      | Kesan Kepada KPI<br>UPM / Pihak<br>Berkepentingan | Kawalan Sedia ada                     |
| Letupan/kebakaran di ruang penyimpanan<br>bahan kimia | KPI : Akademik<br>& Antarabangsa                  | Prosedur Pengurusan<br>Makmal/Bengkel |
|                                                       | <b>•</b>                                          |                                       |
|                                                       | -                                                 |                                       |
|                                                       | -                                                 |                                       |
|                                                       | •                                                 |                                       |
|                                                       | -                                                 |                                       |
|                                                       | -                                                 |                                       |
|                                                       | •                                                 |                                       |
|                                                       | •                                                 |                                       |

f UniPutraMalaysia

2.11 (c)

## Input pada ruangan KAWALAN SEDIA ADA.

 Nyatakan kawalan yang telah/sedang dilaksanakan atau dokumen yang ada menjadi rujukan.

Sekiranya tiada kawalan sedia ada, nyatakan 'Tiada' pada ruangan tersebut.

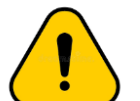

Simpan bukti sokongan tindakan kawalan sedia ada

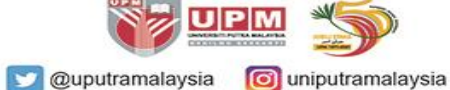

universitiputramalaysia

PERTANIAN • INOVASI • KEHIDUPAN

BERILMU BERBAKT

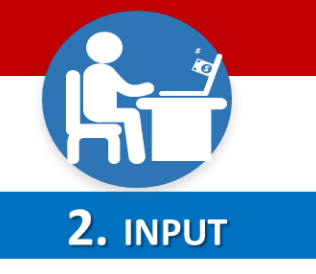

#### Pernyataan Isu

Program pengajian tidak
 dikemaskini mengikut tempoh
 yang ditetapkan iaitu setiap
 5 tahun

#### Pernyataan Isu

 Penyimpanan bahan kimia tidak mengikut peraturan/panduan yang ditetapkan

# CONTOH:

#### Pernyataan Risiko

 Program yang ditawar tidak relevan dengan perkembangan teknologi dan industri

#### Pernyataan Risiko

 Letupan/kebakaran di ruang/stor penyimnan bahan kimia

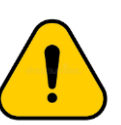

Kenalpasti 1 sahaja penyataan risiko bagi setiap isu kerana penilaian dibuat ke atas risiko.

Setiap risiko mempunyai tahap (Keterukan x kemungkin) yang berbeza.

IniPutraMalaysia
 Computramalaysia
 Computramalaysia
 Computramalaysia
 PERTANIAN • INOVASI • KEHIDUPAN
 BURNELMU BERBANKI I

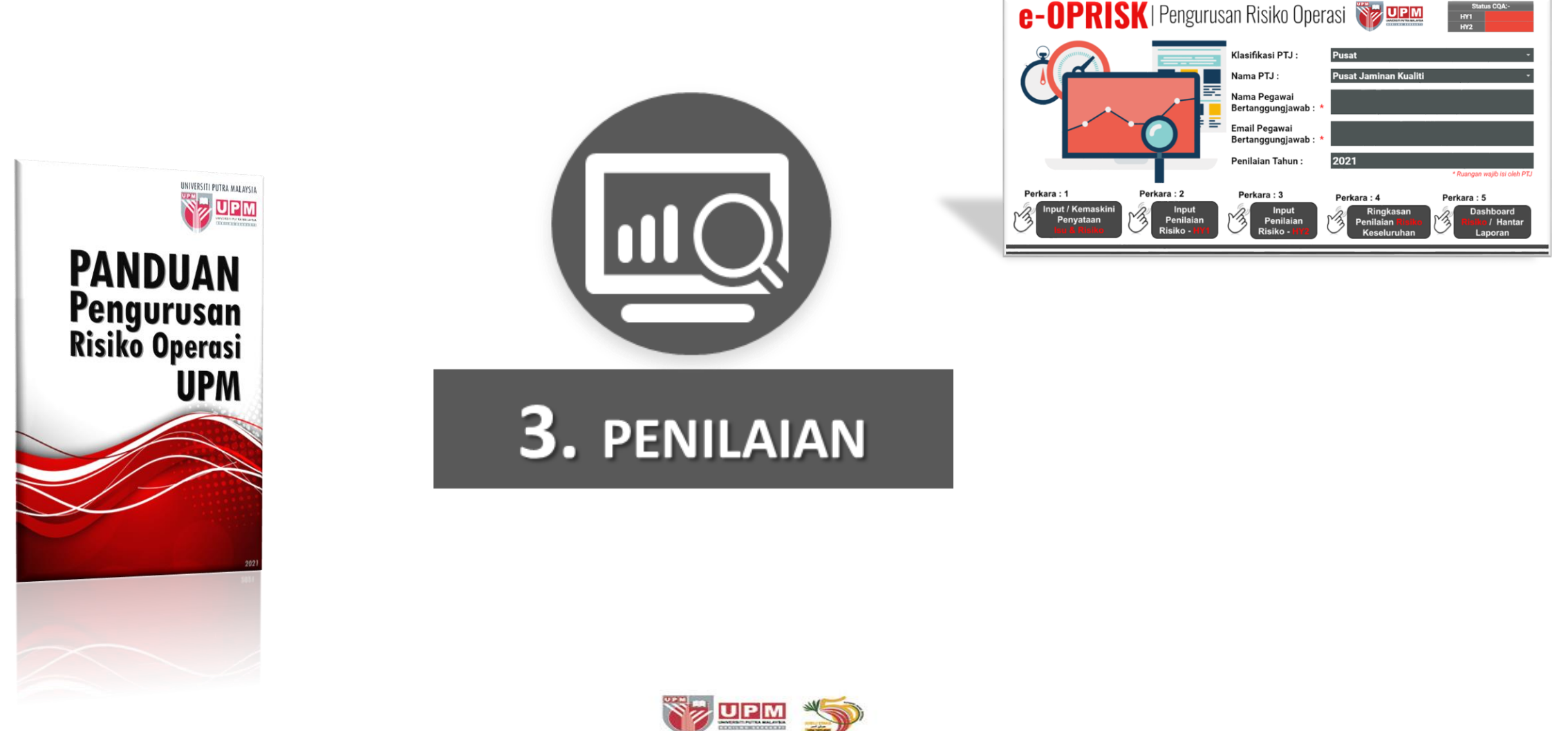

UniPutraMalaysia
 Quputramalaysia
 Quputramalaysia
 PERTANIAN · INOVASI · KEHIDUPAN
 BERILMU BERBAKTI I

| 3. PENILAIA    | N                       |        | PANDUAI              | N PENGURUSA                     | N RISII |               | Bu 3.1  |
|----------------|-------------------------|--------|----------------------|---------------------------------|---------|---------------|---------|
|                |                         | Penila | ian Awal Risiko      |                                 | _       |               |         |
| Tahap          | Keterukan<br>Penerangan | Skor   | Tahap                | Kemungkinan<br>Penerangan Tahap | Skor    | Total<br>Skor |         |
| -              |                         | -      | -                    |                                 | -       | 0             | 3.1 (b) |
| Tidak Ketara 🔤 |                         | -      | Tidak Dapat Dijangka |                                 | -       | 0             | -       |
| Kecil -        |                         | -      | Jarang Sekali        |                                 | -       | 0             |         |
| Sederhana -    |                         |        | Dapat Dijangka       |                                 | -       | 0             | -       |
| Tinggi         |                         |        | Mungkin              |                                 | -       | 0             | -       |
| Molompou       |                         |        |                      |                                 | -       | 0             | -       |
|                |                         |        | Paling Mungkin       |                                 | -       | 0             | -       |
|                |                         |        | Belum Nilai          |                                 |         | 0             | 1       |
| Belum Nilai    |                         | _      |                      |                                 |         | 0             |         |

-OPRISK)

# Penilaian Awal Risiko

- Pada ruangan **`KEMUNGKINAN'**, pilih droplist Tahap yang terpapar:
- Tahap 'Kemungkinan' ٠ berdasarkan Skala ditetapkan

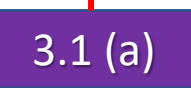

Pada ruangan 'KETERUKAN', pilih droplist Tahap yang terpapar:

Tahap 'Keterukan' berdasarkan Skala • ditetapkan

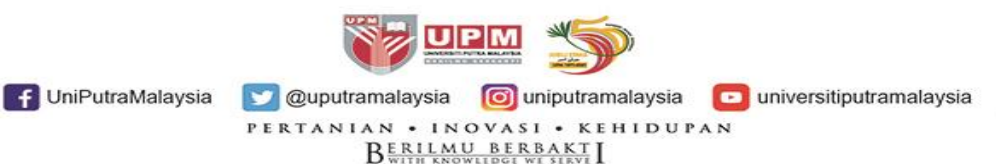

| Nota *: Keterukan |              |  |  |  |
|-------------------|--------------|--|--|--|
| 1                 | Tidak Ketara |  |  |  |
| 2                 | Kecil        |  |  |  |
| 3                 | Sederhana    |  |  |  |
| 4                 | Tinggi       |  |  |  |
| 5                 | Melampau     |  |  |  |

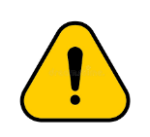

PTJ boleh sediakan perincian Jadual Keterukan dan Kemungkinan (Semi-kuantitatif) Keterukan (Severity): Kesan tahap kemudaratan yang berlaku akibat berlakunya insiden

KETERUKAN

Melampau

Sederhana

Kecil

Tidak ketara

Pengendalian Bahan Kimia Mengikut Amalan Terbaik

dengan serta merta

Hilang reputasi universiti

paniang

Kemungkinan denda dan pendakwaan

Beberapa jumlah aduan diterima
Berpotensi untuk dikenakan pendakwaan

· Reputasi universiti terjejas

Boleh menyebabkan aduan

Kemungkinan didenda

Tidak mungkin didenda

didenda

impak kepada alam sekitar • Potensi rendah untuk menyebabkan aduan atau

PENERANGAN
 Kesan impak yang sangat teruk kepada alam sekitar

Kerosakan serius pada alam sekitar pada kesan masa

· Kesan impak yang sederhana kepada alam sekitar

Kesan impak yang minimum kepada alam sekitar
Berpotensi menyebabkan aduan

Kesan yang sangat sedikit dan kemungkinan tidak

Kemungkinan (Likelihood): Insiden yang mungkin berlaku pada tempoh masa tertentu/kekerapan insiden

| Nota **: Kemungkinan |                      |  |  |  |  |
|----------------------|----------------------|--|--|--|--|
| 1                    | Tidak Dapat Dijangka |  |  |  |  |
| 2                    | Jarang Sekali        |  |  |  |  |
| 3                    | Dapat Dijangka       |  |  |  |  |
| 4                    | Mungkin              |  |  |  |  |
| 5                    | Paling Mungkin       |  |  |  |  |

| NILAI | KEMUNGKINAN             | KEKERAPAN              | KEBARANGKALIAN (%) | PENERANGAN                                          |
|-------|-------------------------|------------------------|--------------------|-----------------------------------------------------|
| 5     | Paling mungkin          | < 6 bulan              | 95-100             | Kejadian yang paling mungkin<br>berlaku             |
| 4     | Mungkin                 | < 12 bulan             | 64-94              | Mungkin boleh berlaku dan bukan<br>luar biasa       |
| 3     | Dapat dijangka          | Antara<br>2-5 tahun    | 34-63              | Mungkin berlaku pada masa akan<br>datang            |
| 2     | Jarang sekali           | Antara<br>5 – 10 tahun | 6-33               | Belum diketahui berlaku selepas<br>beberapa tahun   |
| 1     | Tidak dapat<br>dijangka | > 10 tahun             | <5                 | Boleh dikatakan mustahil dan tida<br>pernah berlaku |

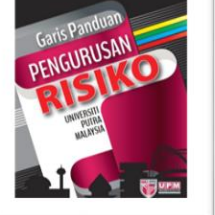

Rujukan: Garis Panduan Pengurusan Risiko Universiti Putra Malaysia, 2017

f UniPutraMalaysia

💟 @uputramalaysia 🛛 👩 uniputramalaysia 🗖 universitiputramalaysia

BERILMU BERBAKT

**3.** PENILAIAN

# 3.1 (c)

## **Paparan 'TOTAL SKOR':**

**Total Skor automatik** terpapar mengikut Warna Tahap Risiko (berdasarkan pengiraan tahap Keterukan dan kemungkinan yang dipilih)

|          |   |                                                                                      | Penilai | an Awal Risiko   |                                                   |      |         |     |
|----------|---|--------------------------------------------------------------------------------------|---------|------------------|---------------------------------------------------|------|---------|-----|
|          |   | Keterukan                                                                            |         |                  | Kemungkinan                                       |      | Total   |     |
| Tahap    |   | Penerangan                                                                           | Skor    | Tahap            | Penerangan Tahap                                  | Skor | Skor    |     |
| Melampau | • | Impak yang menyebabkan<br>Petunjuk Prestasi Utama (KPI)<br>UPM terjejas sangat teruk | 5       | Jarang<br>Sekali | Belum diketahui berlaku<br>selepas beberapa tahun | 2    | 10      |     |
|          | • | -                                                                                    |         | -                | -                                                 | -    | 0       |     |
|          | • | -                                                                                    |         | -                | -                                                 | -    | 0       | [   |
|          | • | -                                                                                    |         | -                | -                                                 |      | 0       |     |
|          | • | -                                                                                    |         | -                | -                                                 | -    | 0       | ſ   |
|          | - | -                                                                                    |         | •                |                                                   |      | Kemunak | din |

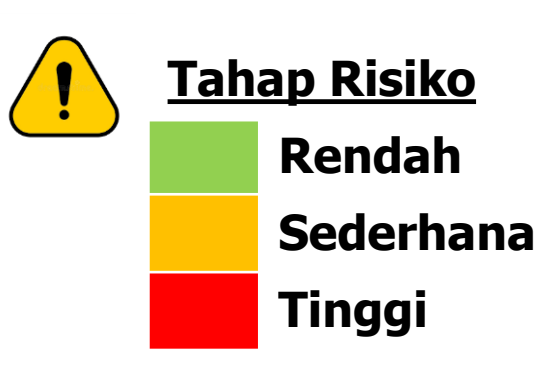

| Risiko |   | Kemungkinan** |        |        |        |        |  |
|--------|---|---------------|--------|--------|--------|--------|--|
|        |   | 1             | 2      | 3      | 4      | 5      |  |
|        | 1 | 1 (R)         | 2 (R)  | 3 (R)  | 4 (R)  | 5 (S)  |  |
| ۴.     | 2 | 2 (R)         | 4 (R)  | 6 (S)  | 8 (S)  | 10 (S) |  |
| teruka | 3 | 3 (R)         | 6 (S)  | 9 (S)  | 12 (S) | 15 (T) |  |
| Kei    | 4 | 4 (R)         | 8 (S)  | 12 (S) | 16 (T) | 20 (T) |  |
|        | 5 | 5 (S)         | 10 (S) | 15 (T) | 20 (T) | 25 (T) |  |

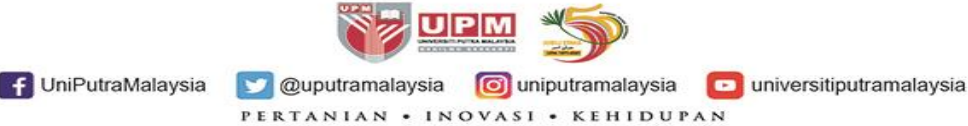

BERILMU BERBAKT

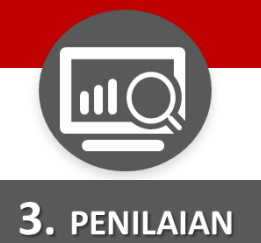

3.1 (d)

|               | Strategi & Bul                                                                                             | kti Tindakan                                               |
|---------------|----------------------------------------------------------------------------------------------------|------------------------------------------------------------|
| Total<br>Skor | Nyatakan Strategi Tindakan<br>Untuk Risiko <mark>(Kuning)</mark> dan<br>Risiko <mark>(Merah)</mark> sahaja | Bukti Sokongan Strategi<br>Tindakan & Kawalan Sedia<br>Ada |
| 3             |                                                                                                    |                                                            |
| 6             |                                                                                                    |                                                            |
| 25            |                                                                                                    |                                                            |

## Pada ruangan STRATEGI & BUKTI TINDAKAN.

Nyatakan strategi tindakan sekiranya total skor penilaian risiko adalah tahap Sederhana (KUNING) dan tahap Tinggi (MERAH).

Tahap Rendah (HIJAU) tidak perlu strategi tindakan.

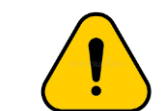

Ruangan Strategi Tindakan bagi tahap Risiko warna KUNING dan MERAH perlu lengkap diisi. Jika tidak, status TIDAK LENGKAP (indikator warna Merah) akan terpapar.

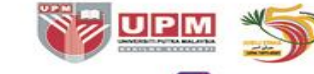

f UniPutraMalaysia 🛛 💟 @uputramalaysia 🛛 🔟 uniputramalaysia

universitiputramalaysia

PERTANIAN • INOVASI • KEHIDUPAN B<u>erilmub Berbakt</u> I

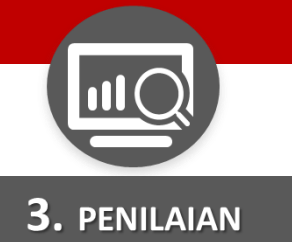

3.1 (e)

|               | Strategi & Bu                                                                    | kti Tindakan                                               |
|---------------|----------------------------------------------------------------------------------|------------------------------------------------------------|
| Total<br>Skor | Nyatakan Strategi Tindakan<br>Untuk Risiko (Kuning) dan<br>Risiko (Merah) sahaja | Bukti Sokongan Strategi<br>Tindakan & Kawalan Sedia<br>Ada |
| 3             |                                                                                  |                                                            |
| 6             |                                                                                  |                                                            |
| 25            |                                                                                  |                                                            |

# Pada ruangan BUKTI SOKONGAN STRATEGI TINDAKAN & KAWALAN SEDIA ADA.

- Nyatakan/senaraikan bukti tindakan yang telah dinyatakan pada ruangan 'Kawalan Sedia Ada' dan 'Strategi Tindakan.
- Bukti sokongan yang dinyatakan pada ruangan ini perlu disimpan di PTJ, sama ada rekod dalam softcopy atau hardcopy.

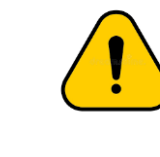

Ruangan ini perlu lengkap diisi. Jika tidak, status TIDAK LENGKAP (indikator warna Merah) akan terpapar.

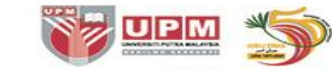

💟 @uputramalaysia

UniPutraMalaysia

universitiputramalaysia

PERTANIAN • INOVASI • KEHIDUPAN Berilmunger witheri Berinder witheri

Olimination of the second second s

3. PENILAIAN

#### PANDUAN PENGURUSAN RISIKO OPERASI UPM (e-OPRISK)

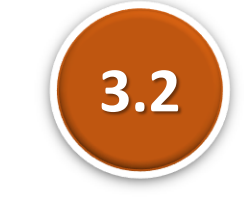

# Buat PENILAIAN RISIKO PERTENGAHAN TAHUN PERTAMA (HY1)

| e-C  | <b>PRISK   PE</b>                 | NGENALPASTIAN ISU DA                                                        | AN RISIKO               | SERTA                               | Status :                | Lengkap                                              |      | <u>ب</u>      | Penilaian HY1                                                                    | Dashboard                                                                                                    |  |
|------|-----------------------------------|-----------------------------------------------------------------------------|-------------------------|-------------------------------------|-------------------------|------------------------------------------------------|------|---------------|----------------------------------------------------------------------------------|----------------------------------------------------------------------------------------------------|--|
|      |                                   | Penyataan Isu / Masalah                                                     |                         | an Awal Risiko                      |                         | ategi & Bukti Tindakan                               |      |               |                                                                                  |                                                                                                    |  |
| Bil. | Kategori<br>Fungsian /<br>Operasi | Penyataan isu / Masalah                                                     | Isu Dalaman<br>/ Luaran | Status Isu<br>(Baru /<br>Sedia Ada) | Tahap                   | Kemungkinan<br>Penerangan Tahap                      | Skor | Total<br>Skor | Nyatakan Strategi Tindakan<br>Untuk Risiko (Kuning) dan<br>Risiko (Merah) sahaja | Bukti Sokongan Strategi<br>Tindakan & Kawalan Sedia<br>Ada                                                             |  |
| 1    | Pengajaran 👻                      | Penyimpanan bahan kimia tidak mengikut<br>peraturan/panduan yang ditetapkan | Dalaman 👻               | Baru ▼                              | Tidak Dapat<br>Dijangka | Boleh dikatakan mustahil dan<br>tidak pernah berlaku | 1    | 3             |                                                                                  | 1. Prosedur Pengurusan<br>Makmal/Bengkel                                                                               |  |
| 2    | Keselamatan /<br>Kesihatan        | test Isu 1                                                                  | Dalaman 🔻               | Sedia<br>ada                        | Jarang<br>Sekali        | Belum diketahui berlaku<br>selepas beberapa tahun    | 2    | 6             | Strategi Tindakan A1                                                             | <ol> <li>Bukti Kawalan Sedia ada A1</li> <li>Bukti Kawalan Sedia ada A2</li> <li>Bukti Strategi Tindakan A1</li> </ol> |  |
| 3    | Penyelidikan 👻                    | test Isu 2                                                                  | Luaran 👻                | Sedia<br>ada                        | Paling<br>Mungkin       | Hazard / insiden yang paling<br>mungkin berlaku      | 5    | 25            | 1. Strategi Tindakan B1<br>2. Strategi Tindakan B2                               | <ol> <li>Bukti Kawalan Sedia ada B1</li> <li>Bukti Strategi Tindakan B1</li> <li>Bukti Strategi Tindakan B1</li> </ol> |  |
| 4    | -                                 |                                                                             | -                       | •                                   | •                       | -                                                    |      | 0             |                                                                                  |                                                                                                    |  |
| 5    | •                                 |                                                                             | •                       | •                                   | •                       | -                                                    |      | 0             |                                                                                  |                                                                                                    |  |
| 6    | •                                 |                                                                             | •                       | •                                   | •                       | -                                                    |      | 0             |                                                                                  |                                                                                                    |  |
| 7    | •                                 |                                                                             | -                       | •                                   | -                       | -                                                    |      | 0             |                                                                                  |                                                                                                    |  |
| 8    | •                                 |                                                                             | •                       | •                                   | •                       | -                                                    |      | 0             |                                                                                  |                                                                                                    |  |
| 9    | •                                 |                                                                             | •                       | •                                   | •                       | -                                                    |      | 0             |                                                                                  |                                                                                                    |  |
| 10   | •                                 |                                                                             | •                       | •                                   | •                       | -                                                    |      | 0             |                                                                                  |                                                                                                    |  |
| 11   | -                                 |                                                                             | -                       | · ·                                 |                         | -                                                    |      | 0             |                                                                                  |                                                                                                    |  |
| 12   | •                                 |                                                                             | -                       | -                                   |                         |                                                      |      | 0             |                                                                                  |                                                                                                    |  |
| 14   | •                                 |                                                                             |                         |                                     |                         | -                                                    |      | 0             |                                                                                  |                                                                                                    |  |
| 15   | <b>•</b>                          |                                                                             | -                       | -                                   |                         | -                                                    |      | 0             |                                                                                  |                                                                                                    |  |
| 16   | •                                 |                                                                             | •                       | -                                   | •                       | -                                                    |      | 0             |                                                                                  |                                                                                                    |  |
| 17   | •                                 |                                                                             | -                       | -                                   | •                       | -                                                    |      | 0             |                                                                                  |                                                                                                    |  |
| 18   | •                                 |                                                                             | •                       | •                                   | •                       | -                                                    |      | 0             |                                                                                  |                                                                                                    |  |

## Klik pada pautan butang `PENILAIAN HY1'

<u>atau</u>

Klik pada *Worksheet*`2. PENILAIAN HY1'

<u>atau</u>

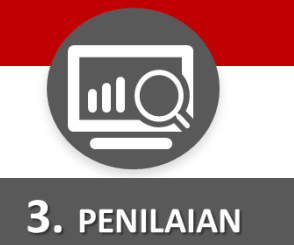

## Buat PENILAIAN RISIKO PERTENGAHAN TAHUN PERTAMA (HY1)

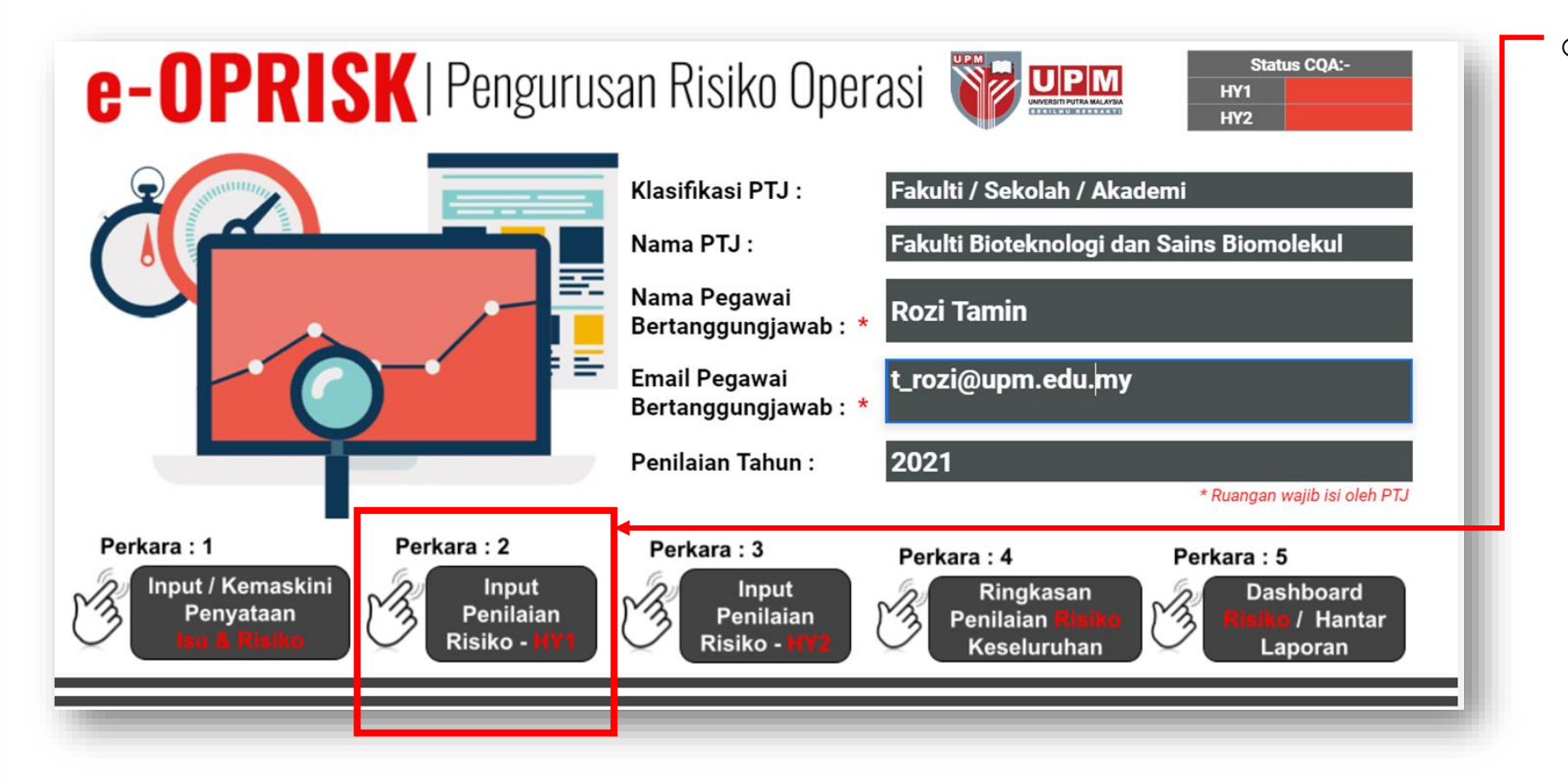

 Pada Laman Utama e-OPRISK.

> Klik pada Perkara 2: INPUT PENILAIAN RISIKO – HY1

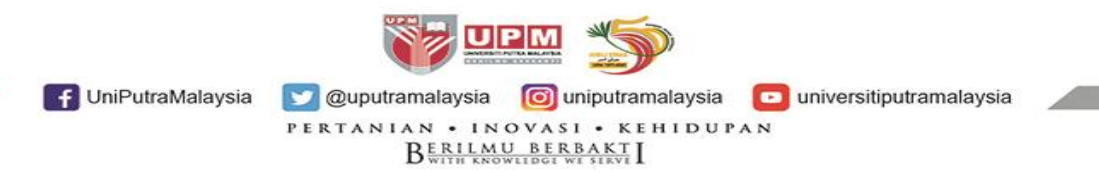

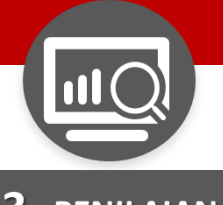

3.2 (a)

**3.** PENILAIAN

|      | Penyataan Isu / Masalah Pengenalpastian Risiko & Kes |                                                                                | Tan Risiko & Kesan Kepada KPI Skor Penilaian Risiko Pertengahan Tahun Pertama (HY1) |                                     |                                                       |                                                   |                             |          | Keputusan Kawalan / Tindakan Risiko |      |          |                                 |         |                                   |                     |                                                                                                    |
|------|------------------------------------------------------|--------------------------------------------------------------------------------|-------------------------------------------------------------------------------------|-------------------------------------|-------------------------------------------------------|---------------------------------------------------|-----------------------------|----------|-------------------------------------|------|----------|---------------------------------|---------|-----------------------------------|---------------------|----------------------------------------------------------------------------------------------------|
| āL _ | Kategori<br>Tungsian /<br>Operasi                    | Penyataan Isu / Masalah                                                        | Isu Dalaman<br>/ Luaran                                                             | Status Isu<br>(Baru /<br>Sedia Ada) | Penyataan Risiko                                      | Kesan Kepada<br>KPI UPM / Pihak<br>Berkepentingan | Penilaian<br>Awal<br>Risiko | Tahap    | Keterukan<br>Penerangan             | Skor | Tahap    | Kemungkinan<br>Penerangan Tahap | Skor Sl | tal Tindakan Ke<br>or Atas Risiko | Penerangan Tindakan | Nyatakan Kawalan / Strategi Tindaka<br>Baru Jika Tahap Masih Kuning atau<br>Merah / Tempoh Penilaian Jika Belun<br>Nilai |
| F    | engajaran                                            | Penyimpanan bahan kimia tidak<br>mengikut peraturan/panduan<br>yang ditetapkan | Dalaman                                                                             | Baru                                | Letupan/kebakaran di ruang<br>penyimpanan bahan kimia | KPI : Akademik &<br>Antarabangsa                  | 3                           | ÷        |                                     | -    | •        |                                 | - (     | · · ·                             |                     |                                                                                                    |
| Ke   | selamatan /<br>Kesihatan                             | test Isu 1                                                                     | Dalaman                                                                             | Sedia ada                           | Risiko 1                                              | KPI : Penyelidikan<br>& Inovasi                   | 6                           | -        |                                     | -    | •        |                                 | - (     | )                                 |                     |                                                                                                    |
| P    | enyelidikan                                          | test Isu 2                                                                     | Luaran                                                                              | Sedia ada                           | Risiko 2                                              | Pihak<br>Berkepentingan                           | 25                          | •        |                                     | -    | •        |                                 | - (     | )                                 |                     |                                                                                                    |
|      |                                                      |                                                                                |                                                                                     |                                     |                                                       |                                                   |                             | <b>*</b> |                                     | -    | <b>*</b> |                                 | - (     | ) 🔹 🗸                             |                     |                                                                                                    |
|      |                                                      |                                                                                |                                                                                     |                                     |                                                       |                                                   |                             |          |                                     | -    | · ·      |                                 | - (     | · · ·                             |                     |                                                                                                    |
|      |                                                      |                                                                                |                                                                                     |                                     |                                                       |                                                   |                             | <b>~</b> |                                     | -    | · · ·    |                                 | · •     | · · ·                             |                     |                                                                                                    |
|      |                                                      |                                                                                |                                                                                     |                                     |                                                       |                                                   |                             | · ·      |                                     | -    |          |                                 |         |                                   |                     |                                                                                                    |
|      |                                                      |                                                                                |                                                                                     |                                     |                                                       |                                                   |                             |          |                                     | -    |          |                                 | -       |                                   |                     |                                                                                                    |
|      |                                                      |                                                                                |                                                                                     |                                     |                                                       |                                                   |                             |          |                                     |      |          |                                 |         | · · ·                             |                     |                                                                                                    |
|      |                                                      |                                                                                |                                                                                     |                                     |                                                       |                                                   |                             | <b>~</b> |                                     |      | <b>*</b> |                                 |         | · · ·                             |                     |                                                                                                    |
|      |                                                      |                                                                                |                                                                                     |                                     |                                                       |                                                   |                             | <b>~</b> |                                     |      |          |                                 |         | · · · ·                           |                     |                                                                                                    |
|      |                                                      |                                                                                |                                                                                     |                                     |                                                       |                                                   |                             | <b>~</b> |                                     | -    | ×        |                                 | - (     | )                                 |                     |                                                                                                    |
|      |                                                      |                                                                                |                                                                                     |                                     |                                                       |                                                   |                             | ×        |                                     | -    | *        |                                 | - (     | ) 🗸 🗸                             |                     |                                                                                                    |
|      |                                                      |                                                                                |                                                                                     |                                     |                                                       |                                                   |                             | *        |                                     | -    | · ·      |                                 | - (     | · · · ·                           |                     |                                                                                                    |
|      |                                                      |                                                                                |                                                                                     |                                     |                                                       |                                                   |                             | •        |                                     | -    | · ·      |                                 |         | )                                 |                     |                                                                                                    |
|      |                                                      |                                                                                |                                                                                     |                                     |                                                       |                                                   |                             | •<br>-   |                                     | -    |          |                                 | · •     | × ·                               |                     |                                                                                                    |
|      |                                                      |                                                                                |                                                                                     |                                     |                                                       |                                                   |                             |          |                                     | -    |          |                                 |         |                                   |                     |                                                                                                    |
|      |                                                      |                                                                                |                                                                                     |                                     |                                                       |                                                   |                             | -        |                                     |      | -        |                                 |         |                                   |                     |                                                                                                    |
|      |                                                      |                                                                                |                                                                                     |                                     |                                                       |                                                   |                             | <b>~</b> |                                     | -    | <b>.</b> |                                 |         | · · ·                             |                     |                                                                                                    |
|      |                                                      |                                                                                |                                                                                     |                                     |                                                       |                                                   |                             | <b>~</b> |                                     |      | <b>*</b> |                                 |         | · · · · ·                         |                     |                                                                                                    |
|      |                                                      |                                                                                |                                                                                     |                                     |                                                       |                                                   |                             | <b>~</b> |                                     | -    | ¥ .      |                                 | - (     | ) 🗸 🗸                             |                     |                                                                                                    |
|      |                                                      |                                                                                |                                                                                     |                                     |                                                       |                                                   |                             | <b>~</b> |                                     | -    | × .      |                                 |         | × .                               |                     |                                                                                                    |
|      |                                                      |                                                                                |                                                                                     |                                     |                                                       |                                                   |                             | <b>~</b> |                                     | -    | ×        |                                 | - (     | )                                 |                     |                                                                                                    |
|      |                                                      |                                                                                |                                                                                     |                                     |                                                       |                                                   |                             | ·        |                                     | -    | •        |                                 | - (     | · · · ·                           |                     |                                                                                                    |
|      |                                                      |                                                                                |                                                                                     |                                     |                                                       |                                                   |                             | *        |                                     | -    | · ·      |                                 | -       | · · ·                             |                     |                                                                                                    |
|      |                                                      |                                                                                |                                                                                     |                                     |                                                       |                                                   |                             | •<br>-   |                                     | -    |          |                                 | · •     | · · ·                             |                     |                                                                                                    |
|      |                                                      |                                                                                |                                                                                     |                                     |                                                       |                                                   |                             |          |                                     |      |          |                                 |         |                                   |                     |                                                                                                    |
|      |                                                      |                                                                                |                                                                                     |                                     |                                                       |                                                   |                             |          |                                     |      |          |                                 |         |                                   |                     |                                                                                                    |
|      |                                                      |                                                                                |                                                                                     |                                     |                                                       |                                                   |                             | *        |                                     |      |          |                                 |         | · ·                               |                     |                                                                                                    |
|      |                                                      |                                                                                |                                                                                     |                                     |                                                       |                                                   |                             | *        |                                     |      | <b>*</b> |                                 |         | · ·                               |                     |                                                                                                    |
|      |                                                      |                                                                                |                                                                                     |                                     |                                                       |                                                   |                             | <b>*</b> |                                     | -    | <b>*</b> |                                 | - 0     | • • •                             |                     |                                                                                                    |
|      |                                                      |                                                                                |                                                                                     |                                     |                                                       |                                                   |                             | *        |                                     |      | × .      |                                 | -       | · · ·                             |                     |                                                                                                    |
|      |                                                      |                                                                                |                                                                                     |                                     |                                                       |                                                   |                             | *        |                                     | -    | *        |                                 |         | × .                               |                     |                                                                                                    |

Halaman PENILAIAN RISIKO PERTENGAHAN TAHUN PERTAMA (HY1) terpapar.

Mengandungi maklumat:

- a. Pernyataan Isu/Masalah
- b. Pengenalpastian Risiko & Kesan
- c. Skor Penilaian Awal Risiko
- d. Penilaian Risiko HY1
- e. Keputusan Kawalan/Tindakan Risiko
- f. Peluang
- Ruangan perkara a,b,c auto terpapar (tidak boleh dikemaskini pada ruangan ini.
   Ruangan d,e,f perlu dilengkapkan.

f UniPutraMalaysia

💟 @uputramalaysia 🛛 🙆 uniputramalaysia 🗖 universitiputramalaysia

PERTANIAN • INOVASI • KEHIDUPAN

UPM

BERILMU BERBAKT

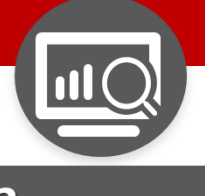

#### **3.** PENILAIAN

|              | Penilaian R | lisiko Per | tengahan Tahun I  | Pertam | a (HY1)        |      |       |         |
|--------------|-------------|------------|-------------------|--------|----------------|------|-------|---------|
|              | Keterukan   |            |                   | Kemu   | Ingkinan       |      | Total |         |
| Tahap        | Penerangan  | Skor       | Tahap             | Pe     | nerangan Tahap | Skor | Skor  | 3.2 (b) |
| I            | -           | -          |                   | -      |                |      | o     |         |
| Tidak Ketara |             |            | Tidak Dapat Dijan | gka    |                |      | •     |         |
| Kecil        |             |            | Jarang Sekali     |        |                |      |       |         |
| Sederhana    |             |            | Dapat Dijangka    |        |                | -    | 0     |         |
| Tinggi       |             |            | Mungkin           |        |                | -    | 0     |         |
| Melampau     |             | -          | Paling Mungkin    |        |                | -    | 0     |         |
| Belum Nilai  |             | -          | Belum Nilai       |        |                | -    | 0     |         |
| -            | -           | -          | •                 | -      |                | -    | 0     |         |
| •            | -           | -          | •                 | -      |                | -    | 0     |         |

Pada ruangan 'KEMUNGKINAN', pilih *droplist* Tahap yang terpapar:

 Tahap 'Kemungkinan' berdasarkan Skala ditetapkan

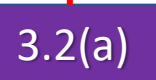

Pada ruangan 'KETERUKAN', pilih droplist Tahap yang terpapar:

 Tahap 'Keterukan' berdasarkan Skala ditetapkan

f UniPutraMalaysia

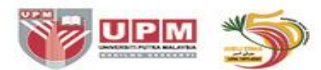

💟 @uputramalaysia 🛛 🔟 uniputramalaysia

Pilih *droplist* 'Belum Nilai' sekiranya penilaian risiko belum dilaksana.

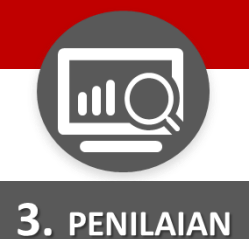

#### Penilaian Risiko Pertengahan Tahun Pertama (HY1) Skor Penilaian Kemungkinan Keterukan Total Awal Skor Skor Penerangan Tahap Penerangan Tahap Risiko Tahap Skor Impak yang boleh dikendalikan di peringkat Belum diketahui berlaku Jarang Kecil 2 Bahagian /Jabatan / Unit di Sekali selepas beberapa tahun PTJ Impak yang boleh Mungkin berlaku pada Dapat dikendalikan secara normal Sederhana 🔻 3 Dijangka masa akan datang oleh Pengurusan PTJ Belum 25 0 Belum Nilai 0 0 Nilai + 0 0 --

# 3.2 (c)

Penilaian risiko 'TOTAL SKOR' terpapar.

 Total Skor automatik terpapar mengikut Warna Tahap Risiko (berdasarkan pengiraan tahap Keterukan dan kemungkinan yang dipilih)

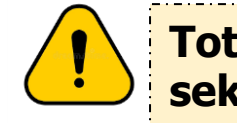

Total skor nilai `0' akan terpapar sekiranya penilaian belum dibuat.

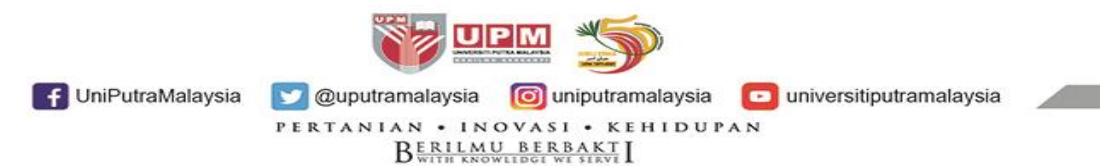

|               |                                                       |                              |                              |                                                         |                                                                          | 3.2 (d                                |
|---------------|-------------------------------------------------------|------------------------------|------------------------------|---------------------------------------------------------|--------------------------------------------------------------------------|---------------------------------------|
|               |                                                       | Keputusan Kawalan / Tindakan | Risiko<br>Nyatakan Kaw       | alan / Strateni Tindakan                                | Peluang                                                                  | ang bolob                             |
| Total<br>Skor | Tindakan Ke<br>Atas Risiko                            | Penerangan Tindakan          | Baru Jika Ta<br>Merah / Temp | ap Masih Kuning atau<br>h Penilaian Jika Belum<br>Nilai | (Nyatakan penuang ya<br>didapati oleh PTJ has<br>kawalan / strategi tino | ang bolen<br>il daripada<br>dakan HY1 |
| 4             | -                                                     |                              |                              |                                                         |                                                                          |                                       |
| 9             | Tolak Ansur (Tolerate)<br>Rawat (Treat)               |                              |                              |                                                         |                                                                          |                                       |
| 0             | Pindah (Transfer)<br>Hapus (Terminate)<br>Belum Nilai |                              |                              |                                                         |                                                                          |                                       |
| 0             |                                                       |                              |                              |                                                         |                                                                          |                                       |

Buat KEPUTUSAN KAWALAN/TINDAKAN RISIKO.

- Pilih droplist 'Tindakan ke atas Risiko':
  - Tolak Ansur
  - Rawat
  - Pindah
  - Hapus

- Pilih *droplist* 'Belum Nilai' sekiranya penilaian risiko belum dilaksana.
- Sekiranya risiko diterima, pilih 'Tolak Ansur' bagi Risiko Rendah (Hijau) dan pililh 'Rawat bagi Risiko Sederhana/Tinggi (Kuning/Merah)

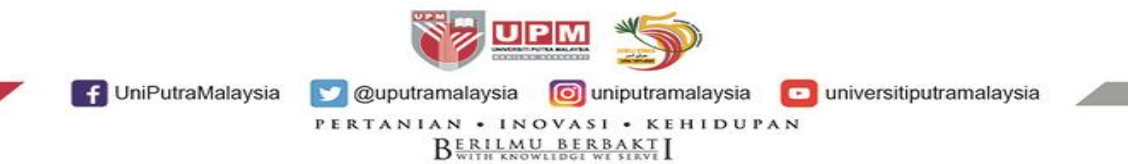

|               |                            |                                                                                                    |                                                                                                    | 3.2 (e)                                                                                             |
|---------------|----------------------------|----------------------------------------------------------------------------------------------------|----------------------------------------------------------------------------------------------------|----------------------------------------------------------------------------------------------------|
|               |                            | Keputusan Kawalan / Tindakan I                                                                                                    | Risiko                                                                                                    | Peluang                                                                                             |
| Total<br>Skor | Tindakan Ke<br>Atas Risiko | Penerangan Tindakan                                                                                                    | Nyatakan Kawalan / Strategi Tindakan<br>Baru Jika Tahap Masih Kuning atau<br>Merah / Tempoh Penilaian Jika Belum<br>Nilai | (Nyatakan peluang yang boleh<br>didapati oleh PTJ hasil daripada<br>kawalan / strategi tindakan HY1 |
| 4             | Tolak Ansur<br>(Tolerate)  | Risiko yang boleh diterima oleh Pusat<br>Tanggungjawab (PTJ) tanpa sebarang<br>kerugian. Risiko ini boleh dikawal secara<br>efisien menggunakan sistem kawalan sedia<br>ada                  |                                                                                                    |                                                                                                    |
|               | Rawat<br>(Treat)           | Risiko yang boleh dirawat oleh PTJ dengan<br>menggunakan sumber sedia ada. Kombinasi<br>hierarki kawalan adalah sesuai diamalkan<br>bagi memastikan kadar risiko adalah<br>sentiasa terkawal | Strategi Tindakan Test 1C                                                                                                 | Peluang 1                                                                                           |
| 0             | Belum Nilai 👻              | -                                                                                                    | Penilaian akan dibuat pada<br>Pertengahan tahun kedua (HY2)<br>2022                                                       |                                                                                                    |
| 0             | -                          |                                                                                                    |                                                                                                    |                                                                                                    |

## Pada ruangan NYATAKAN KAWALAN/STRATEGI TINDAKAN

- Nyatakan strategi tindakan baru jika tahap penilaian masih kekal KUNING atau MERAH.
- Tahap Rendah (HIJAU) tidak perlu strategi tindakan.
- Nyatakan tempoh penilaian, jika 'Belum Nilai'

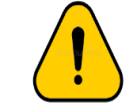

Ruangan ini perlu lengkap diisi bagi tahap Risiko warna KUNING, MERAH dan BELUM NILAI. Jika tidak diisi, status TIDAK LENGKAP (indikator warna Merah akan terpapar).

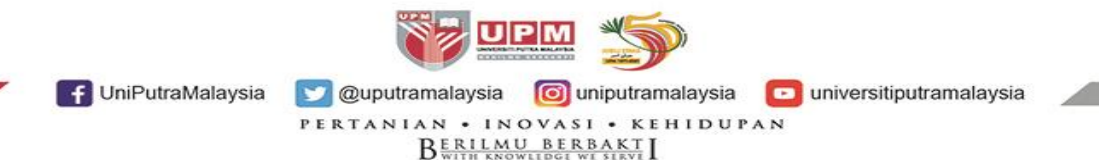

|               |                            |                                                                                                    |                                                                                                    | 3.2 (f)                                                                                             |
|---------------|----------------------------|----------------------------------------------------------------------------------------------------|----------------------------------------------------------------------------------------------------|----------------------------------------------------------------------------------------------------|
|               |                            | Keputusan Kawalan / Tindakan R                                                                                                    | lisiko                                                                                                    | Peluano                                                                                             |
| Total<br>Skor | Tindakan Ke<br>Atas Risiko | Penerangan Tindakan                                                                                                    | Nyatakan Kawalan / Strategi Tindaka<br>Baru Jika Tahap Masih Kuning atau<br>Merah / Tempoh Penilaian Jika Belun<br>Nilai | (Nyatakan peluang yang boleh<br>didapati oleh PTJ hasil daripada<br>kawalan / strategi tindakan HY1 |
| 4             | Tolak Ansur<br>(Tolerate)  | Risiko yang boleh diterima oleh Pusat<br>Tanggungjawab (PTJ) tanpa sebarang<br>kerugian. Risiko ini boleh dikawal secara<br>efisien menggunakan sistem kawalan sedia<br>ada                  |                                                                                                    |                                                                                                    |
|               | Rawat<br>(Treat)           | Risiko yang boleh dirawat oleh PTJ dengan<br>menggunakan sumber sedia ada. Kombinasi<br>hierarki kawalan adalah sesuai diamalkan<br>bagi memastikan kadar risiko adalah<br>sentiasa terkawal | Strategi Tindakan Test 1C                                                                                                | Peluang 1                                                                                           |
| 0             | Belum Nilai 👻              | -                                                                                                    | Penilaian akan dibuat pada<br>Pertengahan tahun kedua (HY2)<br>2022                                                      |                                                                                                    |
| •             | _                          |                                                                                                    |                                                                                                    |                                                                                                    |

Pada ruangan `PELUANG':

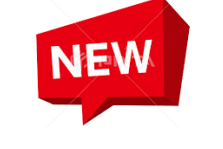

 Nyatakan peluang yang boleh didapati/dicapai oleh PTJ hasil daripada Strategi Tindakan yang dilaksana.

#### Hikmah dari isu

- Kebaikan yang dialami.
- Penemuan perkara baharu.
- Tambahan sumber

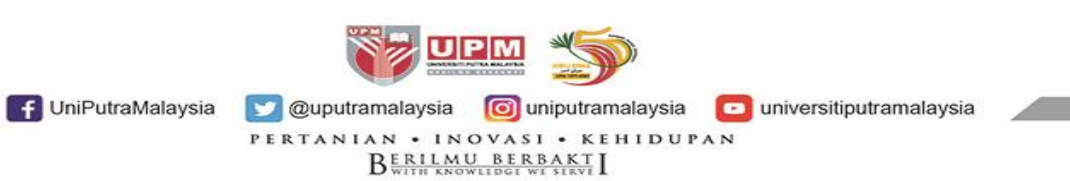

Ruangan ini diisi jika ada Peluang,

dibiarkan kosong.

jika tiada Peluang maka ruangan boleh

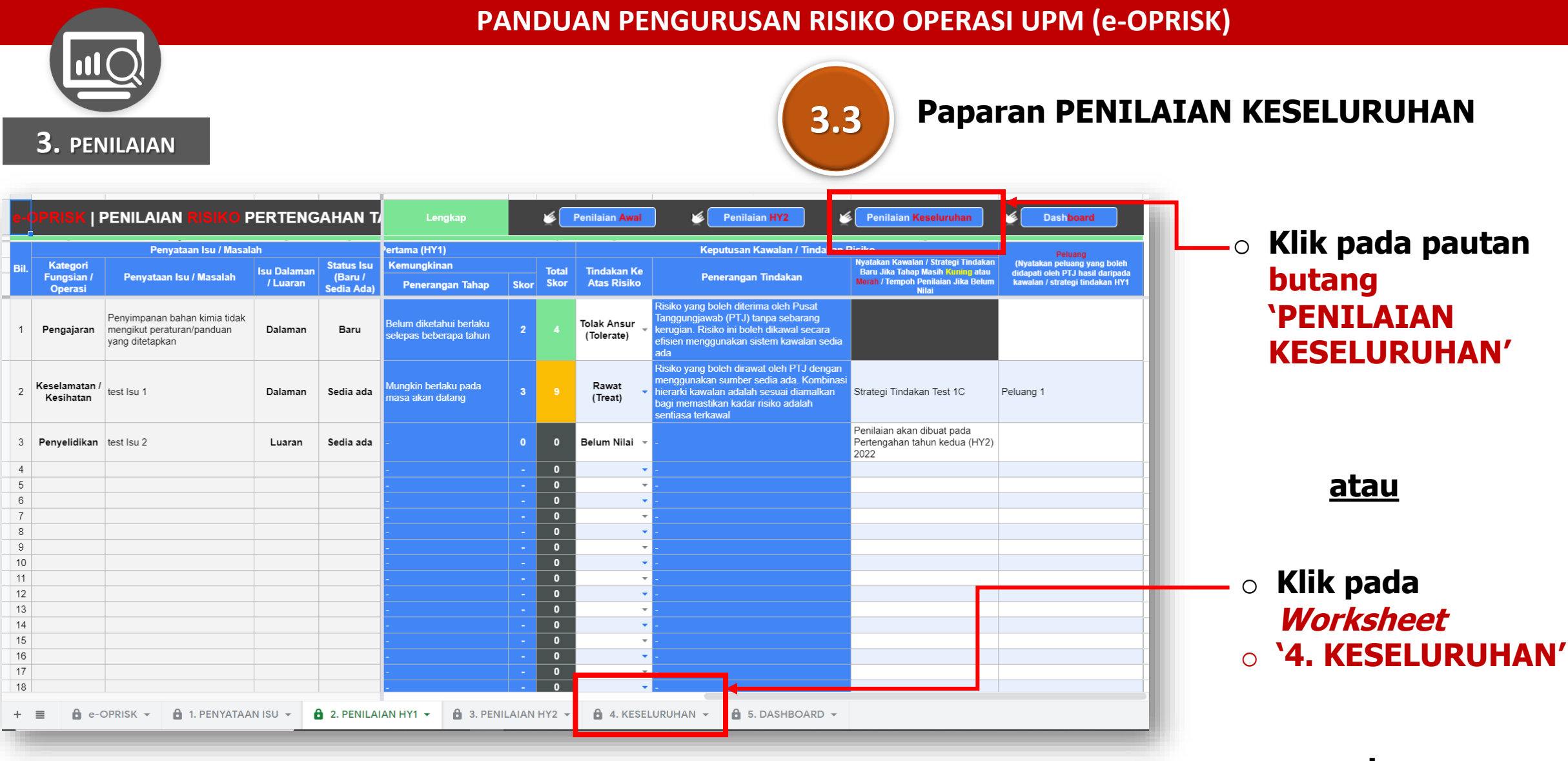

<u>atau</u>

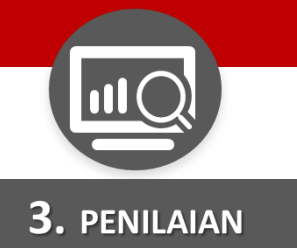

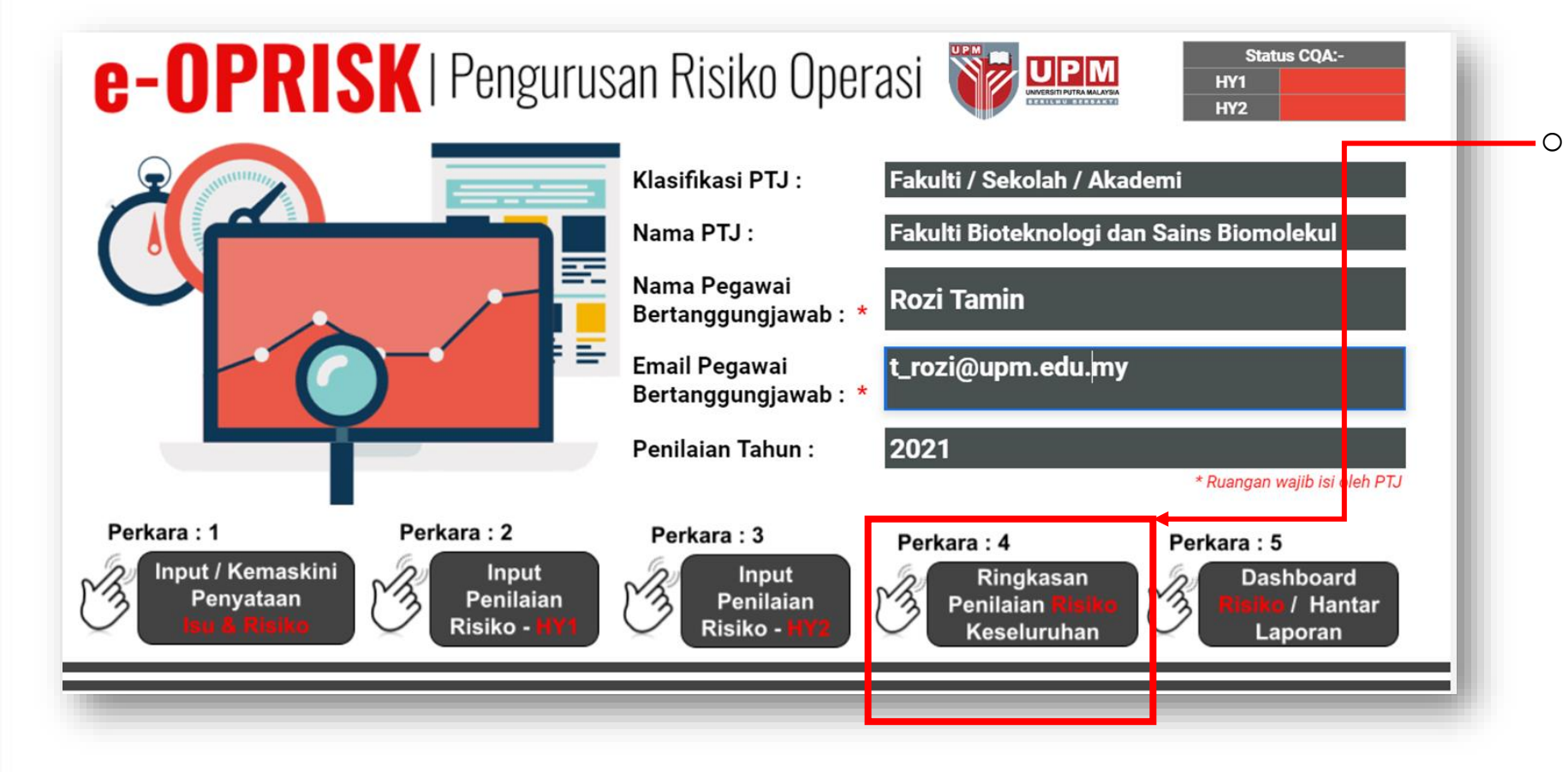

Pada Laman Utama e-OPRISK.

Klik pada Perkara 4: RINGKASAN PENILAIAN RISIKO KESELURUHAN

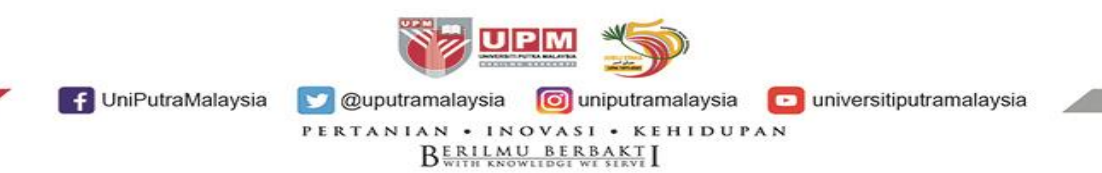

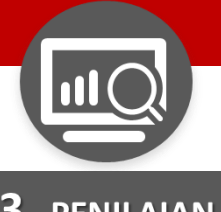

#### **3.** PENILAIAN

| e-(  | <b>)PRISK   Ringkasan</b>                                                      | Penilaiar               | n Risiko I                          | Keseluruhan                                           |                                                   | Penilaian Awal                        | <b>)</b>                  | Penilaian HY1 🦉                                               | Penilai                  | an HY2                     | Dashboard                                                            |                                                             |
|------|--------------------------------------------------------------------------------|-------------------------|-------------------------------------|-------------------------------------------------------|---------------------------------------------------|---------------------------------------|---------------------------|---------------------------------------------------------------|--------------------------|----------------------------|----------------------------------------------------------------------|-------------------------------------------------------------|
|      | Penyataan Isu                                                                  | / Masalah               | -                                   | Pengenalpastian Risiko &                              | Kesan Kepada KPI                                  |                                       | Penilaian A               | wal                                                           |                          |                            | Penilaian HY1                                                        |                                                             |
| Bil. | Penyataan Isu / Masalah                                                        | lsu Dalaman<br>/ Luaran | Status Isu<br>(Baru /<br>Sedia Ada) | Penyataan Risiko                                      | Kesan Kepada<br>KPI UPM / Pihak<br>Berkepentingan | Kawalan Sedia ada                     | Skor<br>Penilaian<br>Awal | Strategi Tindakan Untuk Risiko<br>(Kuning) dan Risiko (Merah) | Skor<br>Penilaian<br>HY1 | Tindakan Ke Atas<br>Risiko | Strategi Tindakan HY1 Untuk<br>Risiko (Kuning) dan Risiko<br>(Merah) | Peluang<br>(Hasil daripada kawalan / strat<br>tindakan HY1) |
| 1    | Penyimpanan bahan kimia tidak<br>mengikut peraturan/panduan<br>yang ditetapkan | Dalaman                 | Baru                                | Letupan/kebakaran di ruang<br>penyimpanan bahan kimia | KPI : Akademik &<br>Antarabangsa                  | Prosedur Pengurusan<br>Makmal/Bengkel | 3                         |                                                               |                          | Tolak Ansur<br>(Tolerate)  |                                                                      |                                                             |
| 2    | test Isu 1                                                                     | Dalaman                 | Sedia ada                           | Risiko 1                                              | KPI :<br>Penyelidikan &<br>Inovasi                | 1. Kawalan A1<br>2. Kawalan A2        | 6                         | Strategi Tindakan A1                                          |                          | Rawat<br>(Treat)           | Strategi Tindakan Test<br>1C                                         | Peluang 1                                                   |
| 3    | test Isu 2                                                                     | Luaran                  | Sedia ada                           | Risiko 2                                              | Pihak<br>Berkepentingan                           | Kawalan B1                            | 25                        | 1. Strategi Tindakan B1<br>2. Strategi Tindakan B2            |                          | Belum Nilai                | Penilaian akan dibuat<br>pada Pertengahan tahun<br>kedua (HY2) 2022  |                                                             |
| 4    |                                                                                |                         |                                     |                                                       |                                                   |                                       | 0                         |                                                               |                          |                            |                                                                      |                                                             |
| 5    |                                                                                |                         |                                     |                                                       |                                                   |                                       |                           |                                                               |                          |                            |                                                                      |                                                             |
| 6    |                                                                                |                         |                                     |                                                       |                                                   |                                       |                           |                                                               |                          |                            |                                                                      |                                                             |
| 7    |                                                                                |                         |                                     |                                                       |                                                   |                                       | 0                         |                                                               | 0                        |                            |                                                                      |                                                             |
|      |                                                                                |                         |                                     |                                                       |                                                   |                                       |                           |                                                               |                          |                            |                                                                      |                                                             |

Penilaian Risiko keseluruhan PTJ yang telah lengkap diisi akan terpapar

IniPutraMalaysia
 Quputramalaysia
 Ouniputramalaysia
 PERTANIAN · INOVASI · KEHIDUPAN
 BERILLAU BERBAKTI
 BERILLAU BERBAKTI

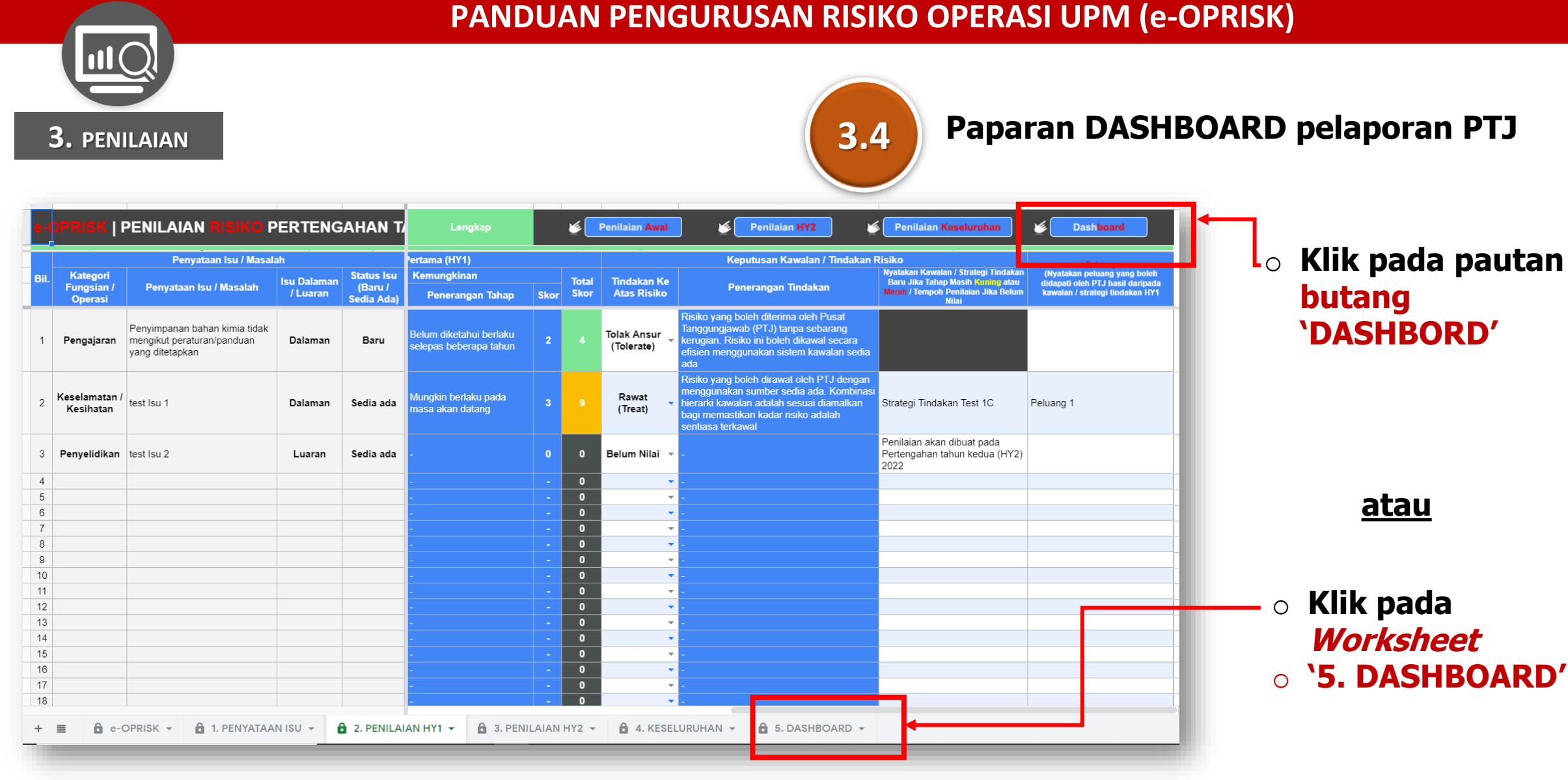

<u>atau</u>

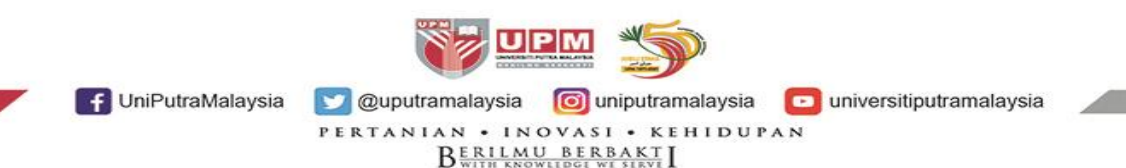

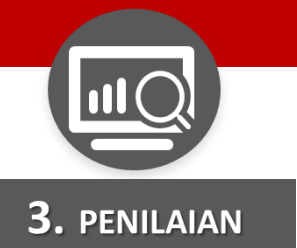

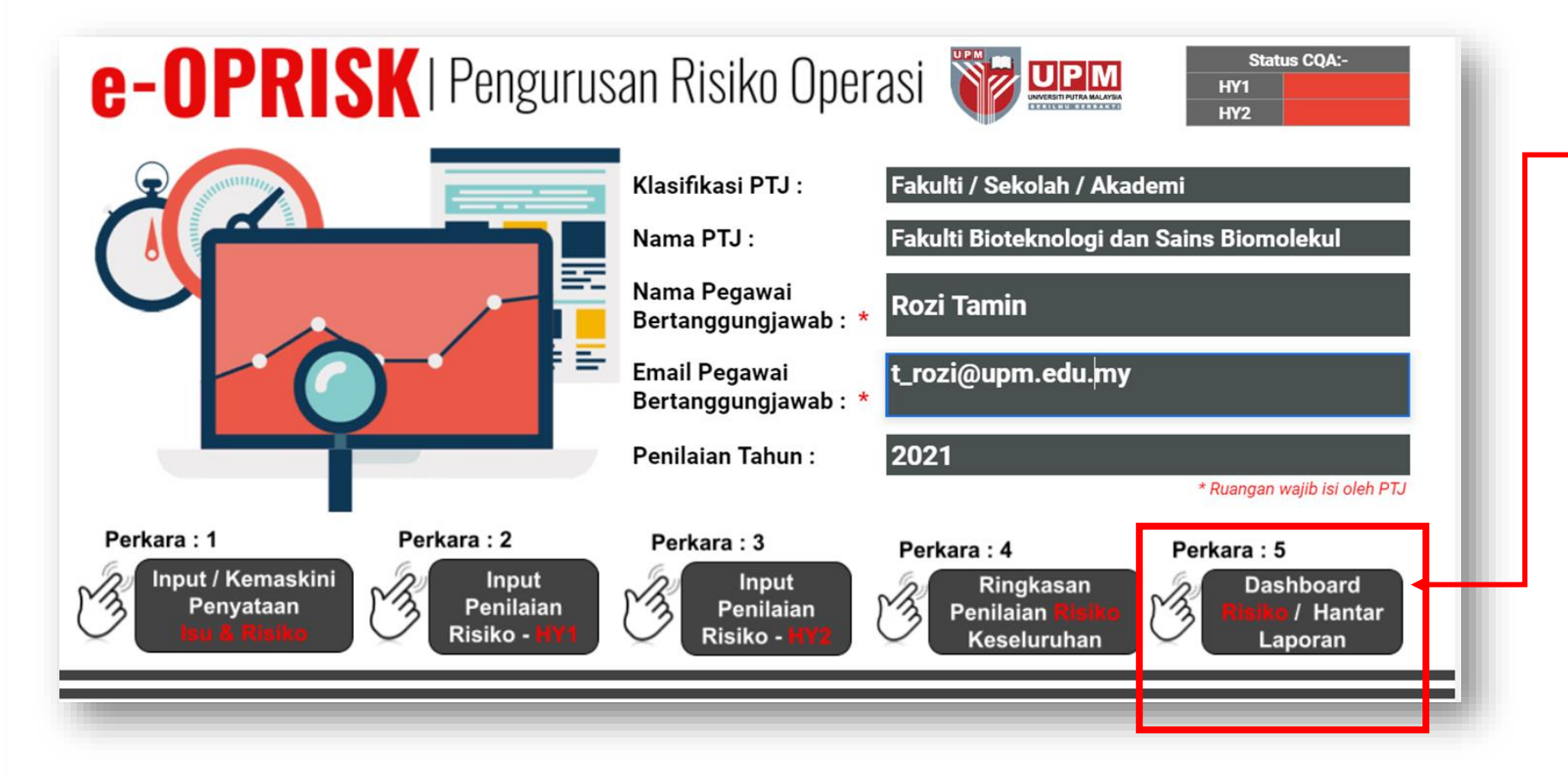

• • Pada Laman Utama e-OPRISK.

> Klik pada Perkara 5: DASHBOARD RISIKO/ HANTAR LAPORAN

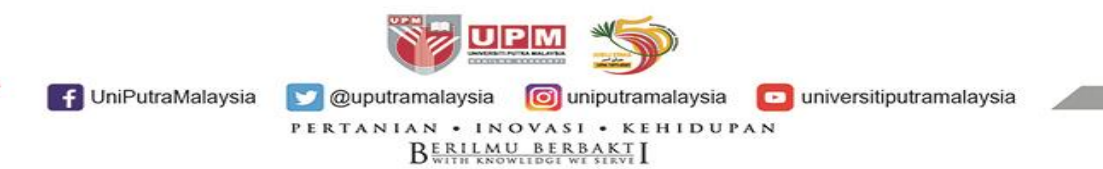

А I J K L M N O P Q R S T В С D Е F G н HY1: Lengkap HY2: Tidak Lengkap e-OPRISKDashboard Fakulti Sains Tahun 2021 **3.** PENILAIAN Hantar Laporan Hantar Laporan M M Penilaian Penilaian Matrik Penilaian Risiko - Awal Bil. Penyataan Isu : Bil. Isu Dalaman / Luaran : Bil. Isu dan Tahap Risiko : Matrik Kemungkinan Risiko 3 4 📕 Rendah 🔚 Sederhana 📕 Tinggi 1 1.00 1 ž Matrik Penilaian Risiko - HY1 0.75 Matrik Kemungkinan Risiko 1 2 3 Bil. Isu Dalaman Bil. Isu Luaran 1 2 Bil. Isu Baru / Sedia Ada : 3 0.50 Keter 4 5 **Baru** 33.3% Matrik Penilaian Risiko - HY2 Matrik Kemungkinan 0.25 Risiko 3 4 Sedia Ada 2 0 0 0 0 66.7% 3 0.00 ž Pen. Awal Pen. HY1 Pen. HY2 Kategori Fungsian / Operasi : Kesan Kepada KPI UPM / Pihak Berkepentingan: Infrastruktur / KPI : Akademik & Antarabangsa Persekitaran Dashbord pelaporan isu dan Keselamatan KPI : Hal Ehwal Kesihatan Pelajar & Alumni risiko PTJ akan terpapar Kewangan KPI : Jaringan Industri & Masyarakat Lain-lain 0 KPI : Pengurusan Kewangan & Aset Pengajaran KPI : Penyelidikan & Inovasi Pentadbiran / Perkhidmatan 0 KPI : Perkhidmatan Perpustakaan & ICT 0 Penyelidikan KPI : Pertanian 0 Peralatan / Mesin 0 Teknologi Maklumat & KPI : Sumber Manusia 0 0 Komunikasi Pihak Berkepentingan Undang - Undang 0.75 0.00 0.25 0.50 0.75 1.00 0.00 0.25 0.50 1.00 UPM f UniPutraMalaysia 💟 @uputramalaysia 🛛 🔟 uniputramalaysia universitiputramalaysia PERTANIAN • INOVASI • KEHIDUPAN

BERILMU BERBAKT WITH KNOWLIDGE WE SERVE

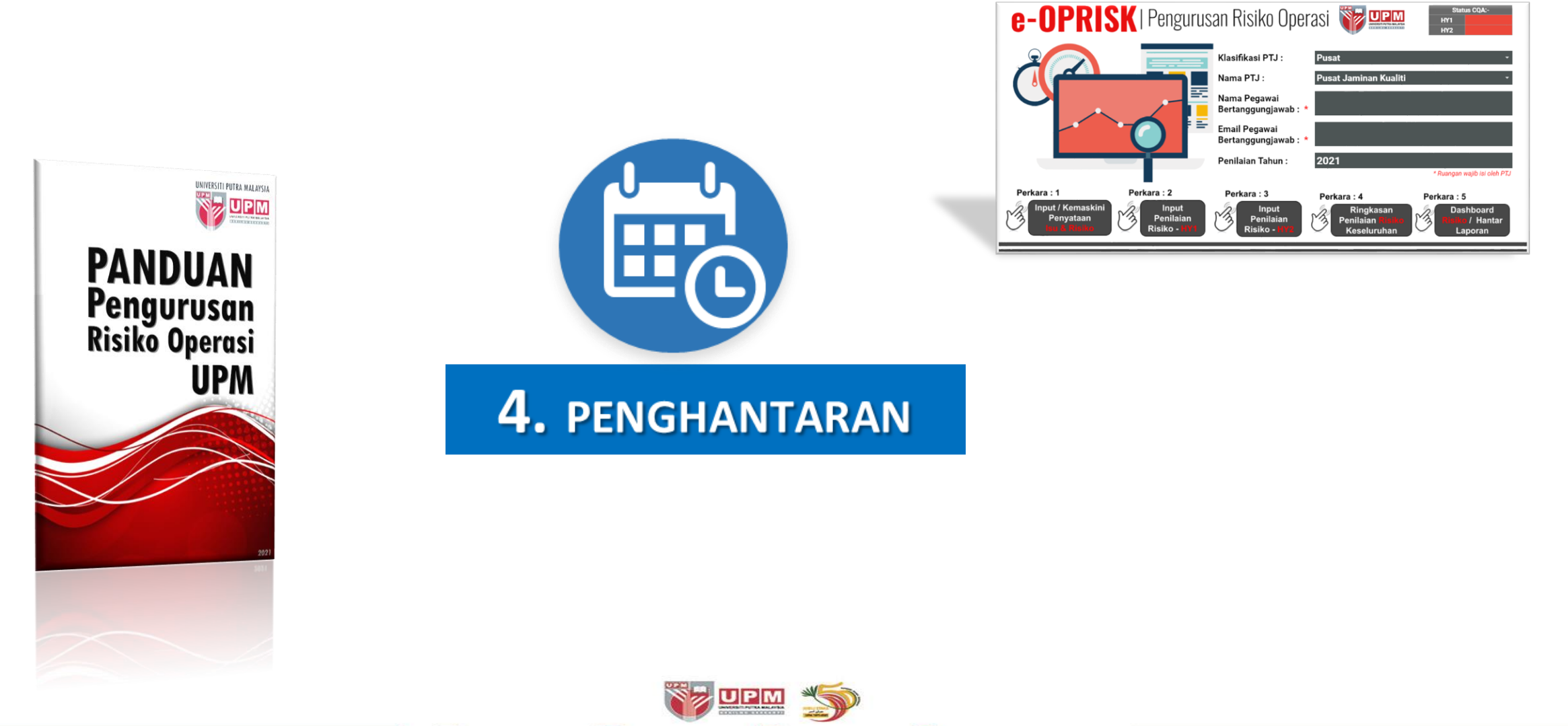

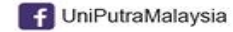

💟 @uputramalaysia 👩 uniputramalaysia 🔽 universitiputramalaysia

PERTANIAN • INOVASI • KEHIDUPAN B<u>erilmu berbakt</u> I

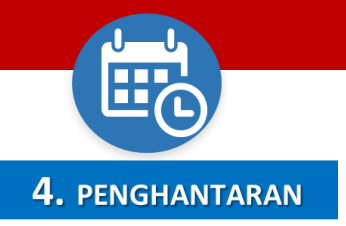

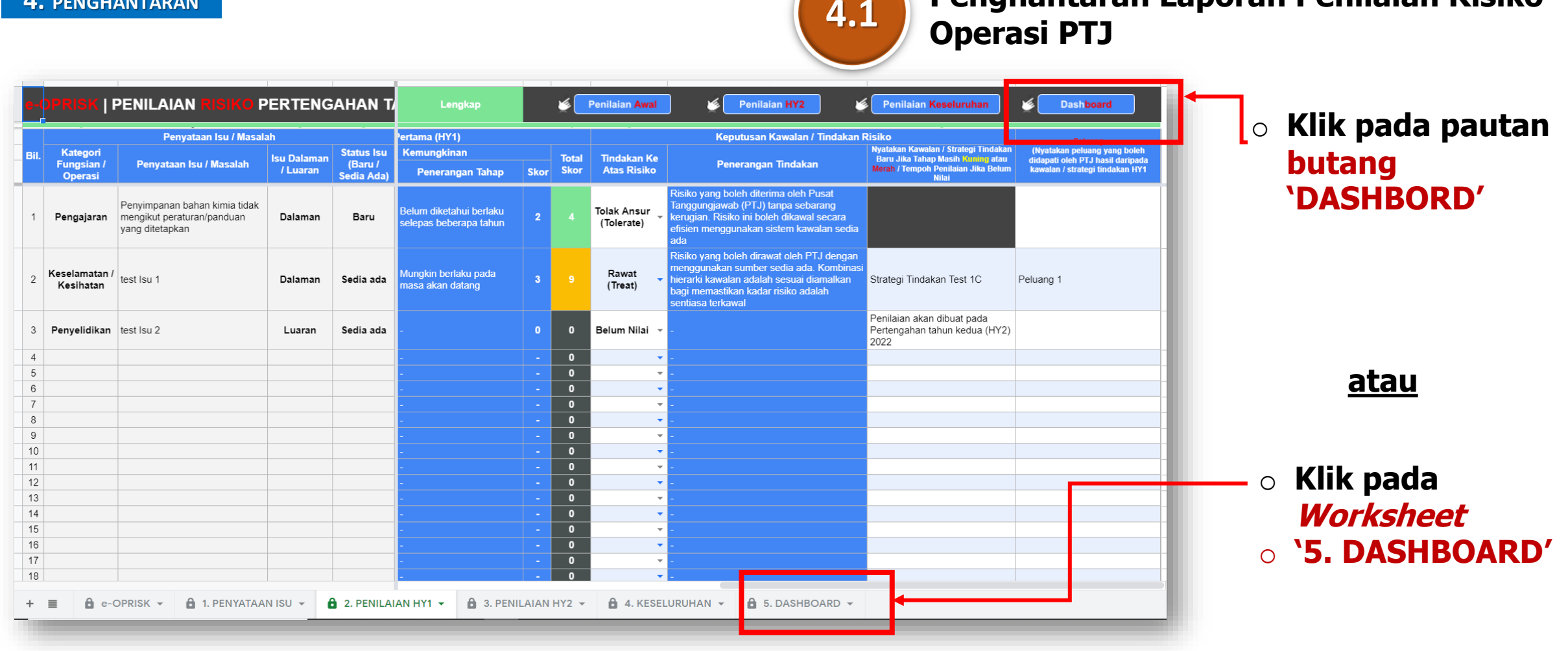

<u>atau</u>

Penghantaran Laporan Penilaian Risiko

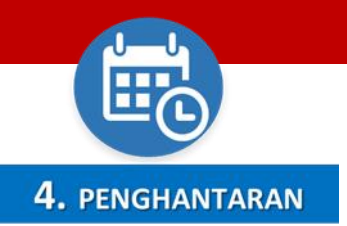

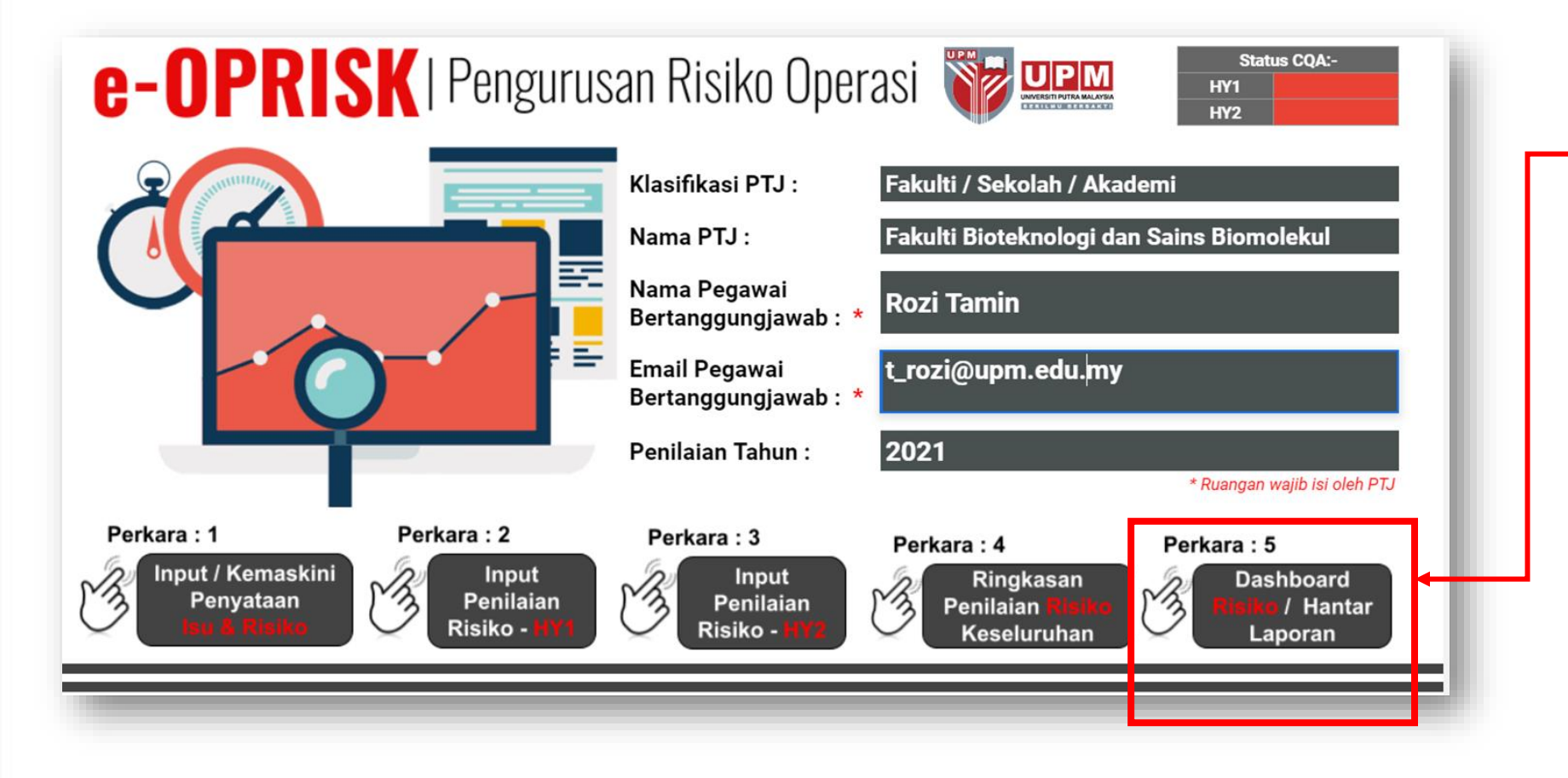

 Pada Laman Utama e-OPRISK.

> Klik pada Perkara 5: DASHBOARD RISIKO/ HANTAR LAPORAN

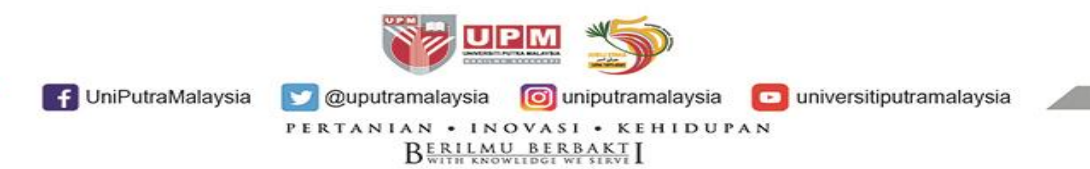

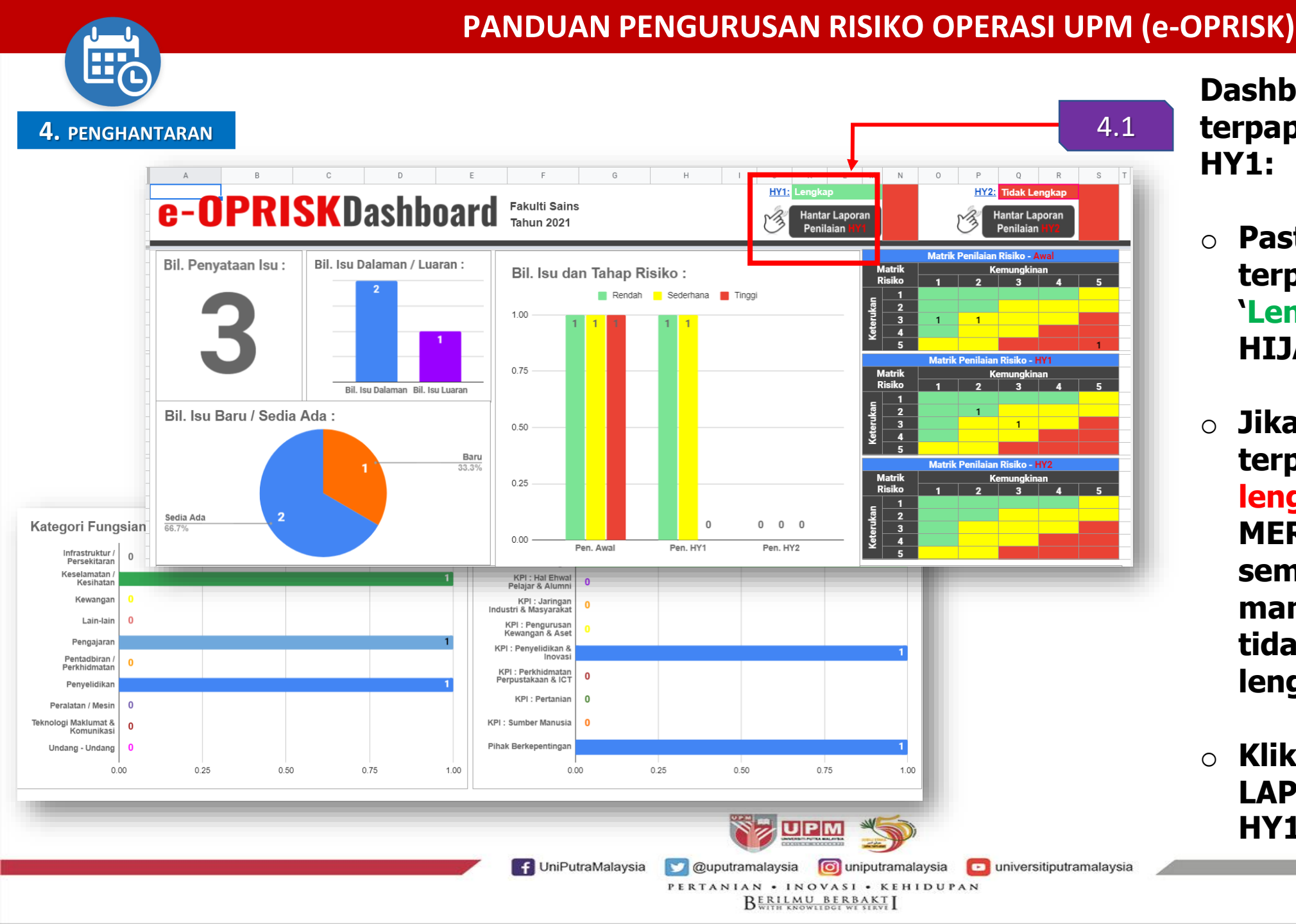

## Dashboard e-OPRISK terpapar. Pada ruangan HY1:

- Pastikan ruangan HY1 terpapar kenyataan `Lengkap' (berwarna HIJAU).
- Jika kenyataan terpapar `Tidak lengkap' (berwarna MERAH), perlu semak semula pada manamana ruangan yang tidak diisi dengan lengkap.
- Klik butang HANTAR
   LAPORAN PENILAIAN
   HY1

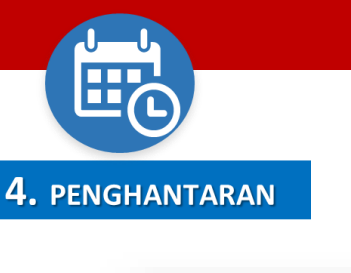

| GHANTARAN                             | 4.2                           |
|---------------------------------------|-------------------------------|
|                                       |                               |
|                                       | × 5                           |
| Adakah Anda Pasti Untuk Hantar Lapora | n Penilaian Risiko HY1 ke CQA |
|                                       | Yes No 3                      |
|                                       | 5                             |

- Notifikasi pengesahan HANTAR LAPORAN PENILAIAN RISIKO HY1 Ke CQA akan terpapar.
- Klik butang 'YES' untuk menghantar laporan.

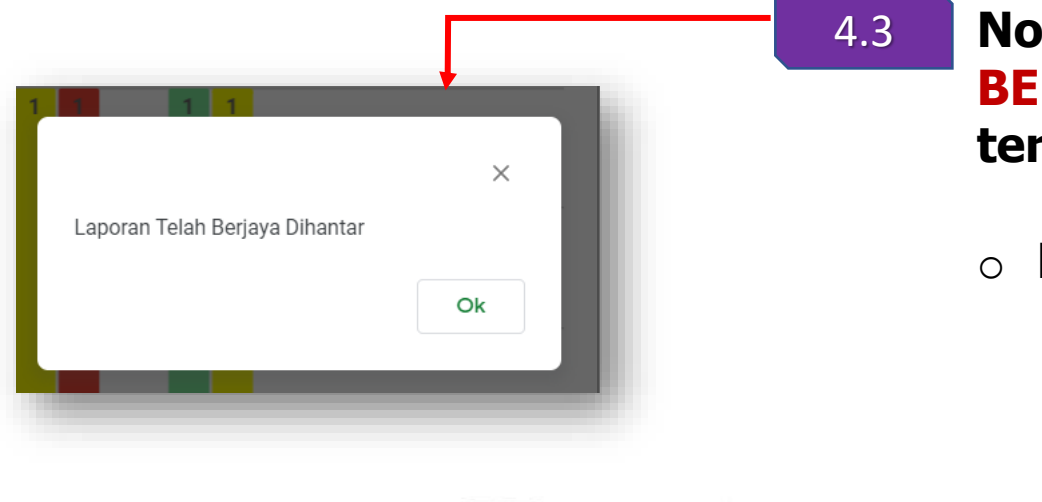

Notifikasi LAPORAN TELAH BERJAYA DIHANTAR akan terpapar.

• Klik butang **'OK'**.

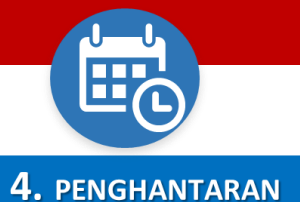

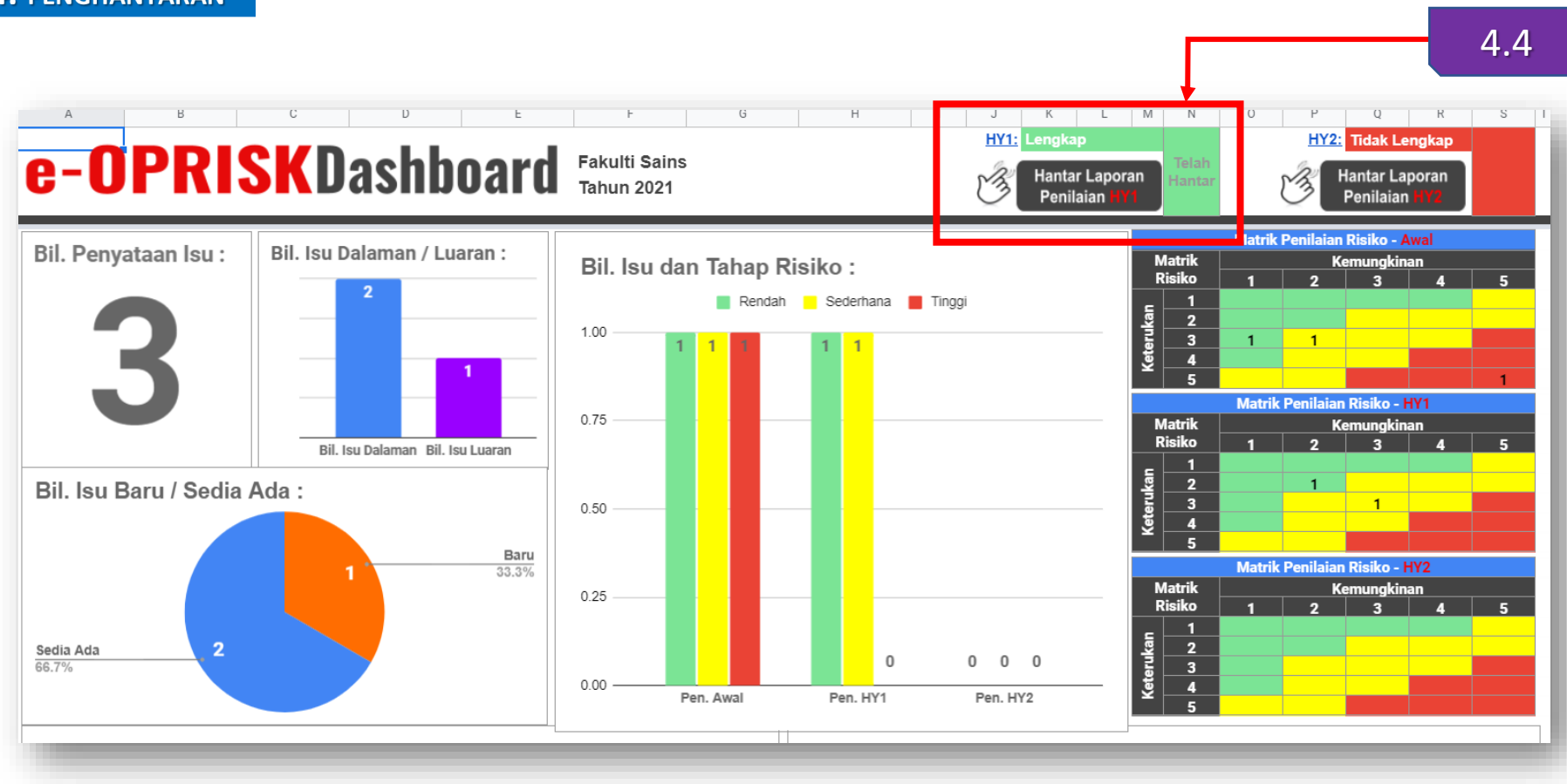

Semak semula Dashboard e-OPRISK. Pada ruangan HY1:

 Pastikan ruangan HY1 terpapar kenyataan 'Telah Hantar' (berwarna HIJAU).

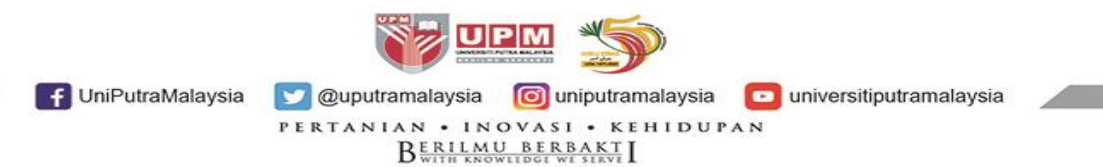

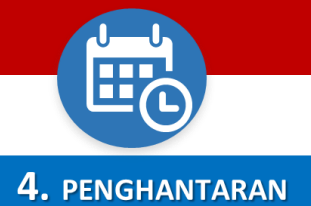

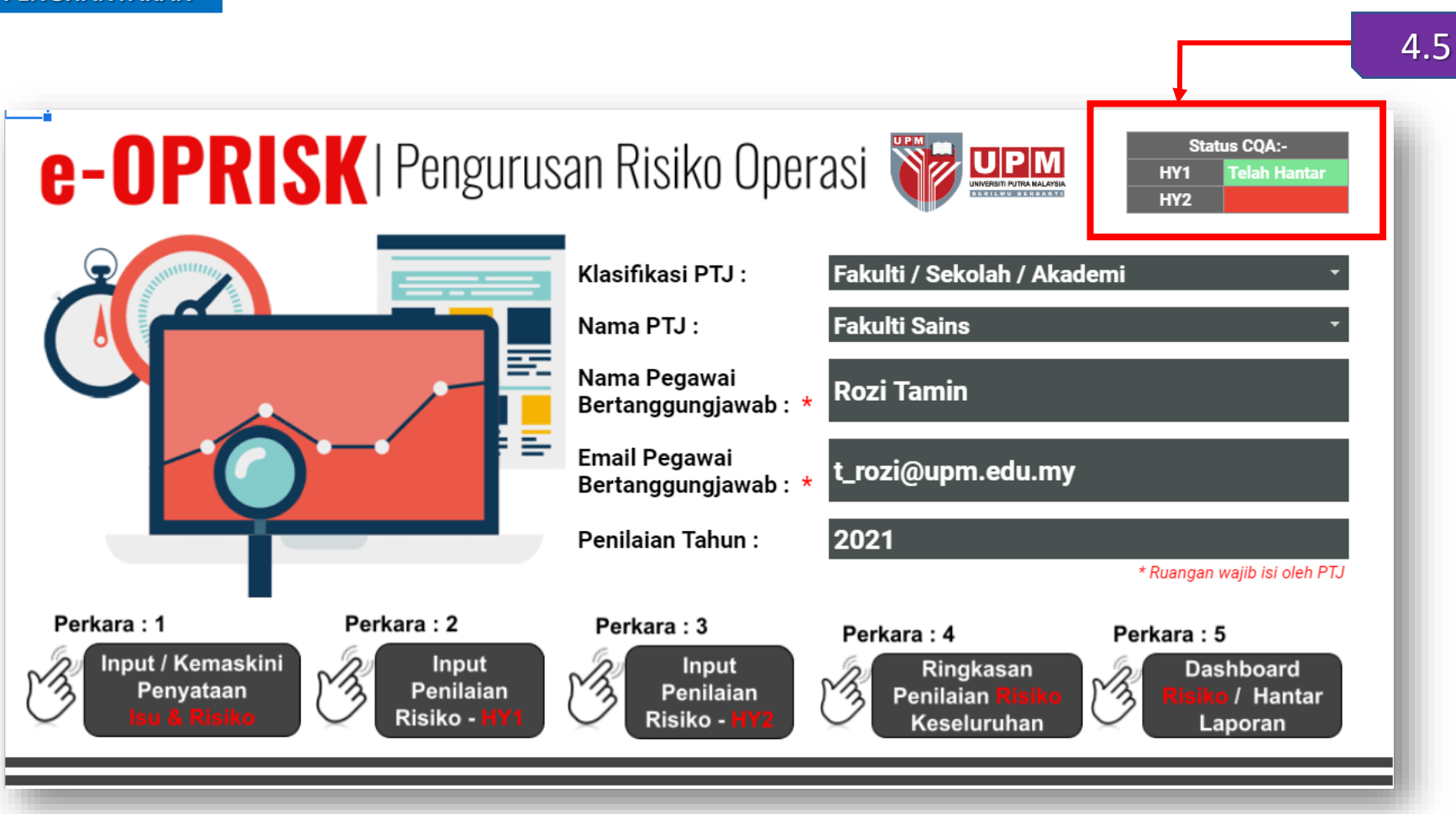

Pada Laman Utama e-OPRISK, ruangan 'Status CQA' akan terpapar kenyataan TELAH HANTAR

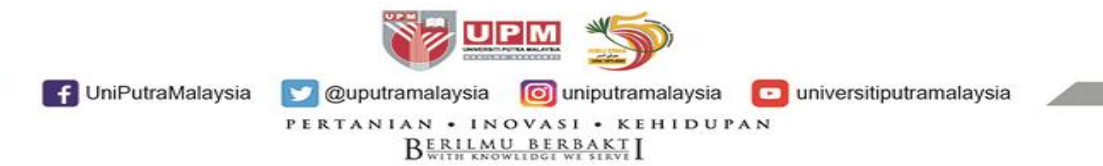

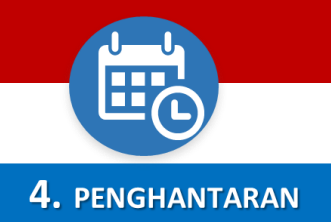

| e-OPRISK F11 - FS Indox ×                                                                                                    |  |
|----------------------------------------------------------------------------------------------------|--|
| ***CQAeOPRISK***"<br>to me -                                                                                                 |  |
| Assalamualaikum WBT / Salam Sejahtera,                                                                                       |  |
| Y.Bhg Prof / Dato' / Tuan / Puan,                                                                                            |  |
| Adalah dimaklumkan, Laporan Penilaian Risiko Pertengahan Tahun Pertama -<br>HY1 telah dihantar ke CQA untuk tindakan lanjut. |  |
| Sekian, Terima Kasih.                                                                                                    |  |
|                                                                                                    |  |
| ← Reply → Forward                                                                                                    |  |
| ← Reply → Forward                                                                                                    |  |

Notifikasi penghantaran laporan penilaian risiko akan diterima oleh TWP melalui emel

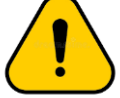

4.5

Notifikasi ini akan diterima oleh TWP yang mana emel TWP telah diinput pada laman Utama e-OPRISK (walaupun pegawai lain yang input maklumat e-OPRISK).

 Pihak CQA akan menerima notifikasi penghantaran daripada emel Pegawai yang input penilaian risiko.

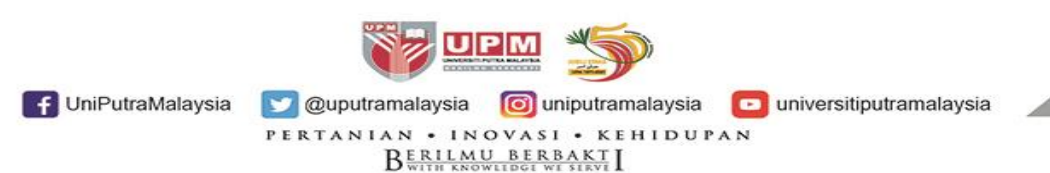

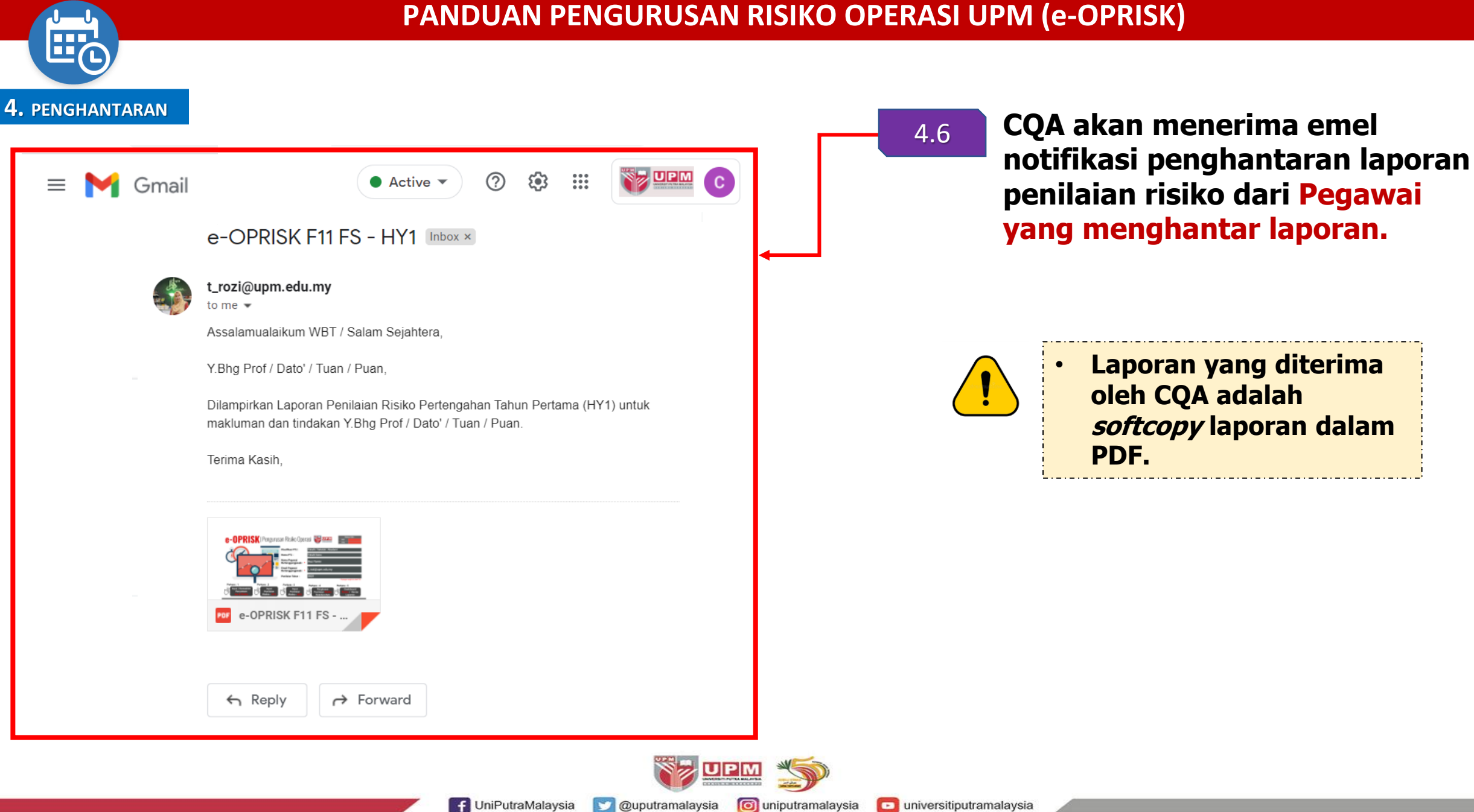

PERTANIAN • INOVASI • KEHIDUPAN BERILMU BERBAKT

universitiputramalaysia

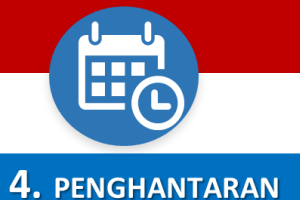

#### **4.** PENGHANTARAN

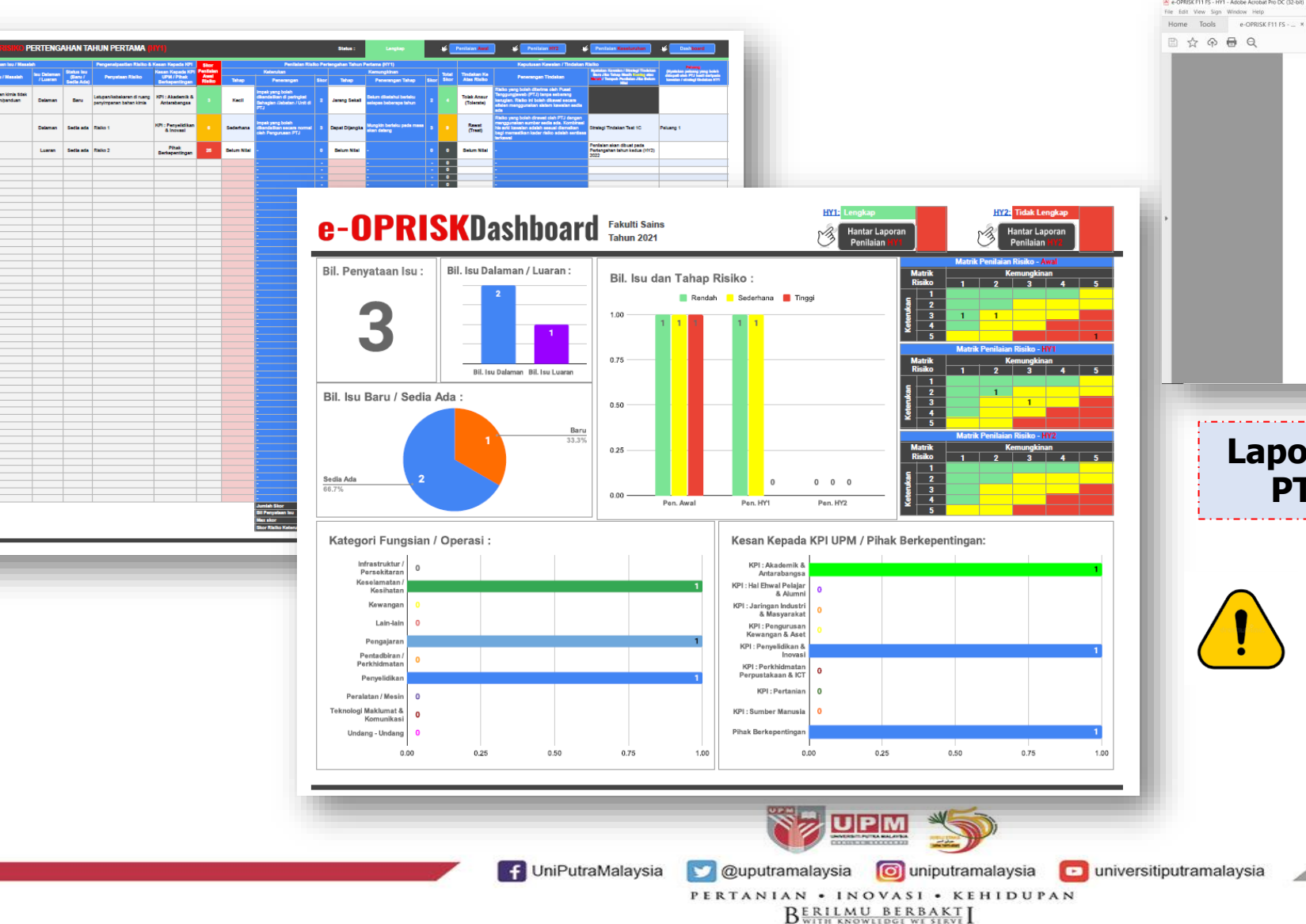

# e-OPRISK F11 FS - HY1 -

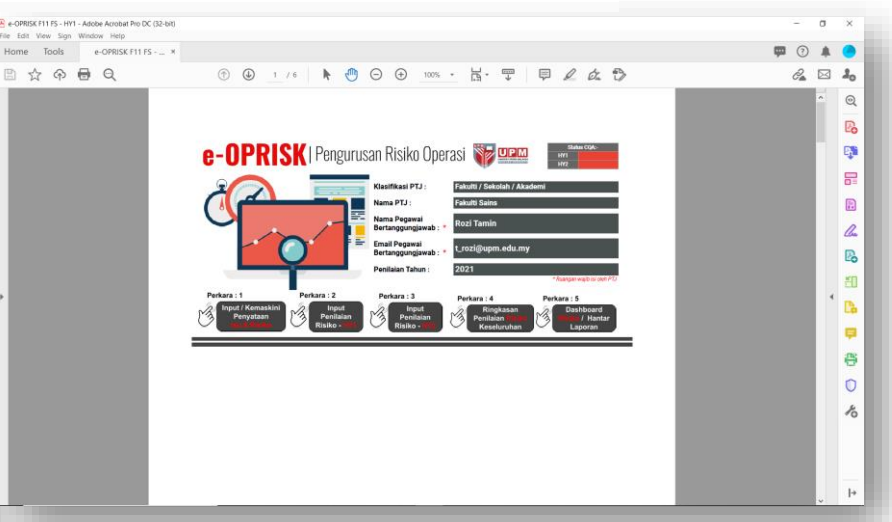

Laporan penilaian Risiko Operasi PTJ yang diterima oleh CQA

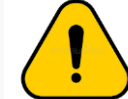

CQA akan tukar tetapan `view' (tidak boleh edit) pada e-OPRISK PTJ dalam Google drive setelah laporan lengkap dihantar oleh PTJ
## PANDUAN PENGURUSAN RISIKO OPERASI UPM (e-OPRISK)

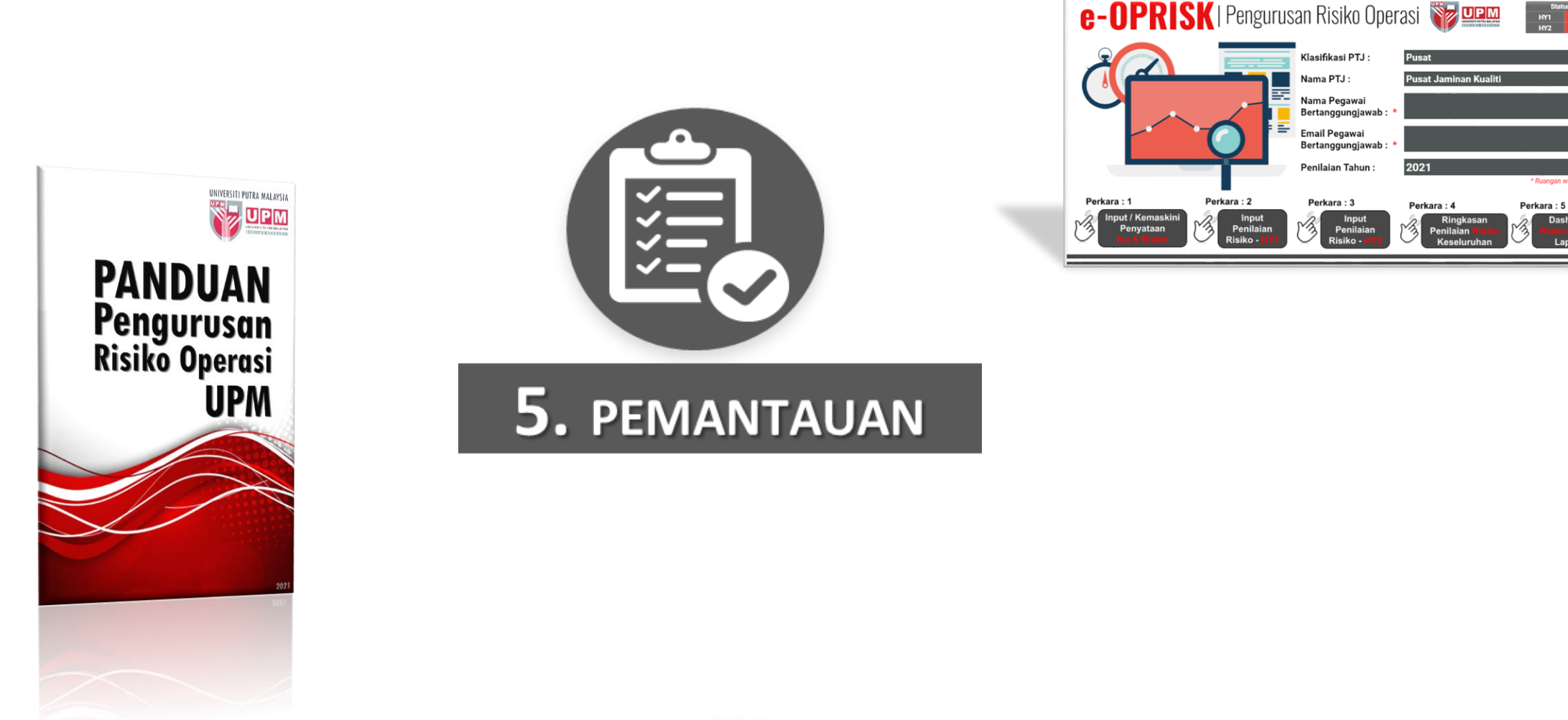

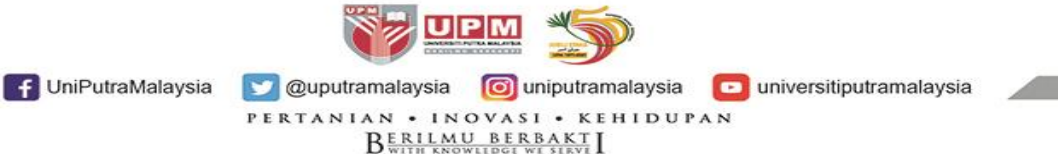

/ Hantar

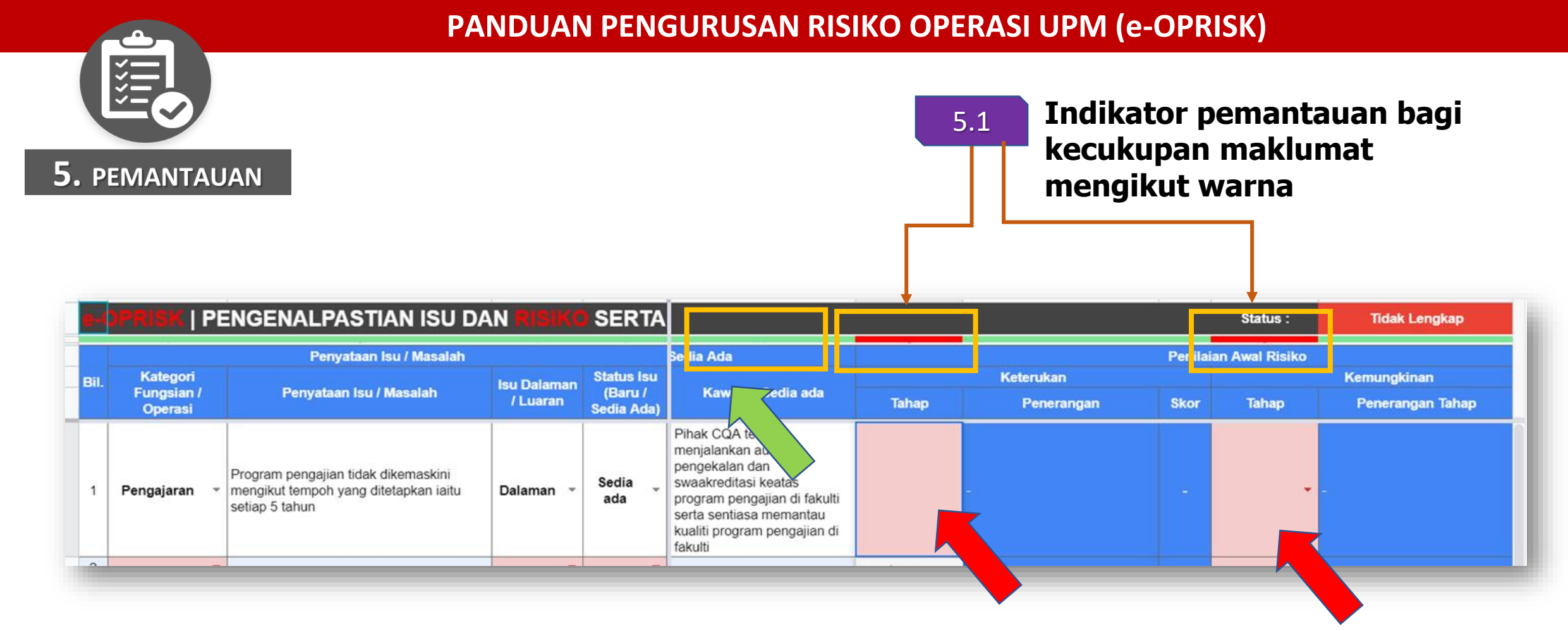

Warna HIJAU-lengkap, MERAH-tidak lengkap. Sekiranya indikator terpapar warna MERAH, maka PTJ perlu lengkapkan ruangan berkaitan.

Construction of the second second secon

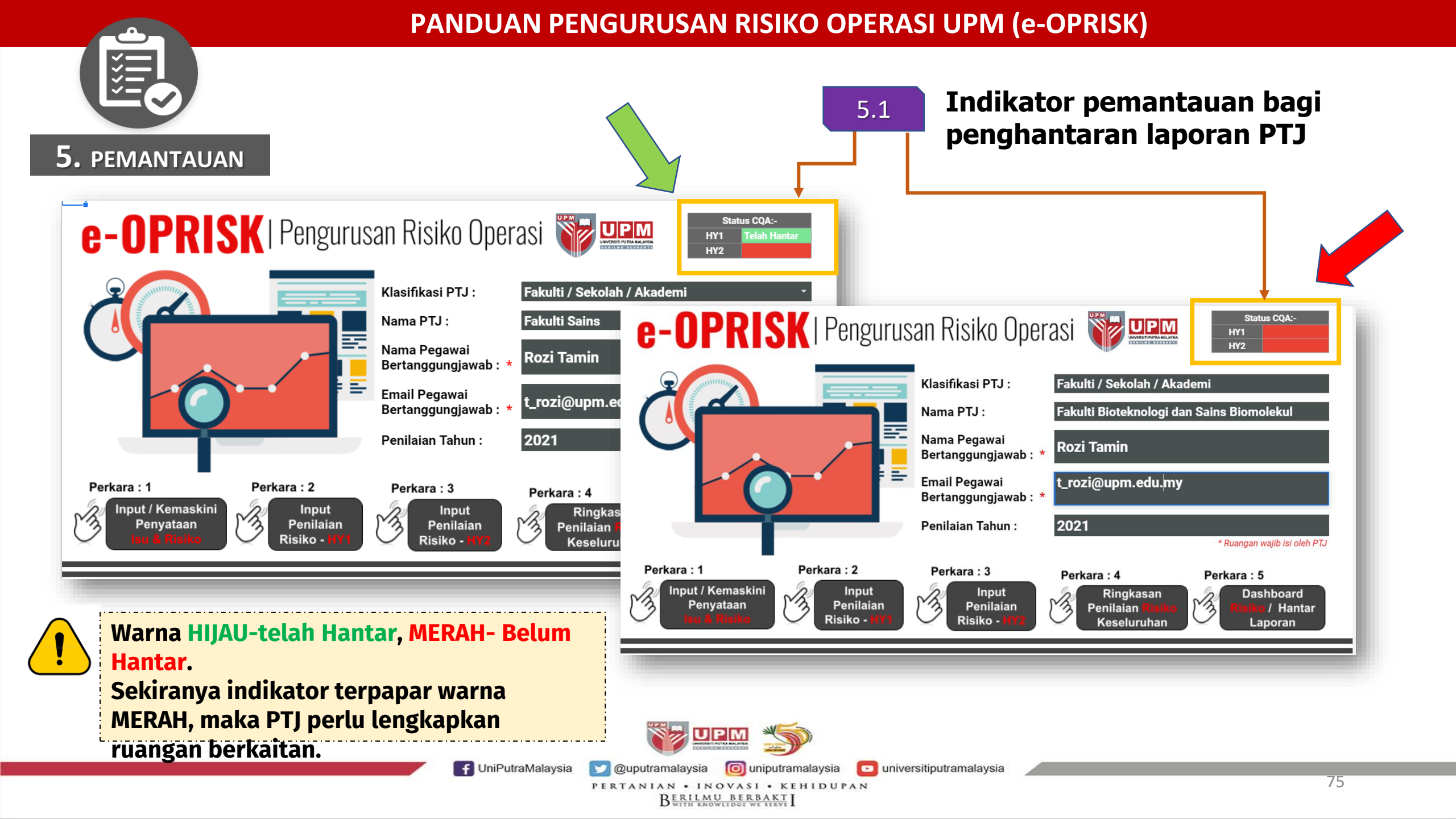

## **TEMPOH PENILAIAN RISIKO OPERASI UPM**

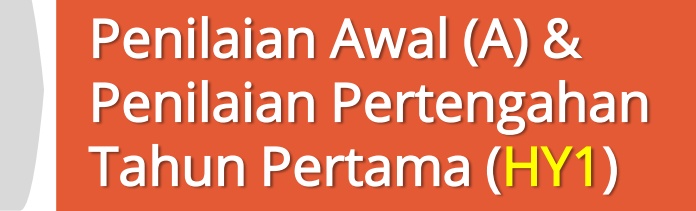

1

Tempoh Penilaian Januari – Jun Laporan penilaian lengkap dihantar ke CQA pada bulan Julai tahun semasa (22 Julai 2021)

Laporan ke Mesyuarat JK Kualiti pada 29 Julai 2021

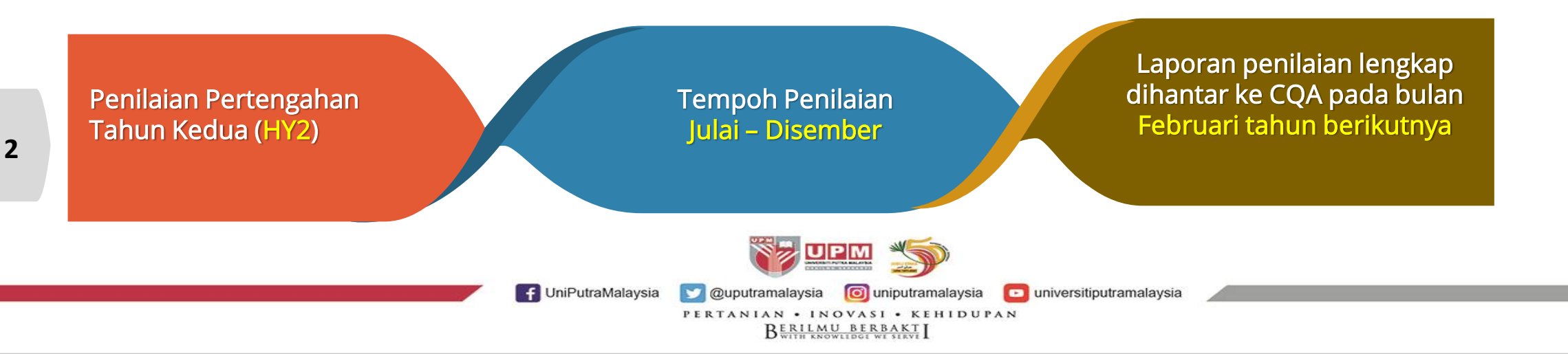

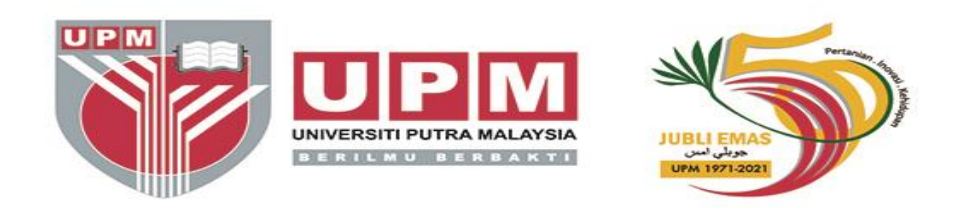

## Terima Kasih

F UniPutraMalaysia 💟 @uputramalaysia 👩 uniputramalaysia 🔽 universitiputramalaysia

PERTANIAN • INOVASI • KEHIDUPAN BERILMU BERBAKT